# System description and start-up guide ACS800-67LC wind turbine converters

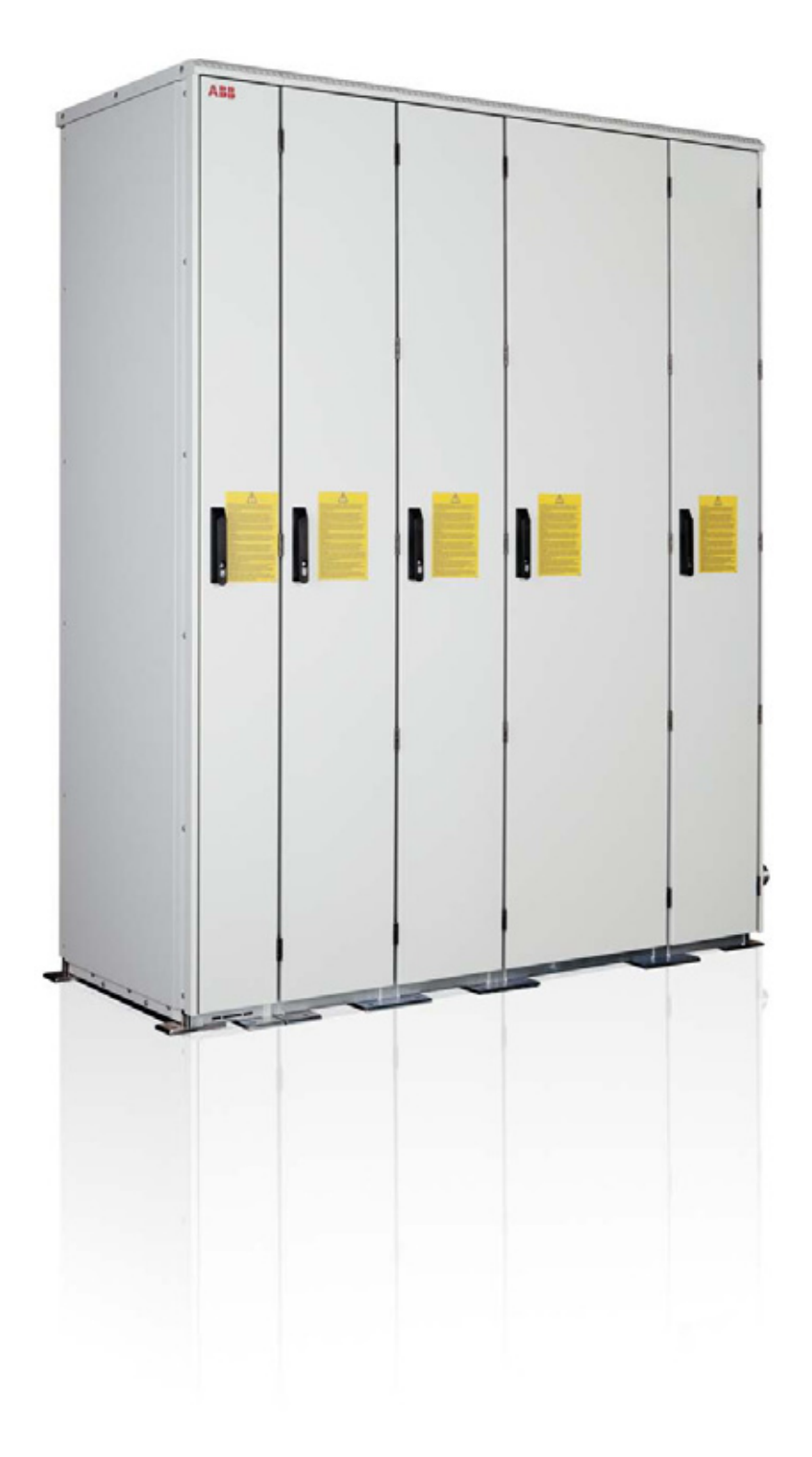

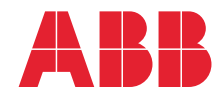

Power and productivity for a better world™

## List of related manuals

| Standard manuals                                                                                                    | Code (English) |
|----------------------------------------------------------------------------------------------------|----------------|
| ACS800-67LC wind turbine converters hardware manual                                                                         | 3AUA0000058400 |
| ACS800-67LC wind turbine converters<br>system description and start-up guide                                                | 3AUA0000059432 |
| ACS800 grid-side control program firmware manual                                                                            | 3AUA0000075077 |
| ACS800-67(LC) doubly-fed induction generator control<br>program firmware manual                                             | 3AUA0000071689 |
| Option manuals                                                                                                    |                |
| ICU800-67LC incoming units (+C108/+C109)<br>hardware manual                                                                 | 3AUA0000071553 |
| ABRU-0x DC choppers (+D150) and resistors (+D151) for<br>ACS800-67LC/-77LC/-87LC wind turbine converters hardware<br>manual | 3AUA0000076494 |
| Manuals for fieldbus adapters, etc.                                                                                         |                |

You can find manuals and other product documents in PDF format on the Internet. See section *Document library on the Internet* on the inside of the back cover. For manuals not available in the Document library, contact your local ABB representative.

# System description and start-up guide

ACS800-67LC wind turbine converters

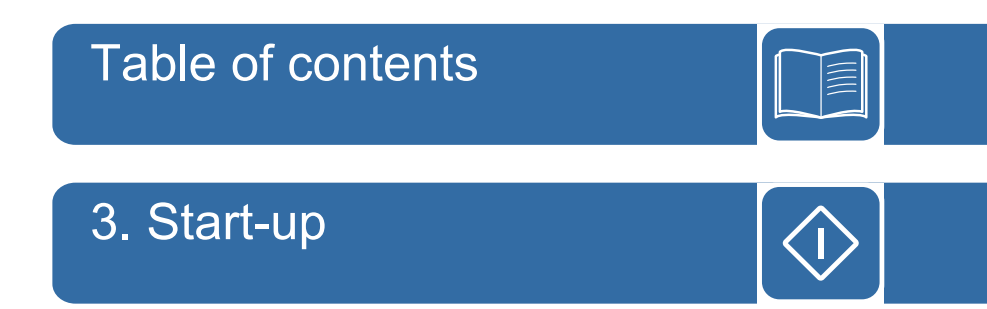

 $\ensuremath{\textcircled{}^\circ}$  2012 ABB Oy. All Rights Reserved.

3AUA0000059432 Rev B EN EFFECTIVE: 2012-04-27

## **Table of contents**

| List of related manuals |  |  |
|-------------------------|--|--|
|-------------------------|--|--|

#### 1. About this manual

| Vhat this chapter contains        | 9 |
|-----------------------------------|---|
| afety instructions                | 9 |
| arget audience                    | 9 |
| urpose of the manual              | 9 |
| pplicability                      | 0 |
| contents of this manual           | 0 |
| Contents of other related manuals | 1 |
| DriveWindow                       | 1 |
| urther information                | 2 |
| erms and abbreviations            | 2 |

#### 2. System description

| What this chapter contains                                          | . 13 |
|---------------------------------------------------------------------|------|
| General                                                             | . 13 |
| The ACS800-67LC                                                     | . 14 |
| Cascade converter system                                            | . 15 |
| Control of generator power                                          | . 17 |
| Operational speed range of a typical wind turbine                   | . 18 |
| Wind turbine system operating speed area                            | . 19 |
| Control of torque and reactive power via rotor-side converter       | . 20 |
| Control of torque and reactive power via grid-side converter        | . 24 |
| Overview of converter interfaces                                    | . 26 |
| Converter control                                                   | . 27 |
| General                                                             | . 27 |
| Control of ACS800-67LC                                              | . 27 |
| Fieldbus control                                                    | . 28 |
| Single-line diagram of the main circuit with printed circuit boards | . 29 |
| Interconnections between control boards                             | . 30 |
| Cabinet cooling                                                     | . 31 |
| Cabinet heating                                                     | . 31 |
| Cold start (-30 +15 °C, -22 +59 °F)                                 | . 31 |
| Normal start                                                        | . 31 |
| Circuit diagram                                                     | . 32 |
| Safety                                                              | . 33 |
| Emergency stop of category 0                                        | . 33 |
| Category 0 definition                                               | . 33 |
| Implementation of category 0 stop in the converter                  | . 33 |
| Applicable standards                                                | . 33 |
| Operation                                                           | . 34 |
| Wiring                                                              | . 35 |
| Use                                                                 | . 35 |
| Safety circuit                                                      | . 36 |
| Grid codes                                                          | . 38 |
| Example limit curves                                                | . 39 |
| Description of parameter settings                                   | . 39 |

| Grid fault ride-through capability (options +D150 and +D151) | 40 |
|--------------------------------------------------------------|----|
| Setting the grid fault ride-through parameters               | 42 |
| Trip areas                                                   | 42 |
| Grid support areas                                           | 44 |
| Grid support example                                         | 45 |
| Parameter setting examples according to grid code            | 46 |
| Converter statuses                                           | 47 |
| Torque or reactive power restoring                           | 48 |
| Crowbar settings                                             | 48 |
| Parameter settings                                           | 48 |
| APBU branching unit                                          | 49 |
| Stator circuit connection to grid                            | 49 |
| Settings                                                     | 50 |
| Jumper settings                                              | 51 |
| Stator air breaker control                                   | 51 |
| Diagnostic information                                       | 51 |
| Grid air breaker and stator contactor                        | 51 |

## 3. Start-up

| What this chapter contains                         | 53<br>53 |
|----------------------------------------------------|----------|
| Legend of the start-up procedure                   | 54       |
| Start-up procedure                                 | 55       |
| 1. FIRST STEPS                                     | 55       |
| SAFETY                                             | 55       |
| INSTALLATION                                       | 55       |
| POWER-UP AND DriveWindow CONNECTION                | 56       |
| 2. SETTING THE GRID-SIDE CONVERTER PARAMETERS      |          |
| (COMMON FOR ALL DELIVERIES)                        | 59       |
|                                                    | 59       |
| REFERENCE SELECT                                   | 59       |
| REACTIVE POWER                                     | 59       |
| WIND CONTROL                                       | 59       |
| OPTION MODULES                                     | 59       |
| START-UP DATA                                      | 60       |
| 3. SETTING THE ROTOR-SIDE CONVERTER                |          |
| PARAMETERS (COMMON FOR ALL DELIVERIES)             | 61       |
| SYSTEM CONTROL INPUTS                              | 61       |
| LIMITS                                             | 61       |
| FIELDBUS REFERENCES                                | 61       |
| TORQUE/POWER SELECTOR                              | 61       |
| FAULT FUNCTIONS                                    | 62       |
| CROWBAR                                            | 62       |
| SPEED MEASUREMENT                                  | 62       |
| START-UP DATA                                      | 63       |
| DATE AND TIME SETTING                              | 64       |
| 3 SETTING THE ROTOR-SIDE CONVERTER PARAMETERS      | 65       |
| CONFIGURATION WITH LOW-VOLTAGE STATOR CIRCUIT      | 00       |
| BREAKER (MCB3)                                     | 65       |
| CONFIGURATION WITH MEDIUM-VOLTAGE STATOR CIRCUIT   | 00       |
| BREAKER (MCB3)                                     | 66       |
| CONFIGURATION WITH LOW-VOLTAGE GRID BREAKER (MCB1) | 00       |
| AND STATOR CIRCUIT BREAKER/CONTACTOR (MCB3)        | 67       |
|                                                    | 01       |

| 4. OPERATIONAL LOCAL TESTING                     | . 68 |
|--------------------------------------------------|------|
| PREPARATIONS                                     | . 68 |
| GRID-SIDE CONVERTER LOCAL TESTING                | . 71 |
| ROTOR-SIDE CONVERTER LOCAL TESTING AT ZERO SPEED | . 73 |
| ROTOR-SIDE CONVERTER LOCAL TESTING: LOW-VOLTAGE  |      |
| STATOR CIRCUIT BREAKER                           | . 76 |
| GRID-SIDE CONVERTER AND DC CHOPPER LOCAL TESTING | . 81 |
| FINALIZING THE PARAMETERISATION                  | . 81 |
| GRID-SIDE CONVERTER GRID FAULT RIDE-THROUGH      |      |
| PARAMETERISATION                                 | . 81 |
| GRID-SIDE CONVERTER TRANSIENT OVERVOLTAGE        |      |
| PARAMETERISATION                                 | . 84 |
| ROTOR-SIDE CONVERTER GRID FAULT RIDE-THROUGH     |      |
| PARAMETERISATION                                 | . 84 |
| 5. OPERATIONAL REMOTE TESTING                    | . 87 |
| REMOTE TESTING WITH FIELDBUS COMMUNICATION       | . 87 |
| EXTERNAL SAFETY CIRCUIT TEST                     | . 87 |
| 6. FINAL OPERATION                               | . 89 |
| ETHERNET CONNECTION TEST                         | . 89 |
| STORING THE CONVERTER FIRMWARE TO PC             | . 89 |
| STARTING DriveWindow AND TAKING/RELEASING        |      |
| CONVERTER LOCAL CONTROL                          | . 90 |

#### 4. Practical examples, questions and answers

| What this chapter contains                                                        | 93 |
|-----------------------------------------------------------------------------------|----|
| Setting up the fieldbus                                                           | 93 |
| Fieldbus interfaces                                                               | 93 |
| Entering start-up data and torque settings                                        | 93 |
| Calculating/setting the motor nominal torque                                      | 93 |
| Answer                                                                            | 94 |
| Torque set-point                                                                  | 94 |
| Answer                                                                            | 94 |
| Stator current and voltage measurement                                            | 94 |
| NUIM-6x voltage measurement                                                       | 94 |
| NUIM-1x voltage measurement                                                       | 94 |
| NUIM-1x and NUIM-6x current measurements                                          | 95 |
| Disabling automatic offset calibration during start-up                            | 96 |
| Generator data                                                                    | 97 |
| Generator rating plate equivalent circuit parameters                              | 97 |
| Generator nominal power calculation                                               | 98 |
| Equivalent circuit values parameterisation                                        | 98 |
| Mutual inductance Xm and rotor resistance Rr calculations                         | 99 |
| Current measurement of the grid-side converter                                    | 00 |
| Why does the actual signal 01.06 LINE CURRENT indicate no-load current and differ | r  |
| from the measured grid current? 10                                                | 00 |
| ABB Drives communication profile                                                  | 00 |
| Starting sequence                                                                 | 01 |
| Fault sequence, profile B                                                         | 02 |
| Normal stop sequence, profile B 10                                                | 02 |
| Starting sequence when the ISU is started first separately                        | 03 |
| Normal start and stop sequence, ABB drives profile                                | 04 |
| Datasets                                                                          | 04 |
| Fieldbus signals                                                                  | 04 |

| How to configure the NETA-01 Ethernet Adapter Module                  | 105 |
|-----------------------------------------------------------------------|-----|
| How to create a full Backup Package and save it in .BPG format        | 107 |
| What is a Backup Package                                              | 108 |
| How to restore a backup file into the RDCU or NDCU board              | 109 |
| How to save a parameter file (.dwp) to the PC                         | 110 |
| How to download parameters into the converter                         | 111 |
| How to update the firmware                                            | 112 |
| Communication parameter settings                                      | 113 |
| INU                                                                   | 113 |
| ISU                                                                   | 114 |
| How to change the rotation direction of the generator                 | 116 |
| General                                                               | 116 |
| Clockwise rotation at drive end (D end)                               | 116 |
| Counterclockwise rotation at drive end (D end)                        | 117 |
| Measurements of the pressure transmitter                              | 118 |
| How to download the diagnostics of APBU branching unit                | 119 |
| Main circuit breaker settings in the start-up (option +C108 or +C109) | 120 |

### 5. Tracing the source of warnings, limits and faults

| What this chapter contains                                             | 123   |
|------------------------------------------------------------------------|-------|
| Warnings                                                               | 123   |
| Limits                                                                 | 123   |
| Current limit                                                          | . 123 |
| Torque limit                                                           | 123   |
| Power limit                                                            | 124   |
| Faults                                                                 | 124   |
| How to identify the fault and what to do in a specific fault situation | 124   |
| LEDs of the converter                                                  | 125   |
| Warning and fault messages                                             | . 126 |
| Checking the phase sequence of grid-side converter voltage measurement | 126   |
| Faults in measurements                                                 | 127   |
|                                                                        |       |

#### 6. Communication details

| What this chapter contains |  | 129 |
|----------------------------|--|-----|
|----------------------------|--|-----|

#### Further information

| Product and service inquiries            | 131 |
|------------------------------------------|-----|
| Product training                         | 131 |
| Providing feedback on ABB Drives manuals | 131 |
| Document library on the Internet         | 131 |

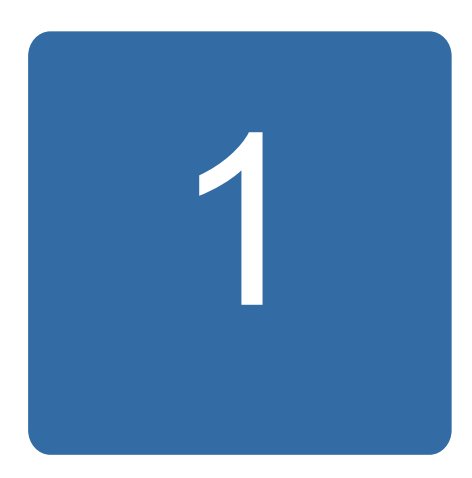

## About this manual

## What this chapter contains

This chapter describes the intended audience, purpose and contents of the manual. The chapter also describes the contents of other related manuals briefly, and contains information about contacting ABB.

## Safety instructions

ACS800-67LC wind turbine converters hardware manual [3AUA0000058400 (English)] contains the general safety instructions that must be followed during installation, start-up, maintenance and use of the converter. For power cabinet safety instructions, see *ICU800-67LC incoming units* (+C108/+C109) hardware manual [3AUA0000071553 (English)].

## **Target audience**

This manual is intended for people who conduct start-ups and operate with the converter. Read the manual before working on the converter. You are expected to know the fundamentals of electricity, wiring, electrical components and electrical schematic symbols.

## Purpose of the manual

This manual describes the operation of the whole wind turbine converter arrangement as one system. The manual is also a start-up guide with detailed examples on how to set the program parameters to achieve the optimal system operation.

The detailed information on the converter is divided into hardware, firmware and option manuals. Subjects covered in each manual are listed in this chapter.

## Applicability

This manual describes the standard ACS800-67LC wind turbine converter but it can be applied to customized units as well.

The control programs referred to in this manual are

- grid-side control program IWXR73xx
- doubly-fed induction generator control program AJXC23xx.

## **Contents of this manual**

The chapters of this manual are briefly described below.

About this manual introduces this manual.

*System description* describes the ACS800-67LC wind turbine converter, its optional functions and wind turbine and converter control briefly. The chapter includes main circuit and system block diagrams.

Start-up gives instructions on how to start-up the ACS800-67LC wind turbine converter.

*Practical examples, questions and answers* contains examples on how to determine optimum parameter settings to the converter.

*Tracing the source of warnings, limits and faults* describes most typical warnings, limits and faults of the converter.

*Communication details* clarifies transmitted and received signals and parameters between the wind turbine controller and the converter.

## Contents of other related manuals

The manuals delivered with the converter are listed on the inside of the front cover of this manual. The table below lists the main subjects in each manual.

| When delivered    | Manual / Contents                                                                                                    |
|-------------------|----------------------------------------------------------------------------------------------------|
| In all deliveries | ACS800-67LC wind turbine converters system description and start-up guide [3AUA0000059432 (English)]                                                         |
|                   | See section Contents of this manual on page 10.                                                                                                    |
| In all deliveries | ACS800-67LC wind turbine converters hardware manual [3AUA0000058400 (English)]                                                                               |
|                   | This manual covers the following subjects about the converter:                                                                                               |
|                   | • safety                                                                                                    |
|                   | operation basics                                                                                                    |
|                   | hardware description                                                                                                    |
|                   | type code description                                                                                                    |
|                   | mechanical installation                                                                                                    |
|                   | planning the electrical installation                                                                                                    |
|                   | electrical installation                                                                                                    |
|                   | installation checklist                                                                                                    |
|                   | maintenance                                                                                                    |
|                   | description, instructions and technical data of the internal cooling system                                                                                  |
|                   | technical data                                                                                                    |
|                   | dimension drawings.                                                                                                    |
| In all deliveries | <i>Grid-side control program for ACS800 wind turbine converters firmware manual</i> [3AUA0000075077 (English)]                                               |
|                   | This manual describes the program controlling the grid-side converter. The following subjects apply to the grid-side converter of the ACS800-67LC as such:   |
|                   | signals and parameters                                                                                                    |
|                   | fault tracing.                                                                                                    |
| In all deliveries | ACS800-67(LC) doubly-fed induction generator control program firmware manual [3AUA0000071689 (English)]                                                      |
|                   | This manual describes the program controlling the rotor-side converter. The following subjects apply to the rotor-side converter of the ACS800-67LC as such: |
|                   | signals and parameters                                                                                                    |
|                   | fault tracing.                                                                                                    |
| With the option   | Option manuals                                                                                                    |
|                   | The option manuals describe the options.                                                                                                    |

#### DriveWindow

*DriveWindow 2 user's manual* [3BFE64560981 (English)] describes the use of the DriveWindow PC tool.

## **Further information**

Address any inquiries about the product to your local ABB representative, quoting the type code and serial number of the unit. If the local ABB representative can not be contacted, address inquiries to nearest country that has support for wind turbine converters. See detailed contact information from the back cover of this manual.

In case of fault situations, ensure that the information stated below is available to get fast problem solving assistance:

- fault logger data
- data logger files (data logger 1 and data logger 2) from grid-side and rotor-side converter control programs
- parameter files from the grid-side and rotor-side converter control programs.

In DriveWindow,

- save the parameters with File / Parameters / Save as command to a .dwp file (for instructions, see page 110)
- copy the fault data from the Fault logger view and paste it to a .txt file
- copy the graphs from the Data logger view.

## Terms and abbreviations

See also ACS800-67LC wind turbine converters hardware manual [3AUA0000058400 (English)].

| Abbreviation | Explanation                    |
|--------------|--------------------------------|
| DFIG         | Doubly-fed induction generator |
| DTC          | Direct Torque Control          |
| МСВ          | Main circuit breaker           |
| PLC          | Programmable logic controller  |
| PWM          | Pulse width modulation         |
| RUSB         | USB-DDCS adapter               |
| WTC          | Wind turbine controller        |

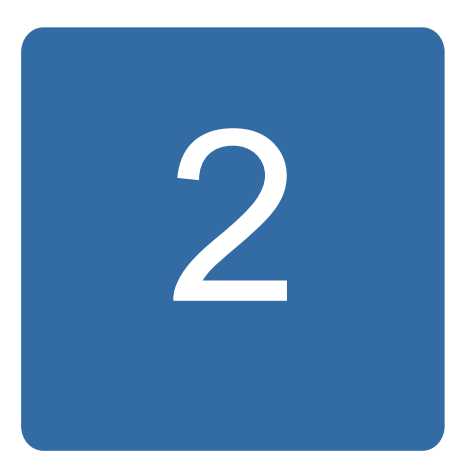

## What this chapter contains

This chapter describes the main components of a wind turbine and describes the functionality of ACS800-67LC wind turbine converter as a part of a complete wind turbine system.

## General

Variable-speed wind turbine concepts can be divided in two main categories, wind turbine systems equipped with a doubly-fed asynchronous generators or wind turbine systems equipped with an induction generators like squirrel-cage-, synchronous- or permanent magnet synchronous generator. Difference between these concepts is that in doubly-fed systems one-third of the rated generator power is fed through the wind turbine converter to the 3-phase power supply network while in systems equipped with eg, permanent magnet synchronous generators whole power is fed through the wind turbine converter to the power supply network.

In wind power applications the doubly-fed asynchronous generator rotor is accelerated by the wind and the mechanical speed is controlled by the pitch of the blades to stay within the operating speed range until the wind turbine converter is started. In order to stop the wind turbine converter the breaker(s) is/are opened and the rotor is braked to standstill by pitch control and mechanical brakes. Doubly-fed systems have typically a gear box for coupling the generator shaft to turbine hub, active control of turbine blade pitch for maximizing production and controlling mechanical speed, and variable speed operation depending on the rating of the wind turbine converter relative to turbine rating (eg,  $\pm 30\%$  of the generator synchronous speed).

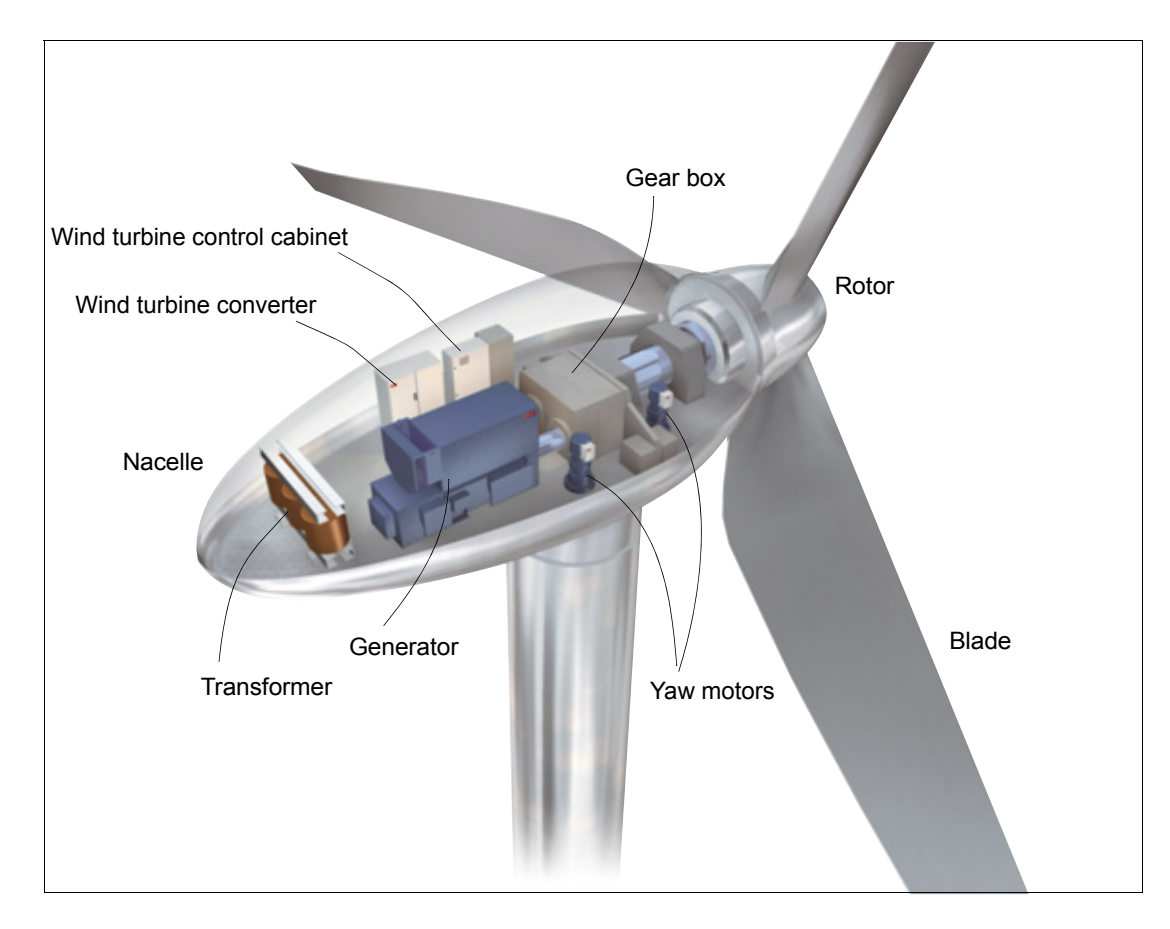

The main components of a wind turbine system are presented in the picture below.

#### The ACS800-67LC

The ACS800-67LC is liquid-cooled four-quadrant wind turbine converter for wind turbine applications. The converter cabinet is totally enclosed, the degree of protection is IP54 as standard. The converter can be located up in the nacelle or in down tower of the wind turbine.

The ACS800-67LC allows independent control of real and reactive flow in either direction (grid to rotor), or confined to unidirectional (rotor to grid) real power flow. In doubly-fed systems the stator circuit of the doubly-fed induction generator (DFIG) is connected via stator circuit breaker to the 3-phase power supply network while the rotor circuit is connected to a wind turbine converter via slip rings.

When the rotor is accelerated by the wind and the speed is controlled by the pitch of the blades the converter can be controlled either in torque control mode or in active power control mode. If rotor mechanical speed is within acceptable area converter can be started. When the grid-side converter (ISU) has charged the intermediate DC link properly (**MCB1 and MCB2 closed**) and rotor-side converter (INU) has magnetized the generator rotor properly (correct voltage magnitude and phase sequence between the stator and grid) stator circuit breaker/contactor can be closed (**MCB3**) and converter is ready to operate and deliver power to the 3-phase power supply network.

In order to stop the converter the breakers (**MCB2 and MCB3**) are opened and the rotor is braked to standstill by pitch control and mechanical brakes. Principle of the doubly-fed induction generator with ACS800-67LC converter can be seen in diagram below.

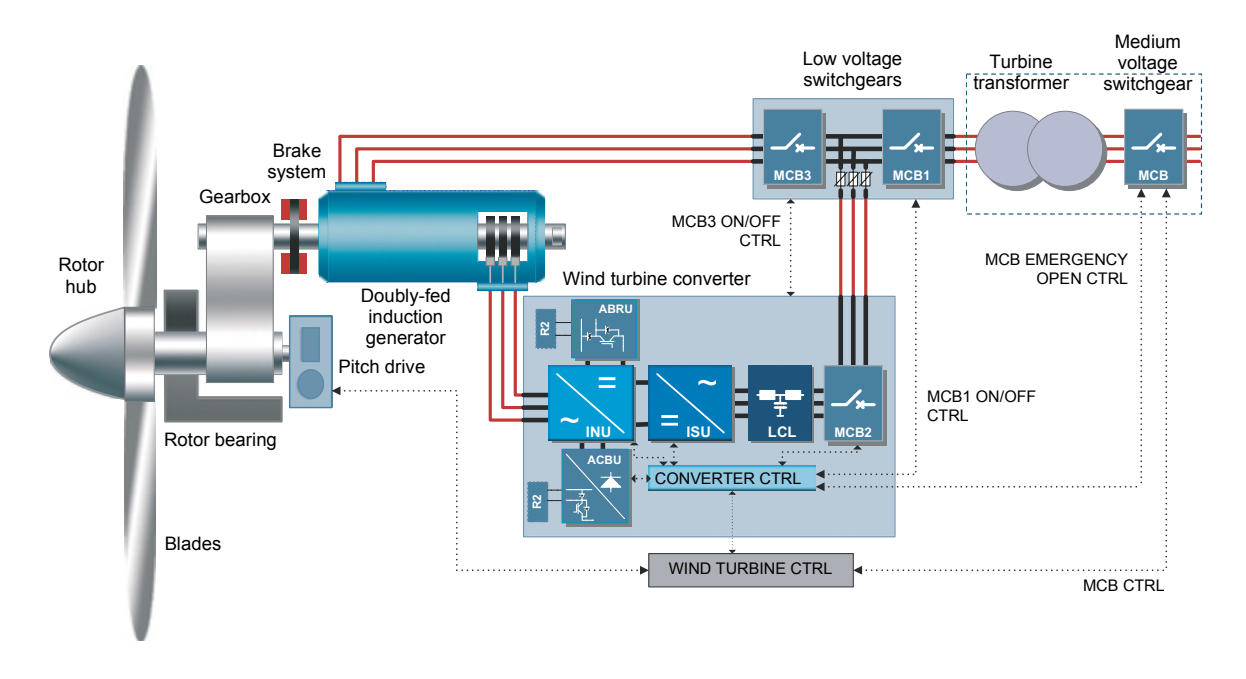

The grid-side converter is an IGBT based module equipped with AC (optional) and DC fuses, line filter (LCL) that suppresses the line harmonics of voltage and current. The grid-side converter is controlled by RDCU-12 control unit with grid-side control program.

The rotor-side converter consists of IGBT based inverter modules and is controlled by NDCU-33CX control unit with doubly-fed induction generator control program. The control unit also controls the grid-side converter via a fibre optic link.

#### Cascade converter system

Doubly-fed asynchronous generators are essentially wound rotor induction machines with variable frequency excitation of the rotor circuit, incorporating rotor via frequency converter. Ability to convert mechanical energy into electrical energy (or vice versa) is based on electromagnetic induction. In wind power applications the doubly-fed asynchronous generator is controlled to operate as generator quadrature and thus the generator stator will always generate energy to the 3-phase power supply network.

Wind turbine converter consists of two parts, ie, rotor-side converter and grid-side converter. Between these two converters a DC link capacitor is placed as an energy storage in order to keep the voltage variations (or ripple) in the DC link small. Both converters are controlled independently by internal control firmware based on Direct Torque Control (DTC) technology.

With the rotor-side converter it is possible to control the torque or the speed of the generator and also the power factor at the stator terminals. The grid-side converter keeps the DC link voltage constant. Wind turbine systems equipped with doubly-fed asynchronous generator the stator always generates energy to the 3-phase power supply network, however the direction of the power produced by the rotor depends on the sign of the slip frequency. When the slip frequency is positive (sub-synchronous operation) the energy is taken from the 3-phase power supply network through the grid-side converter and fed by the rotor-side converter to the rotor via slip rings. In sub-synchronous operation

part of the power generated by the stator is circulated back to the rotor. These power flows are shown in the picture below.

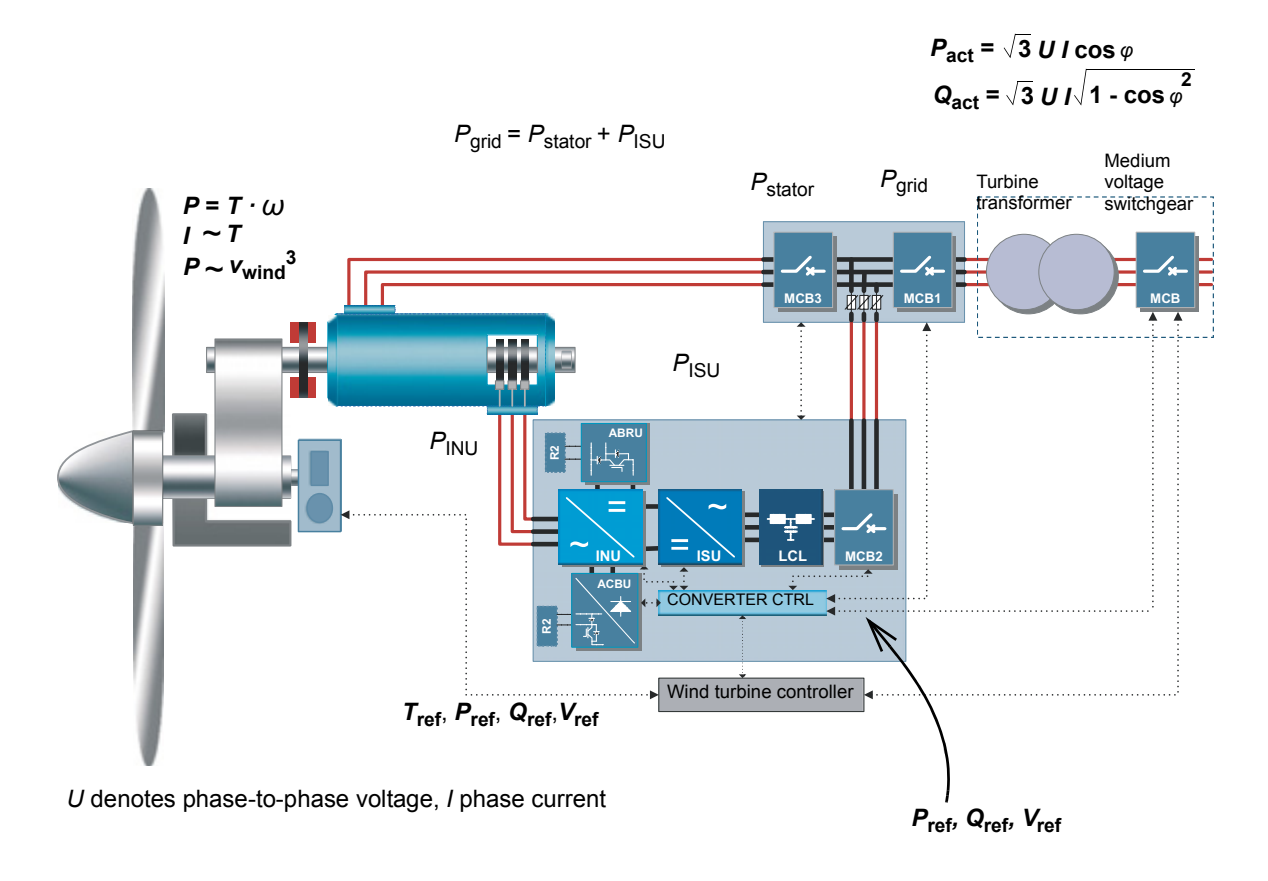

Below is a power versus speed curve example of a doubly-fed induction generator that has a synchronous speed of 1000 rpm and nominal speed of 1150 rpm.

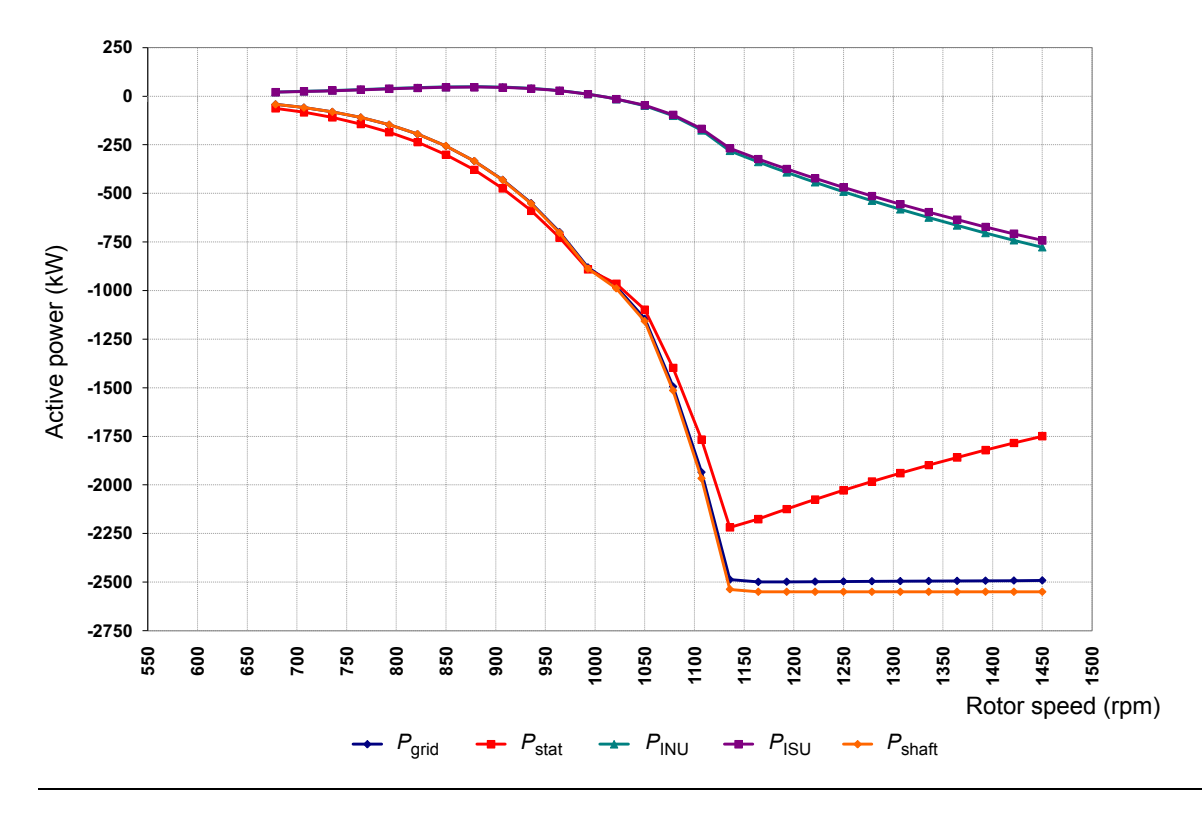

#### Control of generator power

The generator power can be controlled by adjusting torque or speed:

$$P = T \cdot \omega = T \cdot \frac{2 \pi \cdot n}{60}$$

where

 $P \doteq \text{generator power (W)}$ 

 $T \triangleq \text{generator torque (N·m)}$ 

 $\omega$   $\triangleq$  angular speed of the generator (rad/s)

*n*  $\triangleq$  rotor mechanical speed (1/min  $\triangleq$  rpm).

In normal operation the converter controls the generator torque. However, either torque or active power reference to the converter is supported. The overriding wind turbine controller (WTC) gives a torque reference (or active power reference) to the converter that generates a specific torque on the generator shaft. The overriding wind turbine controller defines the needed torque/power reference as a function of wind speed and turbine characteristics. A typical wind turbine power vs. speed curve is presented below. It illustrates the operational speed range of the turbine between the cut-in and cut-out speeds. Cut-in speed is the minimum wind speed at which power generation is reasonable. Cut-out speed is the maximum operating speed that the wind turbine system can tolerate. In the example below the generator is for 1700 rpm and 2400 kW.

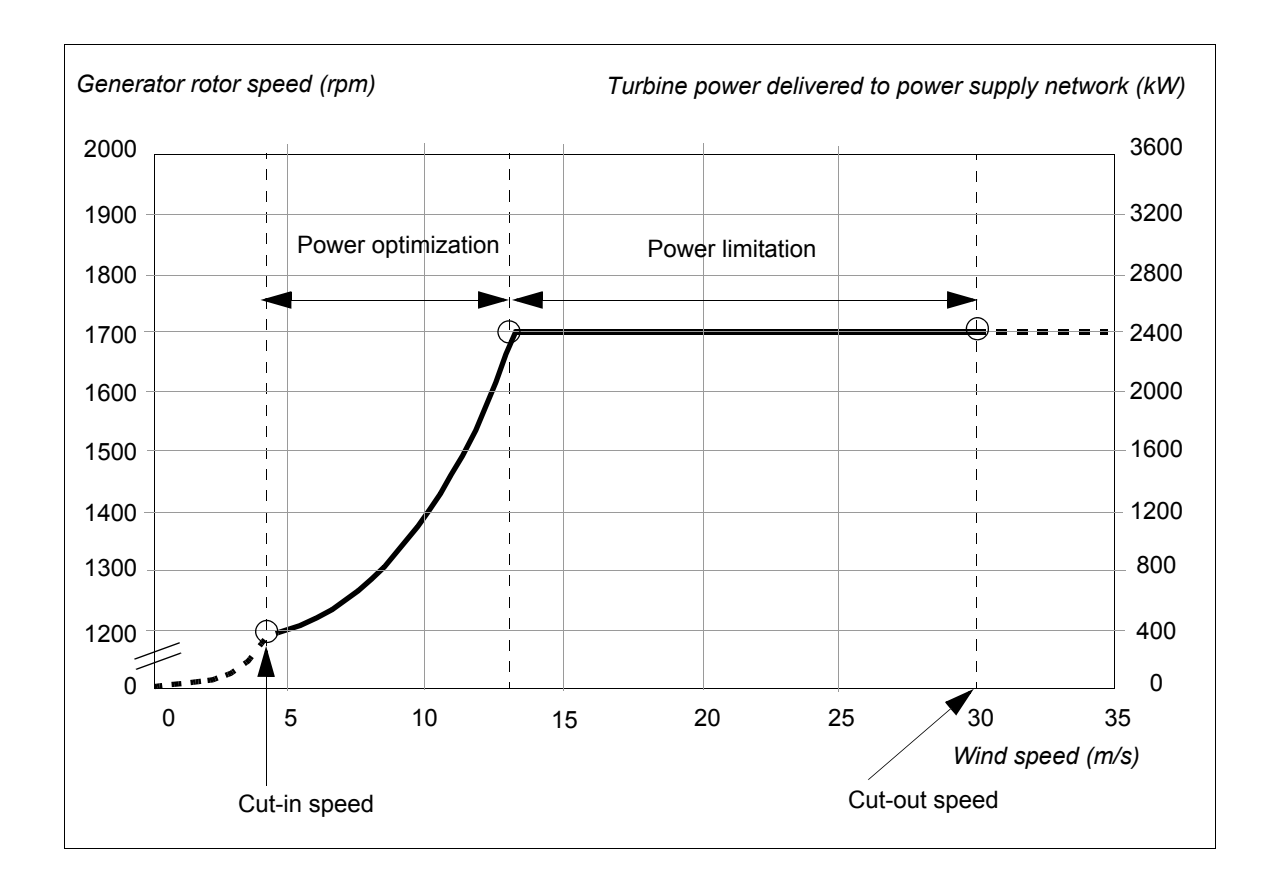

#### Operational speed range of a typical wind turbine

Wind power increases cubically as wind speed increases:

$$P_{\rm w} = \rho \cdot \frac{c_{\rm p}(\lambda,\delta)}{2} \cdot A_{\rm r} \cdot v_{\rm w}^3$$

where

There is a minimum wind speed at which power generation is reasonable (cut-in speed) and a maximum speed at which the turbine can be operated safely (cut-out speed). At a certain wind speed, the turbine controller must limit the rotor speed by changing the pitch angle.

#### Wind turbine system operating speed area

The example below illustrates the generator speed control in different wind speed ranges.

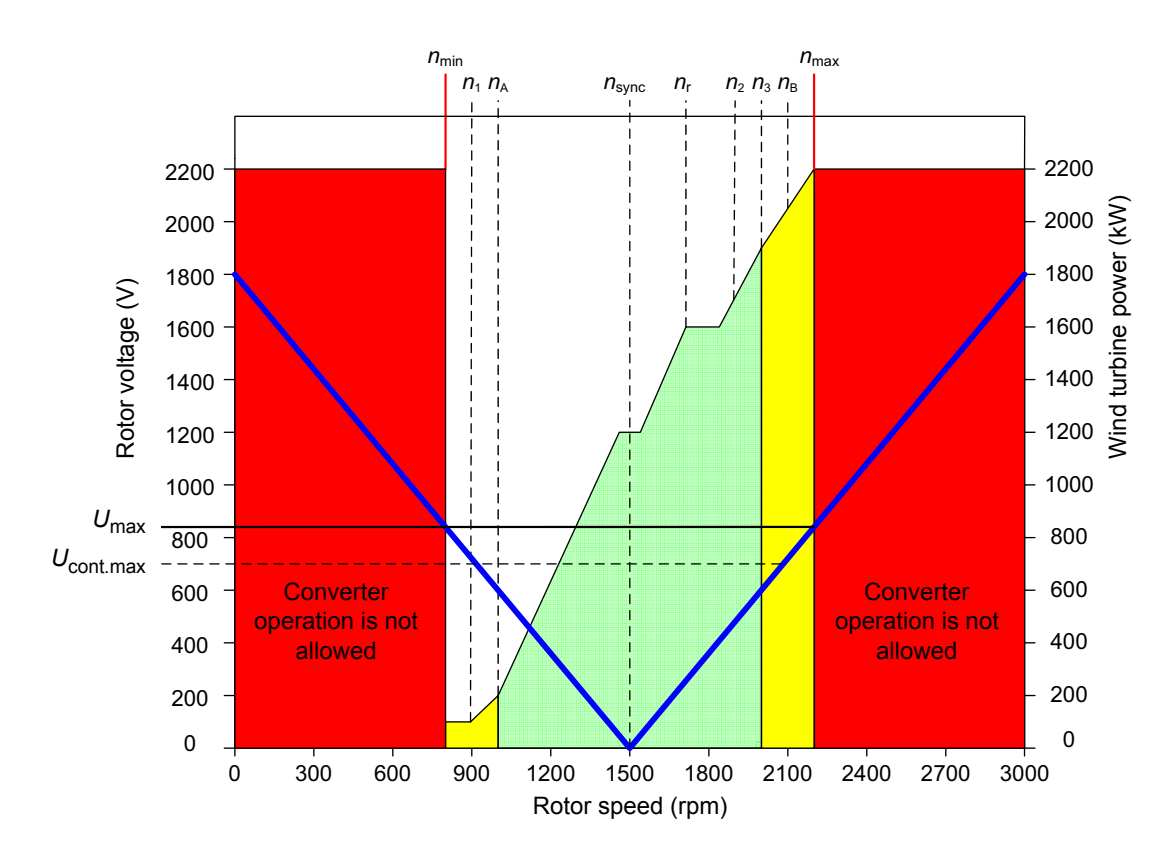

In operating range  $n_1...n_3$  the rotational speed is under normal operating conditions.

Generator rotational speeds:

- $n_{\min} \stackrel{\frown}{=} \min \min \text{ minimum rotor speed which may never be reached, not even momentarily 1)}$
- $n_{\text{max}} \stackrel{\frown}{=} \text{maximum rotor speed which may never be exceeded, not even momentarily 1)}$
- $n_1 \stackrel{\circ}{=} minimum rotor speed when the converter is tripped due to underspeed (30.10 UNDERSPEED LIMIT level) ie, torque will be controlled to zero and all breaker(s)/contactor(s) are opened 2)$
- *n*<sub>2</sub> <sup>≙</sup> rotational rotor speed deviation upwards or downwards with nominal power production within standard tolerance
- n<sub>3</sub> ≙ maximum speed when the converter is tripped due to overspeed (30.09 OVERSPEED LIMIT level) ie, torque will be controlled to zero and all breaker(s)/contactor(s) are opened 2)
- n<sub>A</sub> <sup>≙</sup> cut-in speed equals to the converter minimum operating speed while converter starts and generator stator synchronisation is allowed (20.21 SWITCH ON SPEED and 20.22 SWITCH OFF SPEED levels)
- *n*<sub>B</sub> <sup>≙</sup> cut-out speed ie, the speed at which the turbine control system must immediately shut down the wind turbine

#### $n_{\text{sync}} \stackrel{\frown}{=}$ generator synchronisation speed

1) Activation speed ie, the rotational speed at which the turbine safety system must be triggered immediately (wind turbine and pitch level protection)

2) If the speed is below  $(n_1)$  or outside  $(n_3)$  the speed area, the converter may be damaged due to high rotor voltage during the shutdown procedure. Generator stator synchronisation to power supply network is not allowed in any circumstances and grid disconnection is always required.

#### Control of torque and reactive power via rotor-side converter

With DTC technology field orientation is achieved by using advanced generator theory to calculate the accurate generator torque. The performance of DTC controlled wind turbine converter is most effective and benefits are eg, fast torque response, accurate control also at low frequencies, torque repeatability and accuracy of dynamic and static speed operations.

The main difference between DTC and conventional PWM is that the torque is controlled at the same time level as power switches (25 microseconds). There is no separate voltage and frequency controlled PWM modulator. All selections of the switches are based on the electromagnetic state of the generator and torque demand given by turbine control system.

The controlling variables of the DTC are generator magnetizing flux and generator torque. In doubly-fed induction generator systems the voltage in rotor/stator windings forms the current and magnetic flux by changing the direction of the voltage in rotor windings. The direction of the flux can also be changed. By changing the voltage direction in 3-phase generator rotor windings in the correct order the magnetic flux of the generator rotor will follow this flux with a certain slip. There are eight different switching positions in the two-level converter that can affect the flux and torque of the generator. In two positions the voltage is zero, ie, when all the phases are connected to the same DC link, either negative or positive. In remaining six switching positions voltage is created in the generator rotor windings creating magnetic flux. In addition the DTC principle is used to control the power factor at the stator terminals of the doubly-fed induction generator to desired level and to synchronize the stator to the 3-phase power supply network.

The figure below shows the block diagram of the torque and power factor controller of the doubly-fed asynchronous generator fed from the rotor-side.

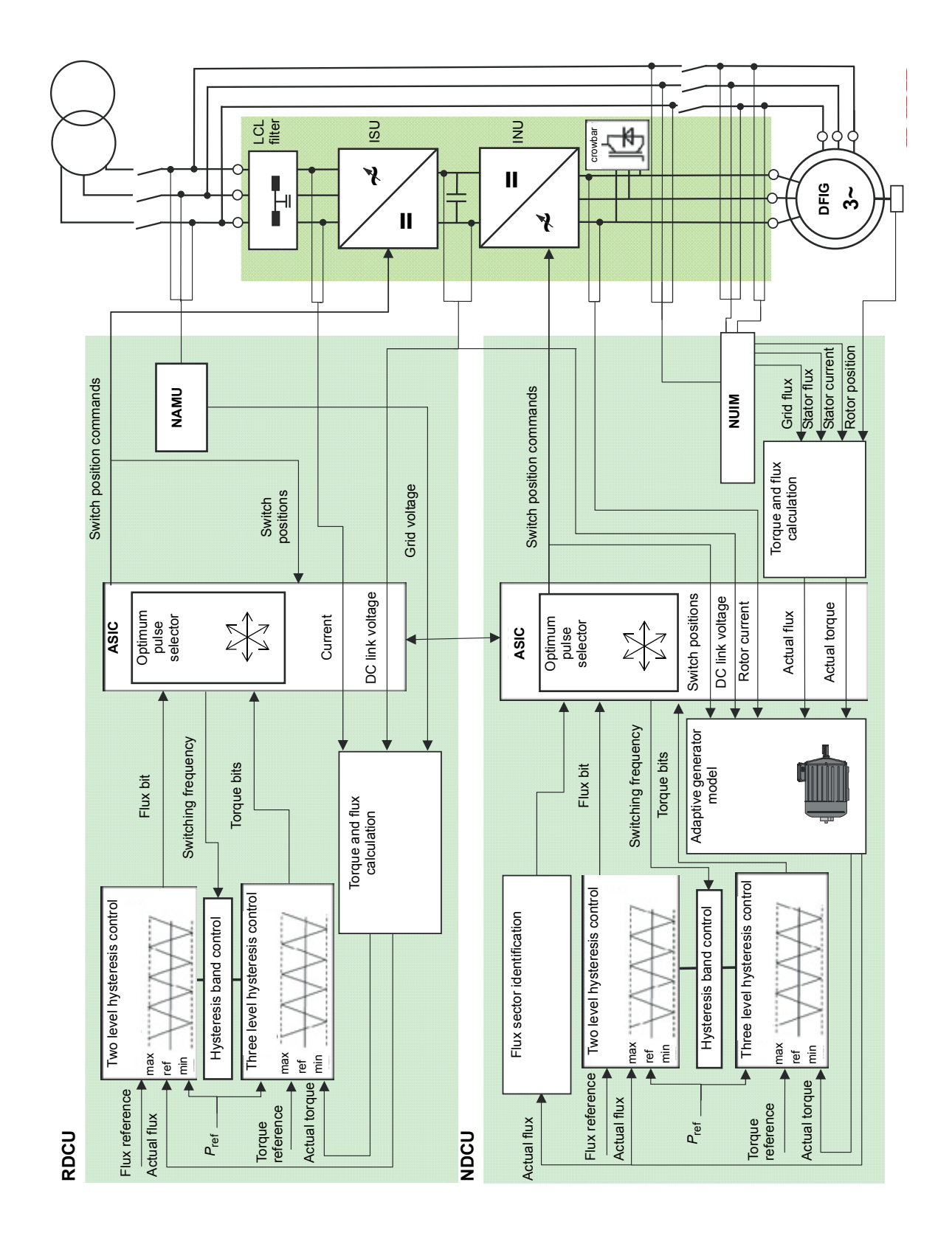

The basic DTC block selects the inverter switch states so that tangential motion of the flux vector is controlled by the torque error and the radial motion of the flux is controlled by the flux error. The torque reference is supplied by the WTC. The torque feedback is calculated by using stator-side quantities (at grid frequencies) ie, by a cross product of stator flux and stator current.

The rotor-side flux reference is chosen to achieve the desired power factor at the stator terminals. The operating flux level of the stator flux is completely dependent on the grid voltage and therefore the rotor flux reference is dependent on actual stator flux. The figure below shows the vector diagram of stator voltage, current and flux and rotor flux at leading and lagging power factors when the stator is regenerating to the power supply network.

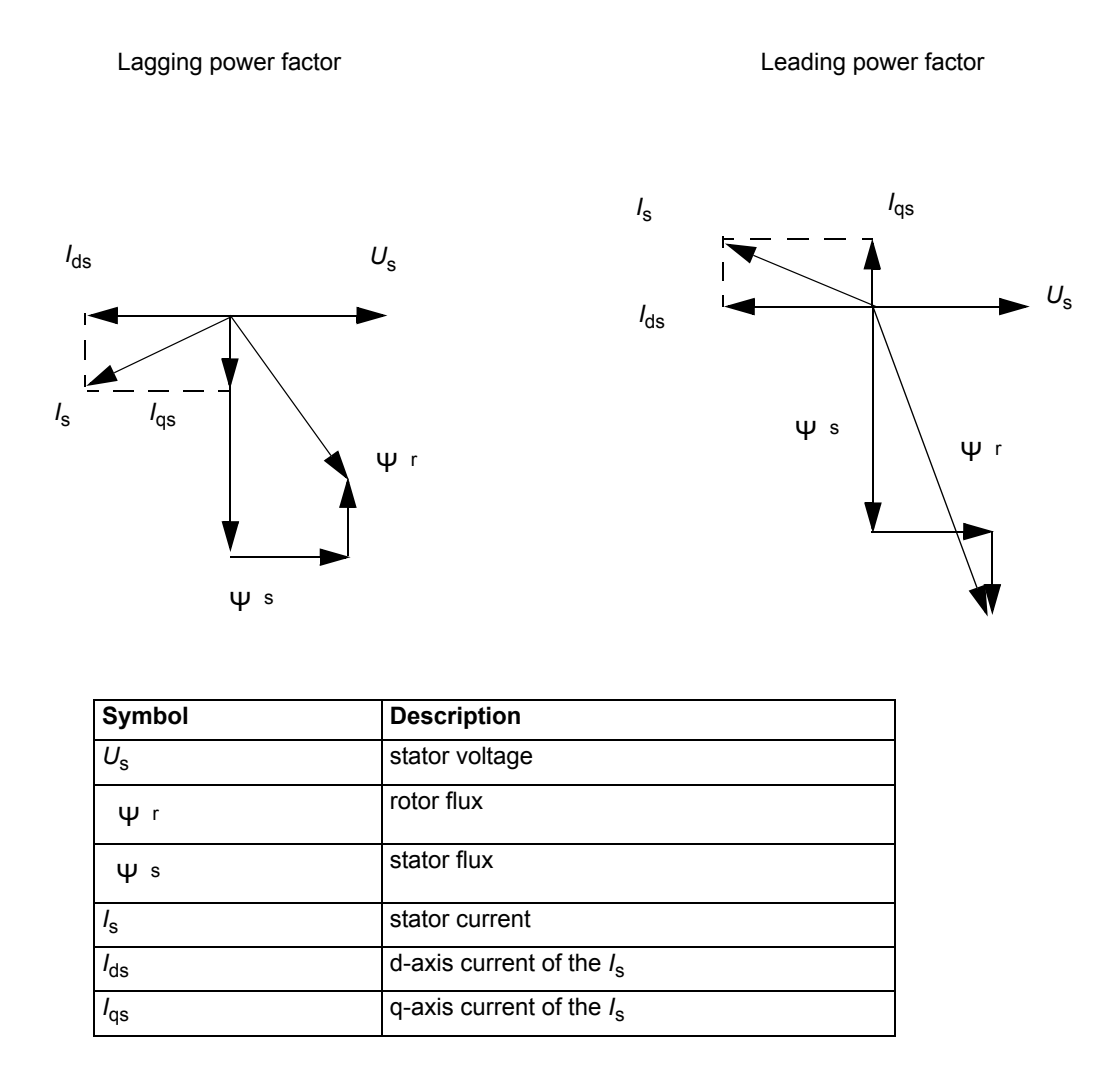

Using stator voltage (and therefore the stator flux) as reference axis, torque is proportional to the product of  $I_{ds}$  and  $\Psi \circ$ . The magnitude and sign of  $I_{qs}$  determine the type of reactive (lagging or leading) power drawn by the stator.

An example curve of maximum reactive power capability as a function of the active power (power factor about 0.95 capacitive and 0.86 inductive) is shown below. Reactive power capability depends on the characteristics of the generator.

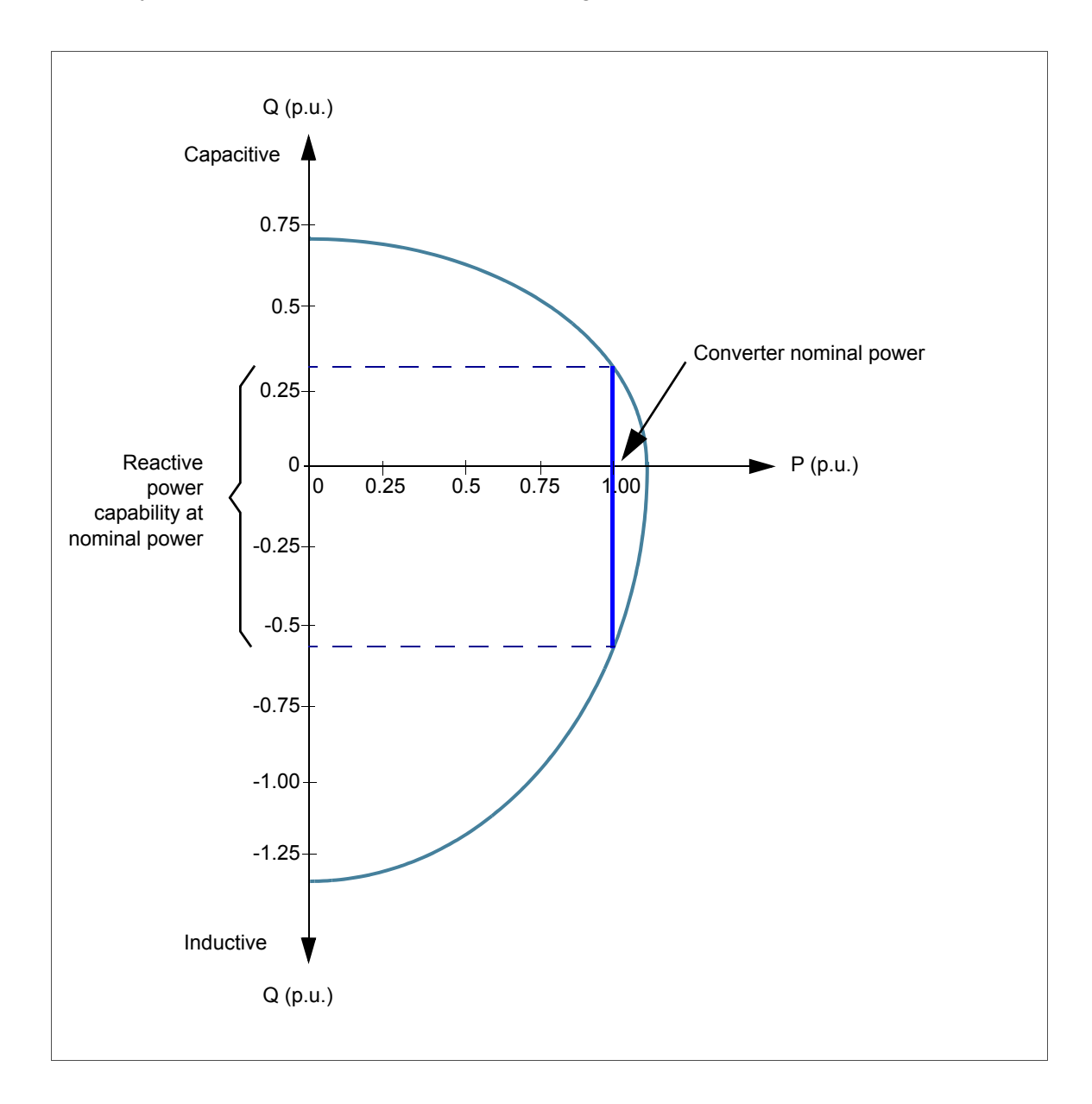

#### Control of torque and reactive power via grid-side converter

The fundamental theory of grid-side converter can be simplified to be analog to the synchronous generator. One voltage source is the power supply network and the other voltage source is the grid-side converter. The voltages and currents can be presented as vectors. When the reactive power is zero, the current vector is in the same direction with the grid voltage vector. In the figure below the current contains capacitive component, ie, the current is leading the grid-voltage.

The primary function of the grid-side converter is to control the power transfer between the network and the DC link. The control system can be divided into two sections:

- Flux controller and torque controller. The flux controller is controlling the length of the flux vector (flux vector is an integral of the voltage vector) that has influence on the reactive power.
- Torque controller controls the power flow from/to the power supply network (basically the power transfer angle is controlled). The DC voltage controller gives the reference to the torque controller.

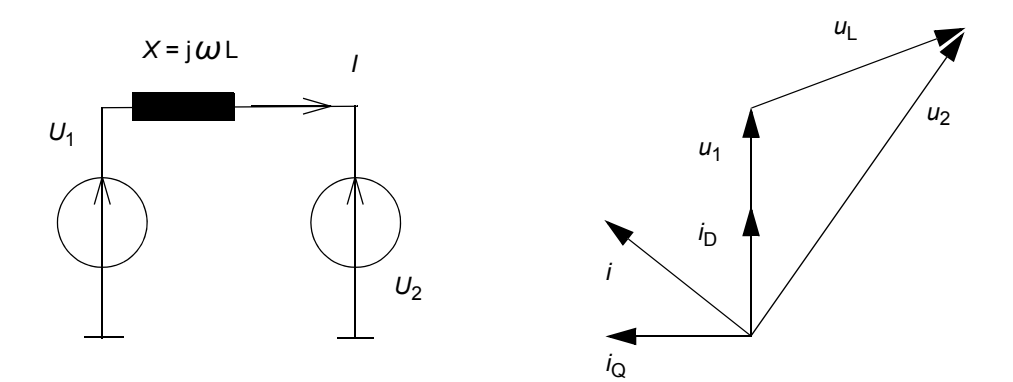

| Symbol                | Description                       |
|-----------------------|-----------------------------------|
| <i>U</i> <sub>1</sub> | grid voltage                      |
| <i>U</i> <sub>2</sub> | grid-side converter voltage       |
| ω                     | angular frequency of the grid     |
| X                     | reactance between $U_1$ and $U_2$ |
| Р                     | active power                      |
| Q                     | reactive power                    |
| 1                     | grid-side converter current       |
| δ                     | angle between $U_1$ and $U_2$     |

Power transfer equation between the network and the grid-side converter is following:

$$P = \frac{U_1 U_2}{X} \sin \delta$$

Reactive power is transferred only if there is an angle difference between the two voltage vectors. Reactive power transfer equation is following:

$$Q = \frac{U_1^2}{X} - \frac{U_1 U_2}{X} \cos \delta$$

For the desirable magnitude and direction of the power and reactive power flow, the length of the converter voltage vector and its phase angle (with respect to the grid voltage vector) must be controlled. The DC voltage is controlled by keeping the power (energy) balance between the grid and grid-side converter in the DC link constant. The sign of the angle determines the direction of the power flow. The output AC voltage is controlled by setting the length of the flux reference to correspond to the desired output voltage level producing cosfii = 1.0.

The grid-side converter can control reactive power independently of speed and active power. The maximum reactive current capacity is approximately 80% of the active current capacity and depends on the rating of the grid-side converter and on the power supply network voltage. An example curve of reactive power capability as a function of the active power is shown below.

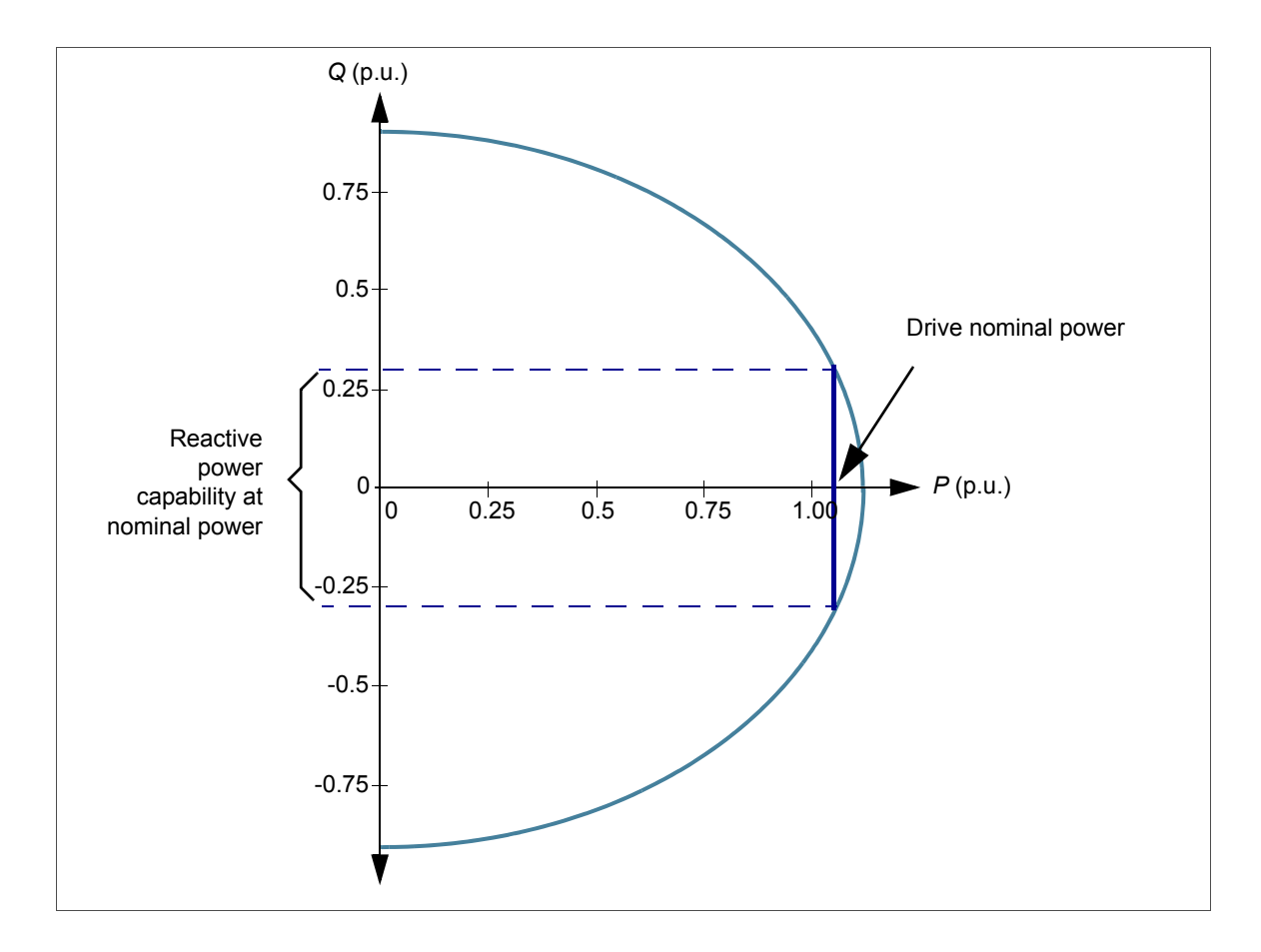

## **Overview of converter interfaces**

An overview of the converter interfaces is shown below.

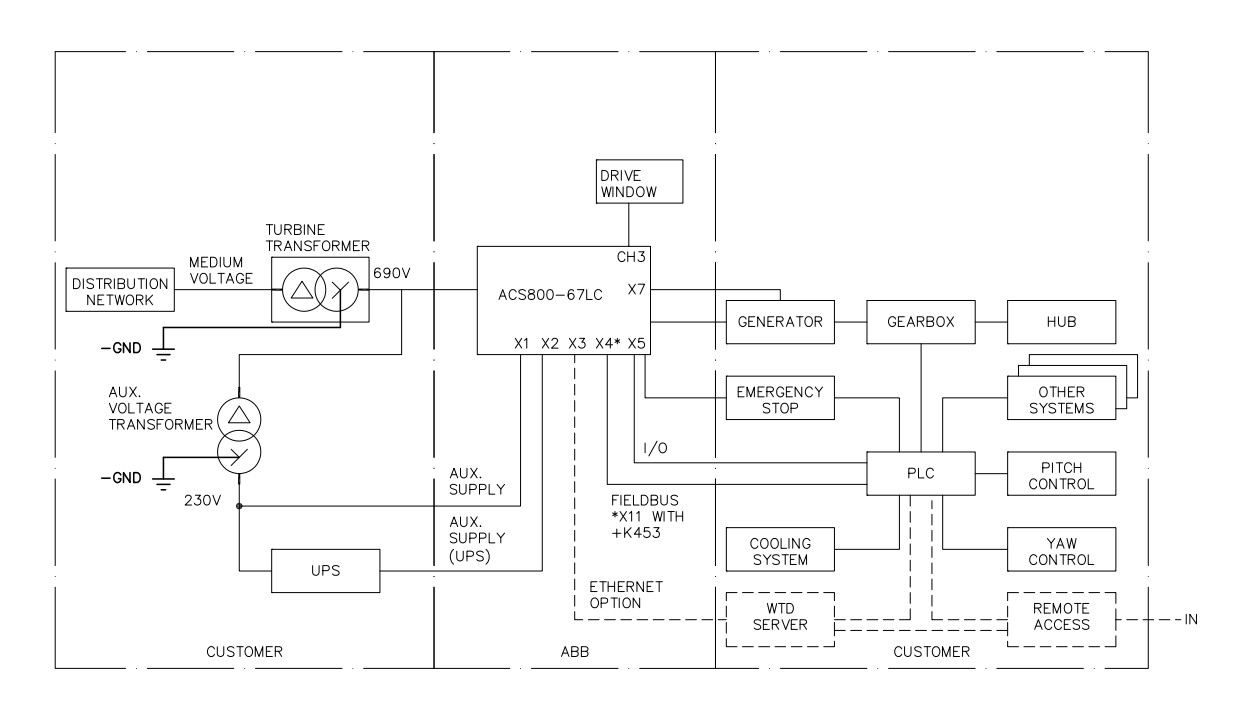

The WTC controls the converter using its main control word. For more information, refer to section *ABB Drives communication profile* on page *100*.

The start-up procedure of the converter is recommended to be proceeded with the DriveWindow PC tool. For information on using the DriveWindow, see *DriveWindow 2 user's manual* [3BFE64560981 (English)].

With optional Ethernet adapter module (NETA), the user can remotely

- monitor the converter
  - read and adjust converter parameter values
  - read status information and actual values from the converter
  - set up and monitor (numerically or graphically) the data logger and save its content to a file
  - read and clear the contents of the fault log and save it to a file
- control the converter (not recommended remotely)
  - give control commands (Start, Stop, Run enable, etc.) to the converter
  - feed a generator speed or torque reference to the converter
  - reset converter faults.

For more information, see *NETA-01 Ethernet adapter module user's manual* [3AFE64605062 (English)].

## **Converter control**

#### General

The WTC operates as the overriding controller of the converter. It is connected to the NDCU control unit of the rotor-side converter via fieldbus. The rotor-side converter control program controls the rotor-side power modules according to the references and commands sent by the overriding controller.

The transmitted and received actual signals and parameters are shown in chapter *Communication details*.

#### Control of ACS800-67LC

The converter can be connected to an external control system – usually a PLC controller – via a fieldbus adapter connected to channel CH0 of the NDCU control unit.

The following diagram shows the PLC interface:

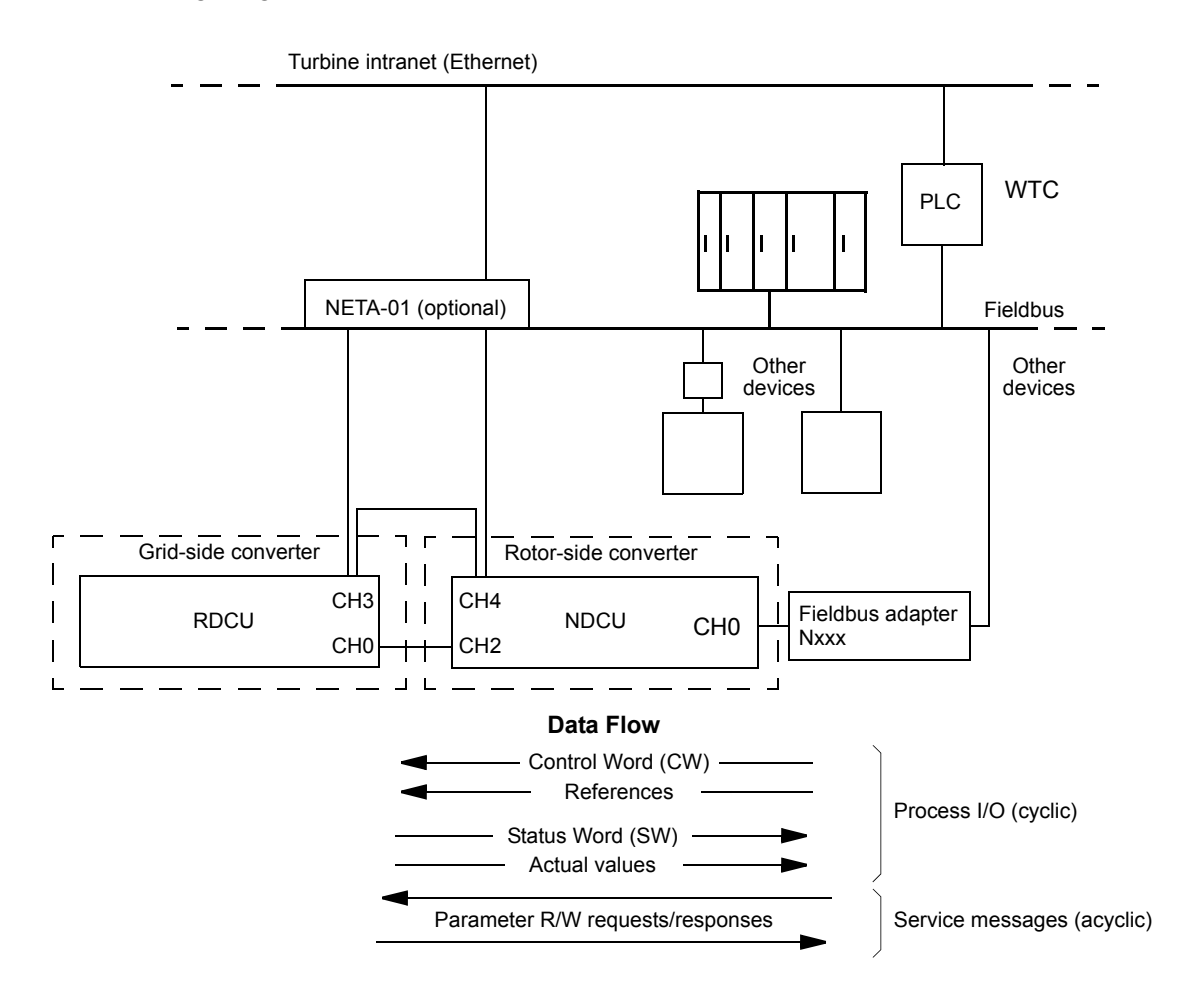

The converter can be set to receive all of its control information through the fieldbus interface, or the control can be distributed between the fieldbus interface and other available sources, eg, digital and analog inputs.

#### Fieldbus control

Fieldbus control of the grid-side converter is performed via the rotor-side converter NDCU control unit. The principle of reference and actual value chains in the control are shown in the diagram below. For details, see *ACS800-67(LC)* doubly-fed induction generator control program firmware manual [3AUA0000071689 (English)] and chapter *Communication* details.

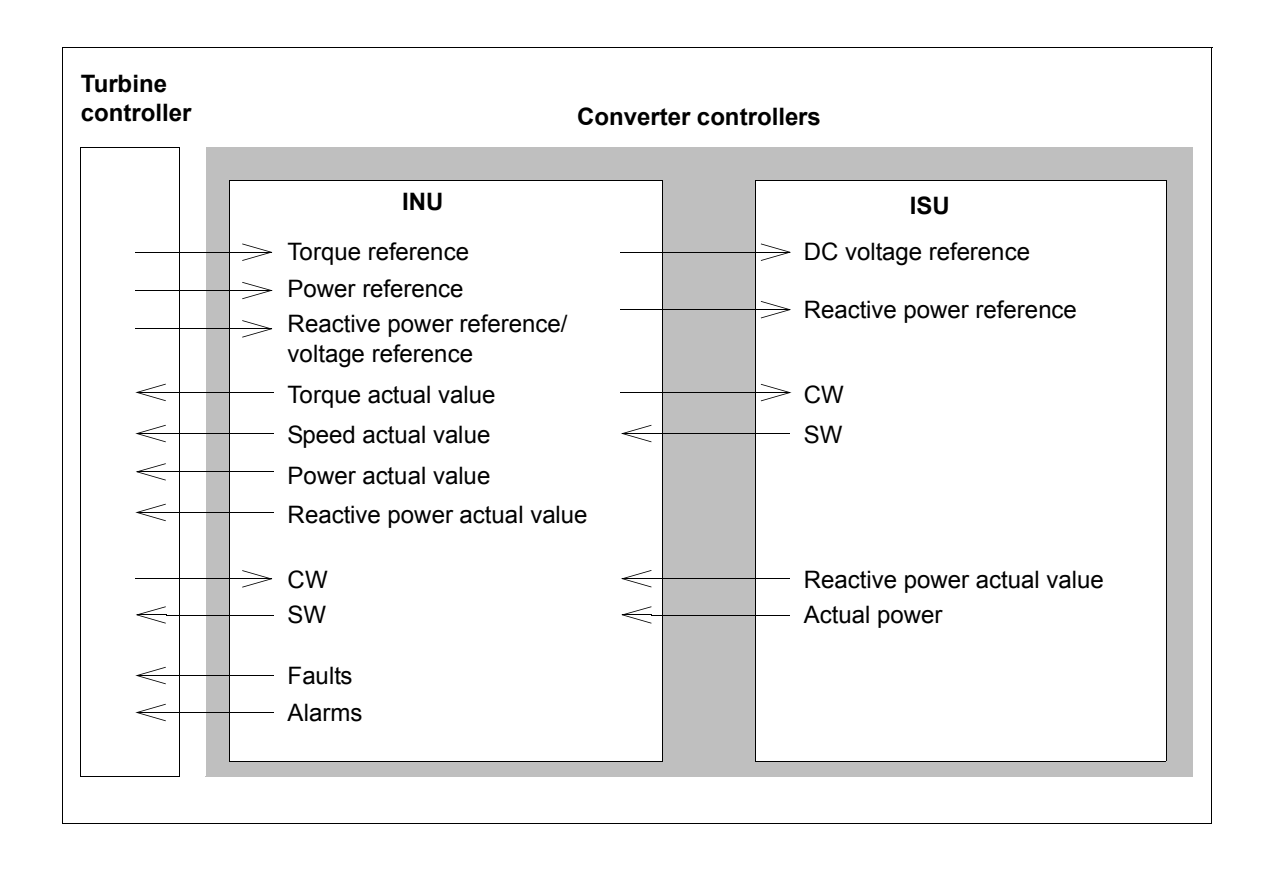

# Single-line diagram of the main circuit with printed circuit boards

The diagram below shows the interconnections of the main circuit and printed circuit boards.

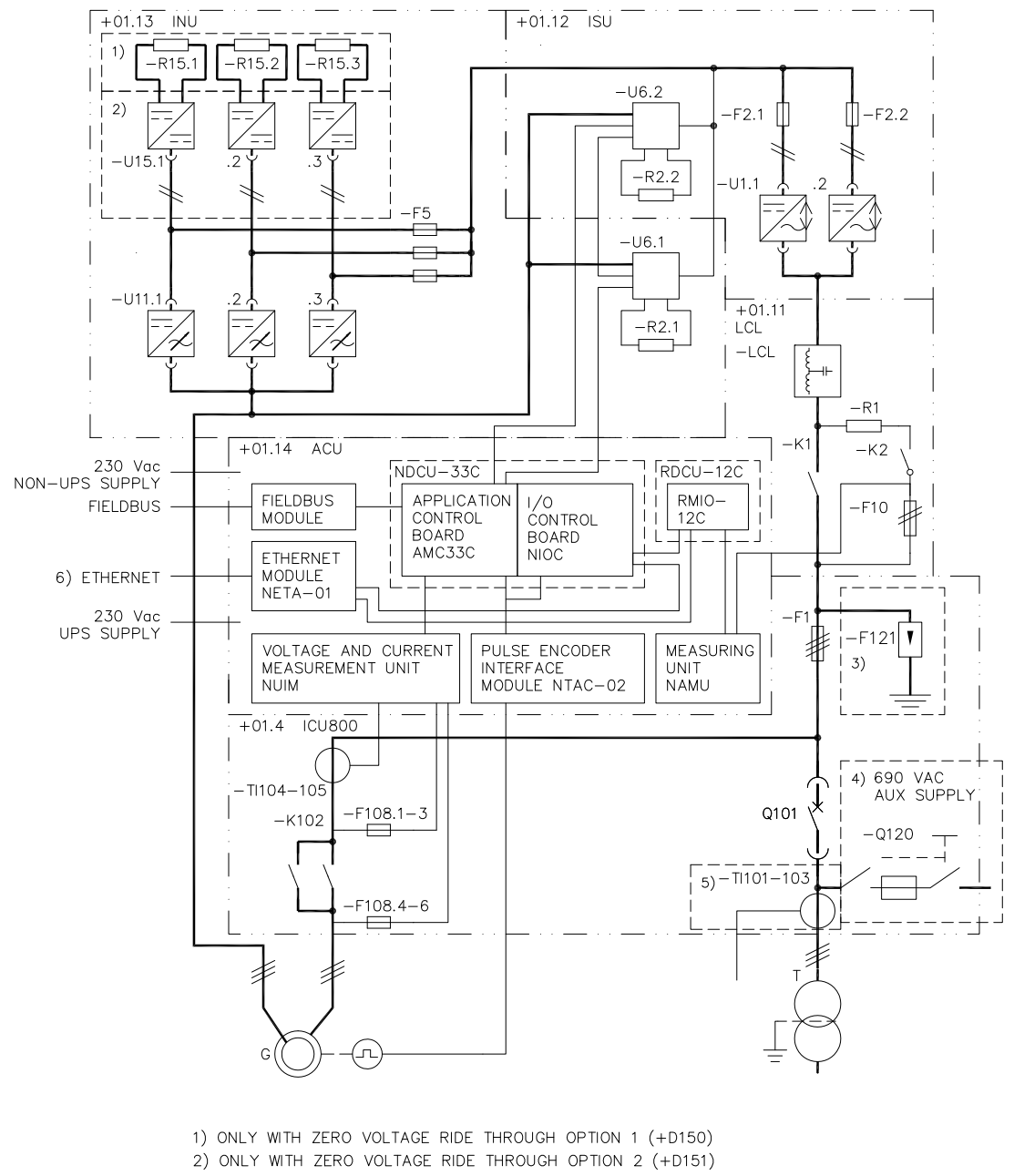

- 3) ONLY WITH OVERVOLTAGE PROTECTION FOR THE GRID SUPPLY (+F281)  $% \left( \left( {{{\rm{SUPPLY}}} \right)^2 + {{\rm{SUPPLY}}} \right)^2 + {{\rm{SUPPLY}}} \right)$
- 4) ONLY WITH AUX VOLTAGE SUPPLY 690V (+G396) (+G399), (+G409)
- 5) ONLY WITH GRID POWER MEASUREMENT (+G335)
- 6) ONLY WITH ETHERNET ADAPTER (+K464)

## Interconnections between control boards

The diagram below shows the interconnections between control boards. In this diagram the converter contains two parallel-connected grid-side and three rotor-side converter modules.

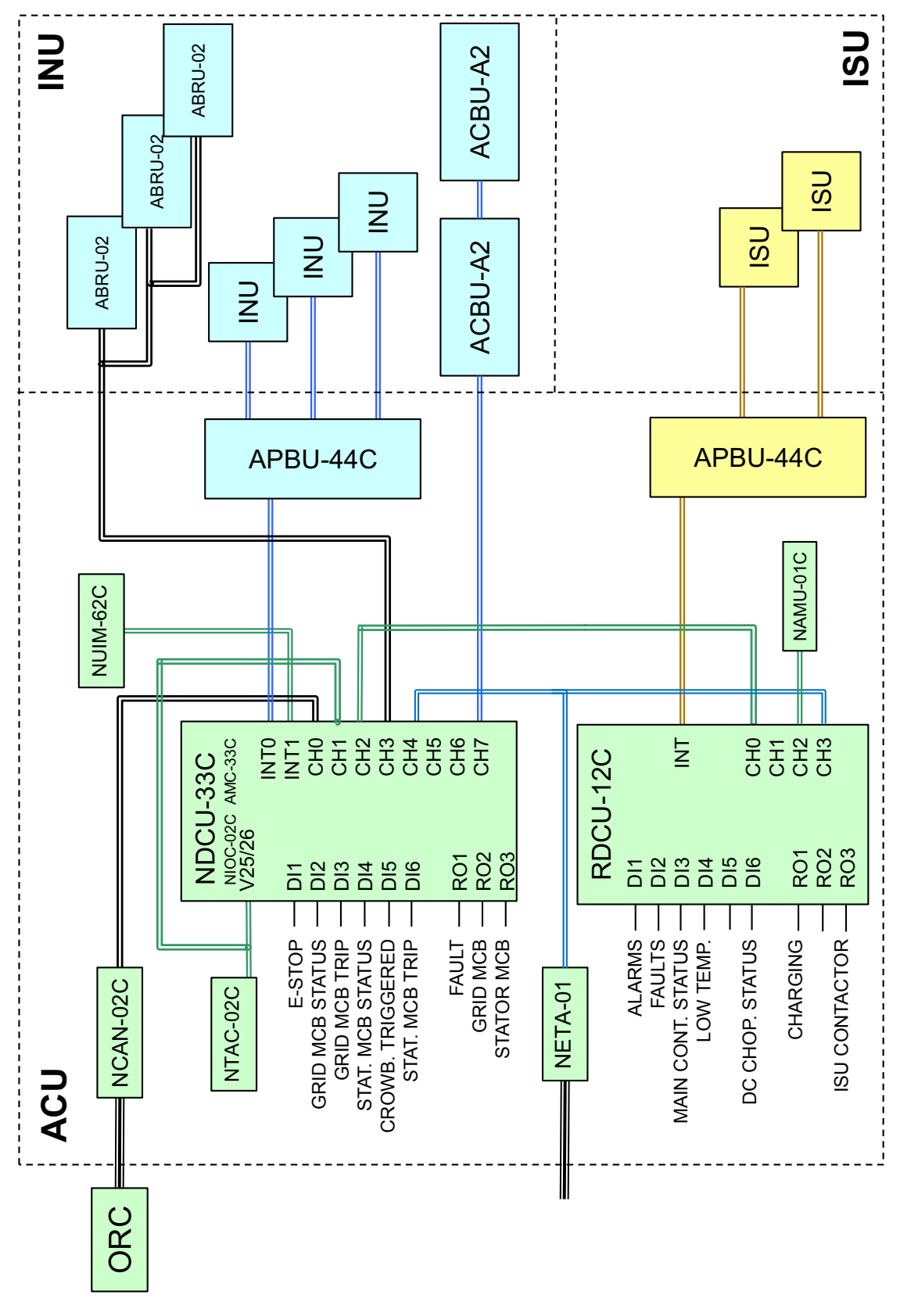

## **Cabinet cooling**

The ACS800-67LC is liquid-cooled wind turbine converter and the cooling circuit forms a closed-loop cooling system (internal circuit) together with the piping and heat exchangers in the converter cabinet. The coolant is circulated through the converter and cooled by external liquid cooling unit (LCU) equipped with a liquid-to-liquid heat exchanger.

The user must design, build and couple the cooling circuit to the LCU. The user must also balance the cooling capacity of the LCU with the converter losses in order to sustain efficient cooling.

The converter can not be isolated from the main cooling circuit. However, the converter is equipped with drain and bleed valves. For more detailed information on the cooling system, see *ACS800-67LC wind turbine converters hardware manual* [3AUA0000058400 (English)].

## **Cabinet heating**

The ACS800-67LC is equipped with hardware-based heating control logic. The converter does not contain cabinet integrated heaters, therefore the liquid cooling unit (not part of ABB delivery) must be equipped with proper heater capable of heating the liquid and the whole converter since the heating request is activated by the converter. Temperatures in each converter cubicle are monitored separately by using thermostats (klixons) with a fixed set-point temperature (switch-off temperature +15 °C (+59 °F) and switch-on temperature +5 °C (+41 °F) with  $\pm$  5 K tolerance). The heating control logic requests starting of the pump/heating from the external cooling unit. The heating request (potential free contact) is wired to pins A2 (NO) and A1 (NC) on terminal X5 at the right-hand side of the converter cabinet.

**Note:** The converter does not protect in any part of the cooling unit, therefore it must always be protected independently with a proper protection device(s).

The operation of the converter temperature control logic is described below in two different circumstances: cold start and normal start.

#### Cold start (-30 ... +15 °C, -22 ... +59 °F)

The auxiliary 120 V AC power is connected to connector X1. At first, the auxiliary power is not switched on and the printed circuit boards are not energized.

Temperature sensors control relays are K7, K9 and K10. Heating and start pump requests to the external liquid cooling unit are given if the temperature in one converter cubicle is too low. When the converter is heated up properly (switch-off temperature +15 °C (+59 °F)  $\pm$  5 K tolerance), auxiliary power to the printed circuit boards is switched on by using relay K8. The relay stays energized unless auxiliary power is switched off with circuit breaker F11 in case of a fault. The heating and start pump requests for the cooling unit change automatically from on to off when heating is not needed any more and vice versa. The cooling fans inside the converter cabinet start when heating is requested.

#### Normal start

When relay K8 is energized by the cold start procedure described above, the converter gives heating and start pump requests to the liquid cooling unit when the cubicle temperature decreases below switch-on temperature (+5 °C (+41 °F) ± 5 K tolerance). When the temperature rises above switch-off temperature (+15 °C (+59 °F) ± 5 K tolerance), the converter disconnects the heating request.

#### Circuit diagram

The diagram below shows the principle of the heating control logic of the converter.

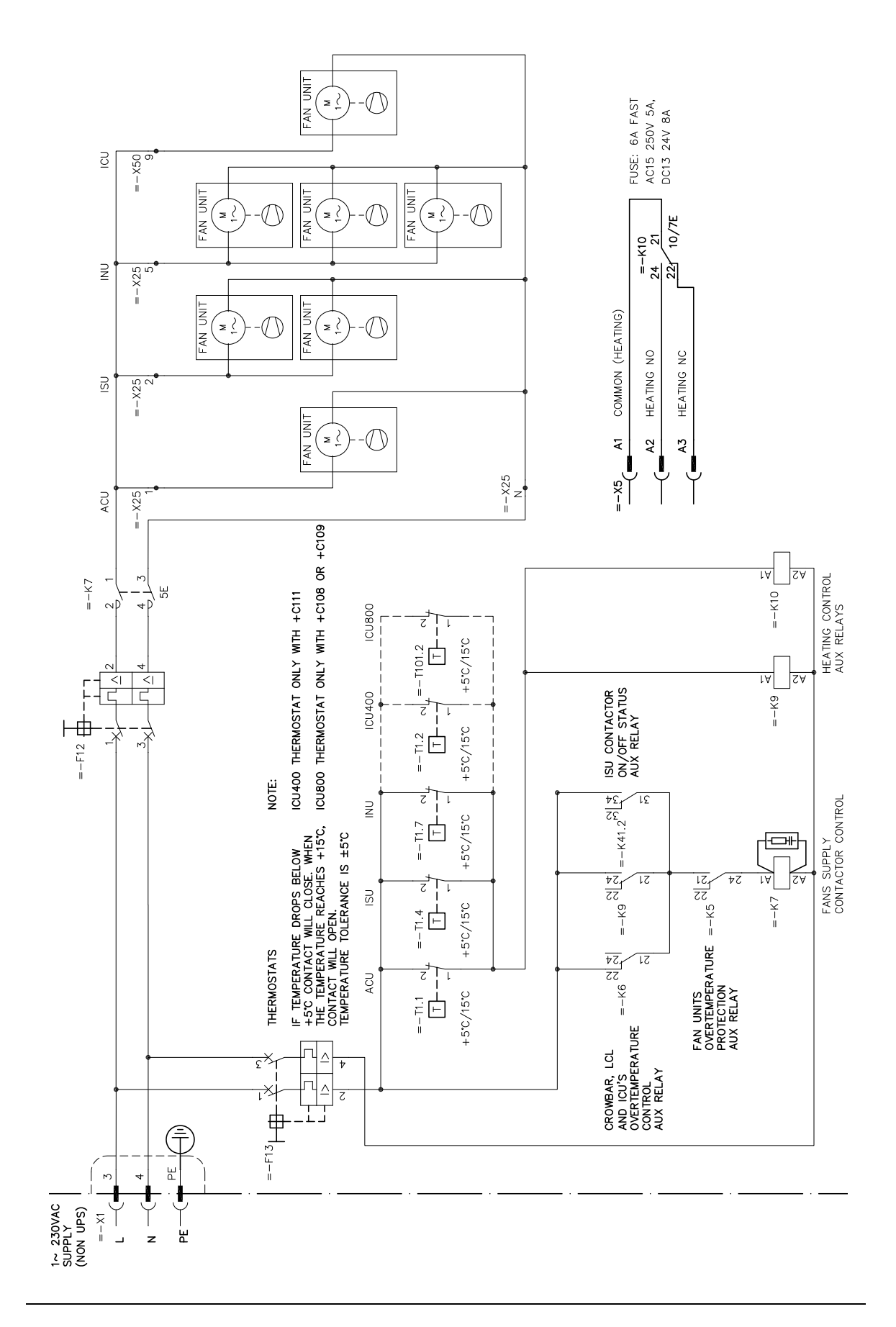

## Safety

#### Emergency stop of category 0

The converter is equipped with an emergency stop function of category 0 as standard.

#### **Category 0 definition**

EN 60204-1 defines category 0 emergency stop as a stop by immediate removal of power to machine actuators.

#### Implementation of category 0 stop in the converter

The category 0 emergency stop opens the air circuit breaker(s) and the optional contactor(s) switching off the supply power and coasting the generator to stop.

#### Applicable standards

The emergency stop complies with the following standards:

- EN 60204-1:2006 + A1:2009, Safety of machinery Electrical equipment of machines – Part 1: General requirements
- EN 418:1992, Safety of machinery Emergency stop equipment, functional aspects Principles for design
- EN ISO 12100:2003, Safety of machinery Basic concepts, general principles for design
- EN 954-1:1996, Safety of machinery Safety-related parts of control systems Part 1: General principles for design
- EN ISO 13849-2:2003, Safety of machinery Safety-related parts of control systems Part 2: Validation.

#### Operation

The category 0 emergency stop operates as follows.

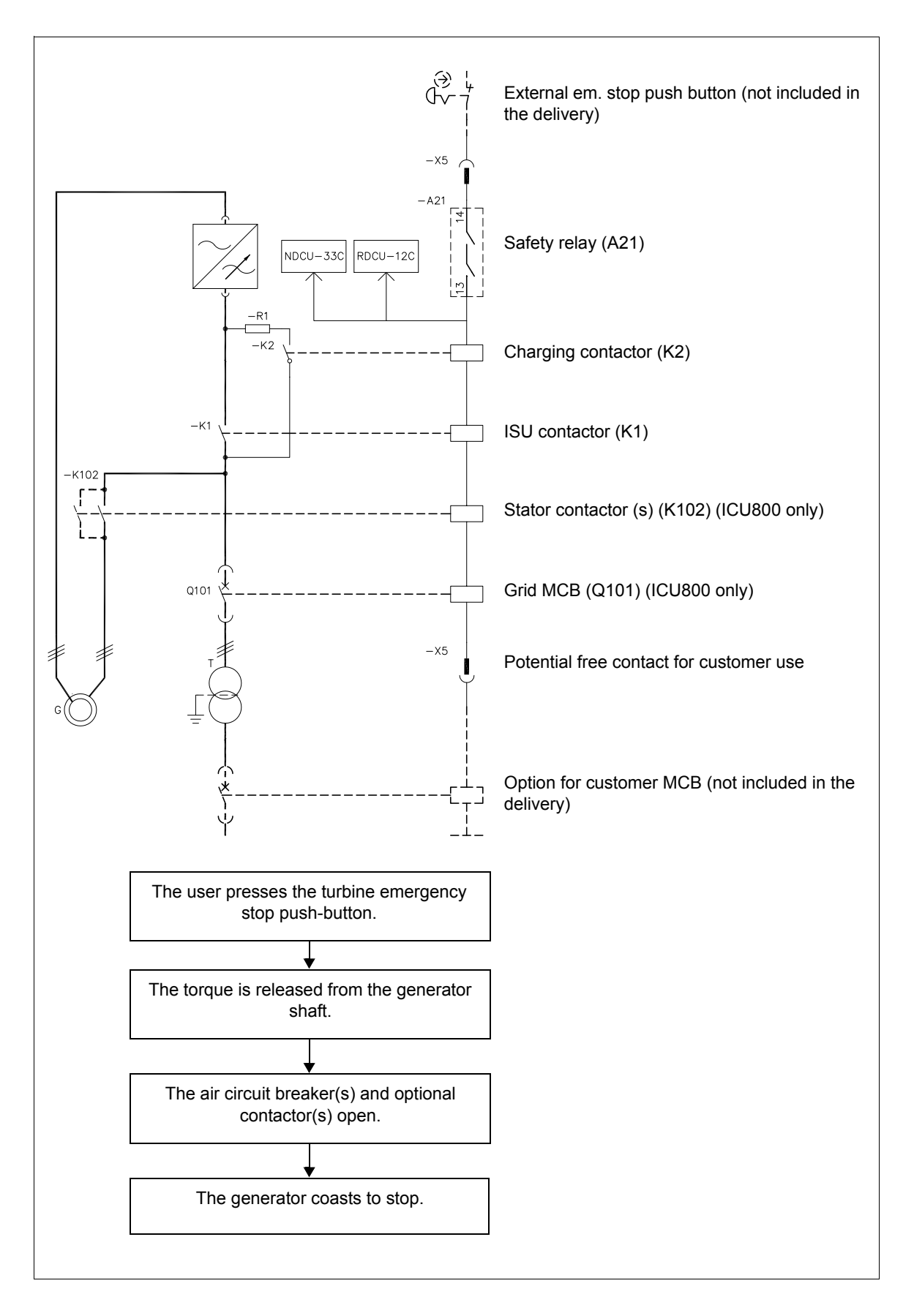

#### Wiring

Converter does not have emergency stop button, potential free contacts for the emergency stop circuit is however supported (X5). Wire the emergency stop and reset push-buttons to connector X5 at the side of the converter cabinet. See the circuit diagram delivered with the converter.

**Note:** If you add or modify the wiring in the converter safety circuits, ensure that the appropriate standards (eg, IEC 61800-5-1, EN 62061, EN/ISO 13849-1 and -2) and the ABB guidelines are met. After making the changes, verify the operation of the safety function by testing it.

#### Use

To activate the emergency stop:

#### To deactivate the emergency stop:

| Step | What to do                                                                                                    | What happens                                                                                                    |
|------|----------------------------------------------------------------------------------------------------|----------------------------------------------------------------------------------------------------|
| 1.   | MARNING!  Ensure that it is safe to apply the input voltage:      it is safe to start the generator      all cabinet doors are closed.                                                              |                                                                                                    |
| 2.   | Turn the emergency stop push-button until the button releases.                                                                                                    | The emergency stop deactivates.                                                                                                    |
| 3.   | Give a reset command to connector X5 (pins C2 and C3) by pressing the reset push-button (external contact to the converter is required, reset button is not included in the converter delivery).    |                                                                                                    |
| 4.   | Give the converter a start command (rising edge)<br>through fieldbus or DriveWindow (remote control<br>active).<br><b>Note:</b> According to IEC/EN 60204-1 a reset must not<br>initiate a restart. | Converter normal start-up sequence is<br>executed. The grid breaker closing is<br>enabled (MCB1). The grid-side<br>converter charges the DC link, closes its<br>contactor, ISU and INU start to modulate<br>and stator breaker/contactor(s) is<br>closed. |

#### Safety circuit

#### Safety circuit is described below.

In hardware level the control system has special circuits for securing the start-up conditions and monitoring the shutdown process of the converter.

Start-up order is:

1) Grid air-circuit breaker (MCB1), 2) ISU contactor (MCB2), 3) Stator air-circuit breaker/contactor (MCB3)

Shutdown order is reversed:

1) MCB3, 2) MCB2, 3) MCB1

MCB1 closing (normal run-up)

| K24         |  |
|-------------|--|
| к31<br>—[]— |  |
| К41<br>—[]— |  |
| R01         |  |
| к60         |  |
| RO2         |  |
| к20         |  |

#### MCB1 opening (normal shutdown)

| К24         |  |
|-------------|--|
| кз1<br>—[]— |  |
| K41         |  |
| RO2         |  |
| к20         |  |

MCB1 opening (emergency shutdown – MCB2 fault)

| K24         | -2s-<br>DELAY |
|-------------|---------------|
| кз1<br>—[]— |               |
| K41         | FAULT         |
| RO2         |               |
| к20         |               |

The conditions for closing MCB1 are:

- Stator air-circuit breaker/contactor is open (K31 is open)
- ISU contactor is open (K41 is open)
- No active fault in the converter (A42/X25:RO1 relay output is active)
- Additional customer MCB close control contact is closed (K60 is closed)
- · No faults in the hardware monitoring circuit (K24 is closed)

If all the conditions are fulfilled, switching on A42/X25:RO2 relay output will cause MCB1 to close.

Normally, MCB1 opening is handled by software. When the converter is running, shutting down happens in a particular order. It starts by opening the stator air-circuit breaker/contactor (MCB3), relay K31 turns OFF. Then the converter de-energizes ISU contactor (MCB2), relay K41 turns OFF. Once both MCB2 and MCB3 are OFF, MCB1 can also be switched OFF by de-activating A42/X25:RO2 relay output.

In emergency situations when the converter needs to be disconnected from the grid, the monitoring circuit of the converter shutdown process is used. Such situations happen if any of MCB devices fails during the converter shutdown:

#### 1. MCB2 FAULT

If the monitoring circuit detects that status of ISU contactor is still closed (K41 relay is ON) after the converter tried to open the contactor and 2 sec time delay has elapsed, MCB1 will be forced to open by deenergizing K24 relay to disconnect the converter from the grid.
MCB1 opening (emergency shutdown – MCB3 fault)

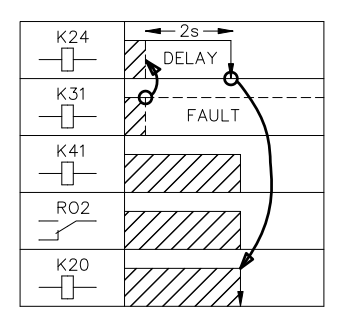

MCB1 opening (emergency shutdown – eg, first MCB3 fault, then MCB1 fault)

| K24         | DELAY |
|-------------|-------|
| кз1<br>—[]— | FAULT |
| К41<br>—[]— |       |
| RO2         |       |
| к20         |       |
| К21         |       |
| K26         | DELAY |
|             | -1s - |

#### 2. MCB3 FAULT

In case the stator air-circuit breaker/contactor does not obey OPEN command from the converter, the monitoring circuit will find that MCB3 is still closed (K31 relay is ON) after time delay of 2 sec. MCB1 will then be forced to open by de-energizing K24 relay to disconnect the converter from the grid.

#### 3. MCB1 FAULT

The worst case is that the grid air-circuit breaker fails to open itself. In this case the monitoring circuit will find that MCB1 is closed (K21 relay is ON) despite of OPEN command (K20 relay is OFF). After 1 sec delay K26 time relay will be de-energized. The contacts of K26 can be used to control medium-voltage grid disconnecting device (see X5 control cable connector in the hardware manual).

This example diagram describes a situation when MCB3 and MCB1 fail one after the other.

## Grid codes

Grid codes specify static and dynamic requirements to be fulfilled by a wind power installation. Static requirements mainly determine the voltage control and power control during normal operation. Most of the recent grid codes include also power quality requirements such as harmonics distortion limits, flicker etc. Dynamic requirements define the dynamic behavior of a wind turbine or wind farm under grid disturbance. One of the most important dynamic requirements is grid fault ride-through capability of the wind power generator. Grid fault ride-through means that instead of disconnection, the wind generators have to stay connected to the power supply network for a certain period. Grid fault ride-through requirements define:

- how long a grid fault (eg, voltage dip/sag or swell) can last
- how to operate under a balanced (symmetrical) grid fault
- how to operate under an unbalanced (unsymmetrical) grid fault.

The power train concept can be used to find the optimal solution when balancing the connection requirements and costs of installation. The selection of electrical power train components (a pitch system, generator, frequency converter and transformer) has effect on the capability of an individual turbine to comply with the grid code requirements.

Although the converter has an important role in enabling the wind turbine to fulfil the grid code requirements, it is highly dependent on how the whole wind turbine system and its process is functioning (the wind turbine controller, pitch system, UPS etc.). The turbine manufacturer is responsible for fulfilling the requirements of the transmission or distribution system operator.

| • REE P.O.12.3                                                                                                    | RED ELÉCTRICA DE ESPAÑA P.O.12.3 Fault ride-through capabilities and reactive power/voltage control during faults in wind power installations                                        |
|----------------------------------------------------------------------------------------------------|----------------------------------------------------------------------------------------------------|
| <ul> <li>National Grid Electricity<br/>Transmission plc</li> </ul>                                                  | The Grid Code, Issue 4, Revision 4, 18th October 2010                                                                                                    |
| <ul> <li>Technical regulation 3.2.5 for<br/>wind power plants with a power<br/>output greater than 11 kW</li> </ul> | Rev. 4.1. 30.9.2010                                                                                                    |
| <ul> <li>National Grid Code (China)</li> </ul>                                                                      | Technical Rule for Connecting Wind farm into Power Network, July 2009                                                                                                    |
| Transmissioncode 2007                                                                                               | Netz- und Systemregeln der deutschenÜbertragungsnetzbetreiber, August 2007                                                                                                    |
| transpower stromübertragungs     gmbh                                                                               | Grid Code for high and extra high voltage, 1st April 2009                                                                                                    |
| transpower stromübertragungs     gmbh                                                                               | Requirements for Offshore Grid Connections in the transpower Grid, 30th April 2010                                                                                                   |
| <ul> <li>50Hertz Transmission GmbH</li> </ul>                                                                       | Netzanschluss- und Netzzugangsregeln, May 2008                                                                                                    |
| System Service Ordinance                                                                                            | Ordinance on System Services by Wind Energy Plants (System Service Ordinance – SDLWindV)                                                                                             |
| • BDEW                                                                                                    | Technische Richtlinie Erzeugungsanlagen am Mittelspannungsnetz,<br>Richtlinie für Anschluss und Parallelbetrieb von Erzeugungsanlagen am<br>Mittelspannungsnetz, June 2008           |
| • TR3                                                                                                    | Technische Richtlinienfür Erzeugungseinheiten und –anlagen Teil 3<br>Bestimmung der Elektrischen Eigenschaften von Erzeugungseinheiten am<br>Mittel-, Hoch- und Höchstspannungsnetz; |
| • 111 FERC 61,252                                                                                                   | United States of America, Federal Energy Regulatory Commission, 18<br>CFR part 35. 2005                                                                                              |

#### **Example limit curves**

According to this example power supply network failure (eg, voltage dip/sag) may not cause instability above the limit line 1 or disconnection of the converter from the grid. The limit curves for voltage at the grid connection in case of a fault in the grid are shown below. U denotes the remaining grid voltage and  $U_N$  the converter nominal voltage.

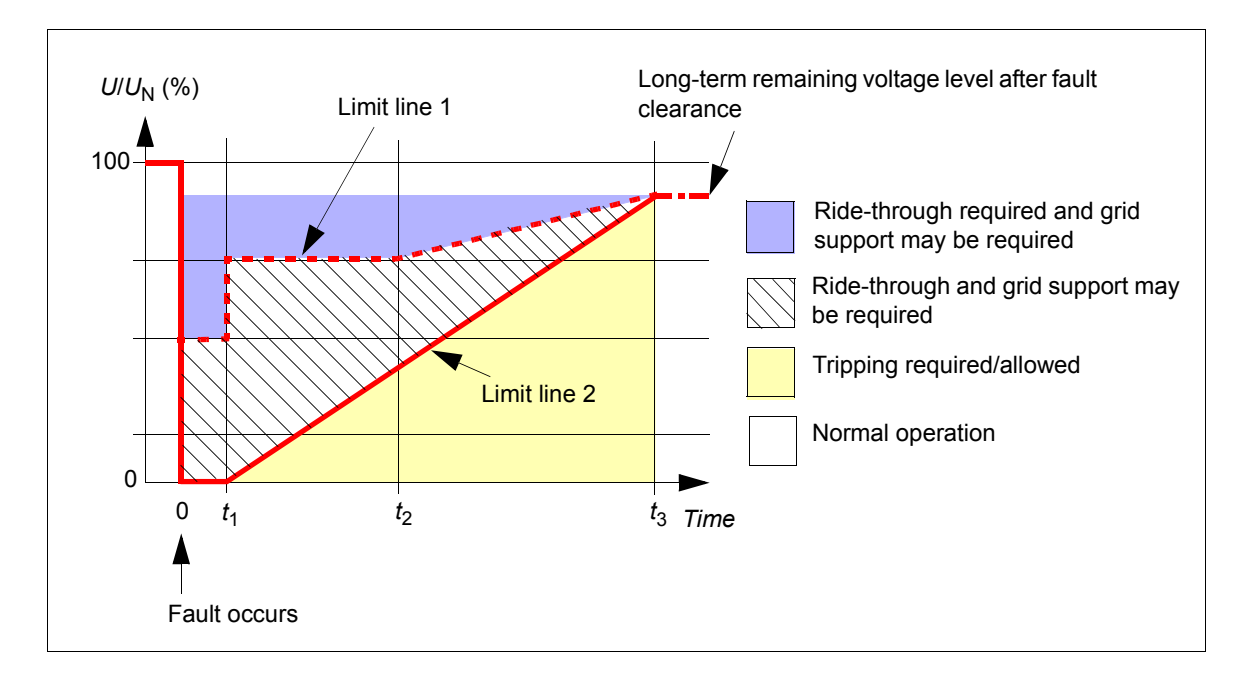

#### **Description of parameter settings**

The parameter settings of the grid fault ride-through function are described in section *Setting the grid fault ride-through parameters* on page 42.

# Grid fault ride-through capability (options +D150 and +D151)

Although the advantage of doubly-fed concept is that the size of the wind turbine converter is significantly smaller than full-power converter, the drawback is that the rotor-side converter is a vulnerable part of the system. It has a restricted overcurrent limit and it needs special attention especially during faults in the grid. When faults occur and cause eg, voltage dips or sags, the magnetic flux in the generator can not change instantaneously. As a result sudden change in the stator supply voltage is followed by a large change in the generator currents. The converter responds to the change of rotor currents so that the rotor currents are maintained as required by the rotor-side converter control.

Since the output voltages and currents of the rotor-side converter are limited, the rotorside converter may not be able to maintain the rotor currents within given limits during severe grid faults and thus it must be protected. The ACS800-67LC is always equipped with hardware-based protection device, Active Crowbar Unit (ACBU). Crowbar is connected to the 3-phase output terminal of the rotor-side converter and it is based on 6pulse diode bridge, power semiconductor switches and brake resistor. Active crowbar is controlled by the rotor-side converter control firmware and in case of failure it can protect the converter independently. Crowbar is triggered if DC link voltage is too high or alternatively if the rotor current is too high.

Grid codes typically require that the wind turbine must remain connected to the grid under different kinds of grid failure events (eg, voltage dip/sag, short interruption, swell etc). It is very common that the wind turbine

- · has to stay connected to the power system for a certain period
- may not take power from the power system
- produces capacitive reactive current.

The ACS800-67LC has two options performing grid fault ride-through function: +D150 and +D151. Both options include ABRU DC chopper unit for DC link power dissipation. Option +D151 includes also a DC resistor. The DC chopper may be needed if grid fault ride-through or high swell threshold is required. DC choppers are connected to the DC link, and they are located on top of each rotor-side converter module. DC chopper operates independently always when DC link voltage rises above its triggering level. A diagram of the wind turbine system with DC chopper is shown below.

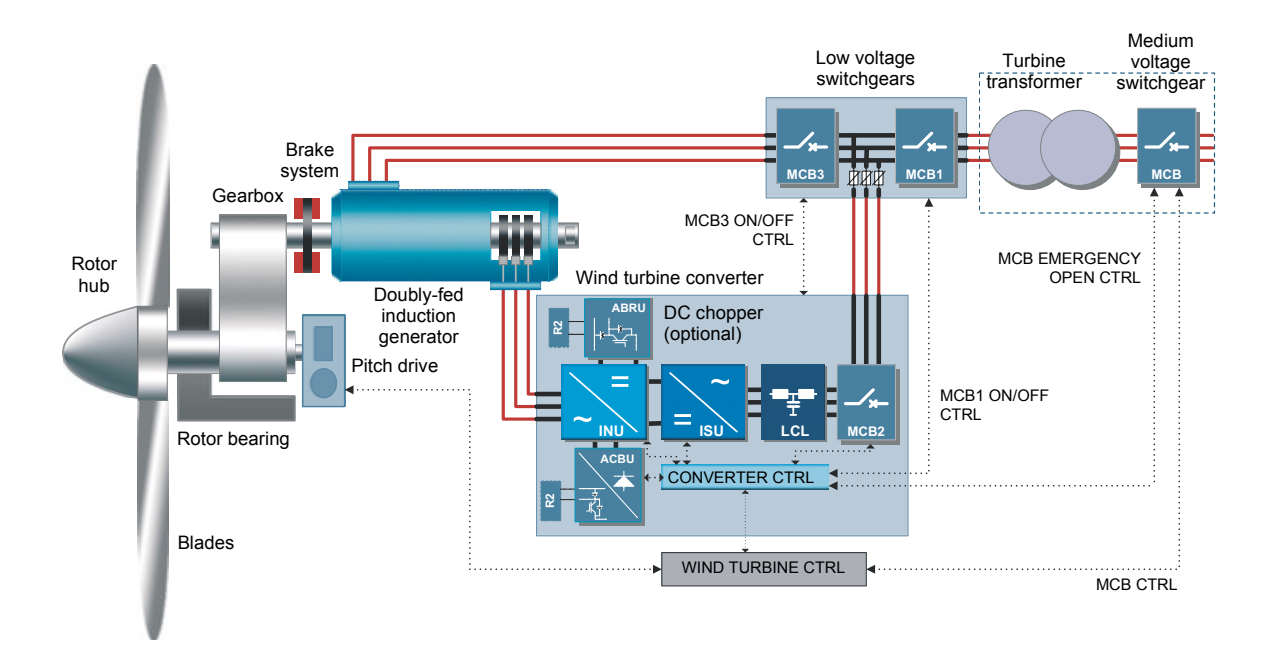

With crowbar and DC choppers the wind turbine is capable of handling fault situations like rotor overspeed, short interruptions, voltage dips/sags and swells. With these energy absorbers the ACS800-67LC is capable of meeting even the most strictest grid fault ride-through requirements in accordance with international grid codes.

## Setting the grid fault ride-through parameters

The user can define when the converter must stay connected to the grid (ie, the depth and length of the grid voltage transient). The user can also define how much the converter supports the grid by feeding reactive current to the grid when the grid voltage stays below a defined area. Setting the grid fault ride-through parameters is described below. See also *ACS800-67(LC) doubly-fed induction generator control program firmware manual* [3AUA0000071689 (English)].

#### Trip areas

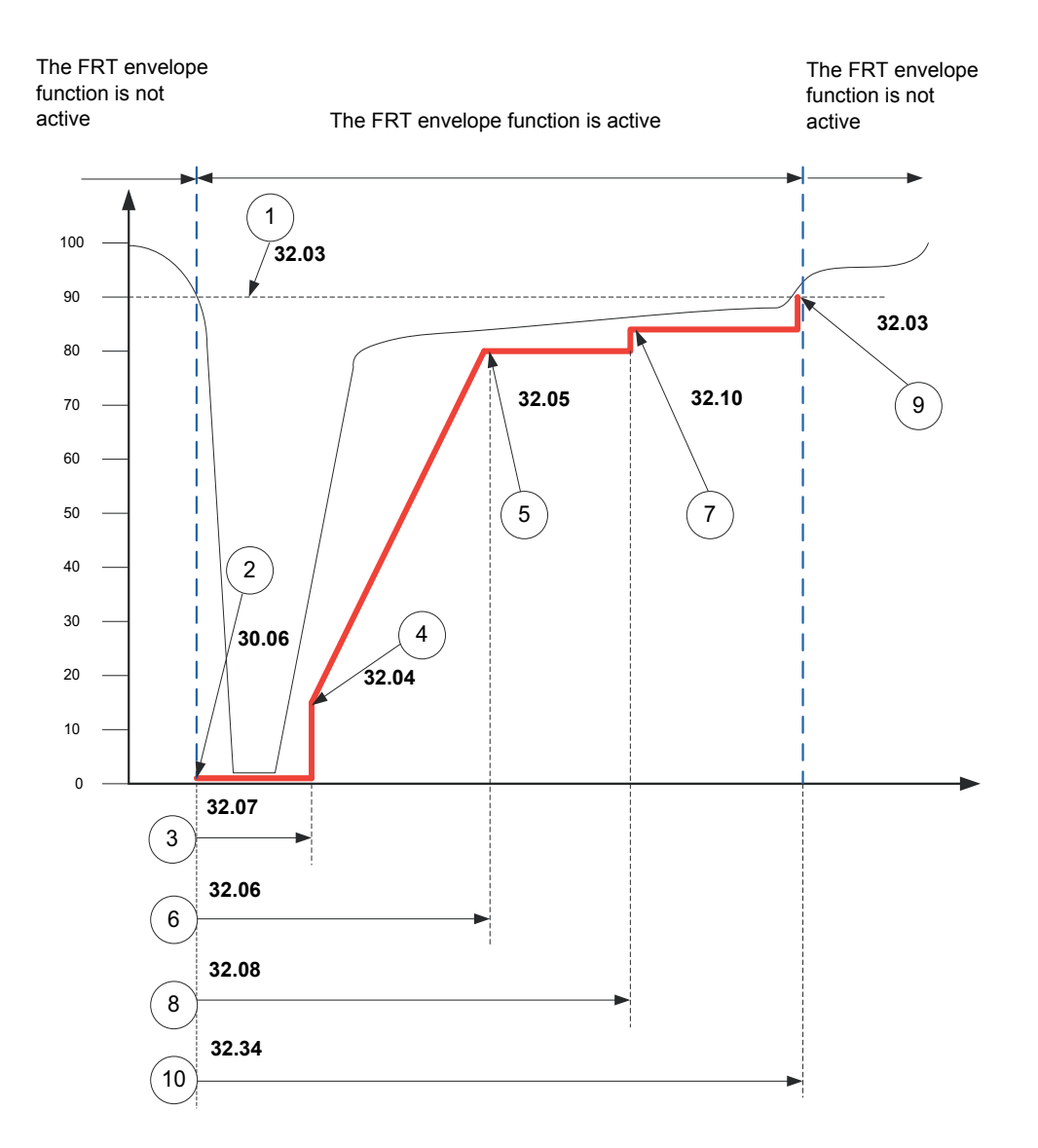

| Parameter               | Information                                                                                                    |  |
|-------------------------|----------------------------------------------------------------------------------------------------|--|
| 30.06 AC UNDERVOLT TRIP | Grid voltage as rms                                                                                                    |  |
|                         | The minimum allowed grid voltage level at the start of a grid dip.                                                                             |  |
| 32.02 RT MONITOR SIGNAL | Enables how the grid undervoltage tripping level is defined.                                                                                   |  |
| 32.03 RT U/Un LEVEL1    | When measured grid voltage falls below level (1) a timer starts to calculate dip length.                                                       |  |
| 32.04 RT U/Un LEVEL2    | When time level (3) (32.07) is reached the envelope value (15%) is stepped to this point in case when the envelope value is lower (4) (32.04). |  |

| Parameter                        | Information                                                                                                    |
|----------------------------------|----------------------------------------------------------------------------------------------------|
| 32.05 RT U/Un LEVEL3             | The time when internally calculated undervoltage trip limit has reached the limit 32.05 RT U/Un LEVEL3.                                                                                                    |
| 32.06 RT U/Un DELTA t1           | The envelope tripping value increasing time (1200 ms).                                                                                                    |
| 32.07 RT U/Un DELTA t2           | Minimum time $t_2$ . When the dip length timer reaches this point (3) an internally calculated undervoltage tripping limit starts to increase.                                                                                                    |
| 32.08 RT U/Un DELTA t3           | The time how long the grid voltage can stay under the limit 32.04 RT U/Un LEVEL2.                                                                                                    |
|                                  | At this point the envelope tripping level is thresholdwise stepped up to value (1) 32.03 RT U/Un LEVEL1 (90%). If measured grid voltage has not exceeded 90% value at this point then the converter may trip on undervoltage.                                                                                  |
| 32.10 RT U/Un LEVELHYST          | The envelope tripping level is stepped up by the value (5%) of this parameter.                                                                                                    |
|                                  | (5%) -> 80% + 5% = 85%                                                                                                    |
| 32.32 U- /U+ START DIS           | When the grid voltage unbalance level during grid fault ride-through rises, then the rotor current spikes also rise proportionally to the grid voltage unbalance depth. When the spikes reach a certain limit (32.32 U- /U+ START DIS), at which inverter modulation must be stopped to protect the equipment. |
| 32.33 U (RMS) START DIS          | When grid voltage is below limit, INU modulation is not started if the crowbar has been commutated.                                                                                                    |
| 32.34 RT U/Un DELTA t5           | The envelope level (7) 32.10 RT U/Un LEVELHYST is kept constant until the time defined by this parameter is reached.                                                                                                    |
| * Note: Consult the local ABB re | presentative before changing the grid fault ride-through parameters.                                                                                                    |

#### 44 System description

### Grid support areas

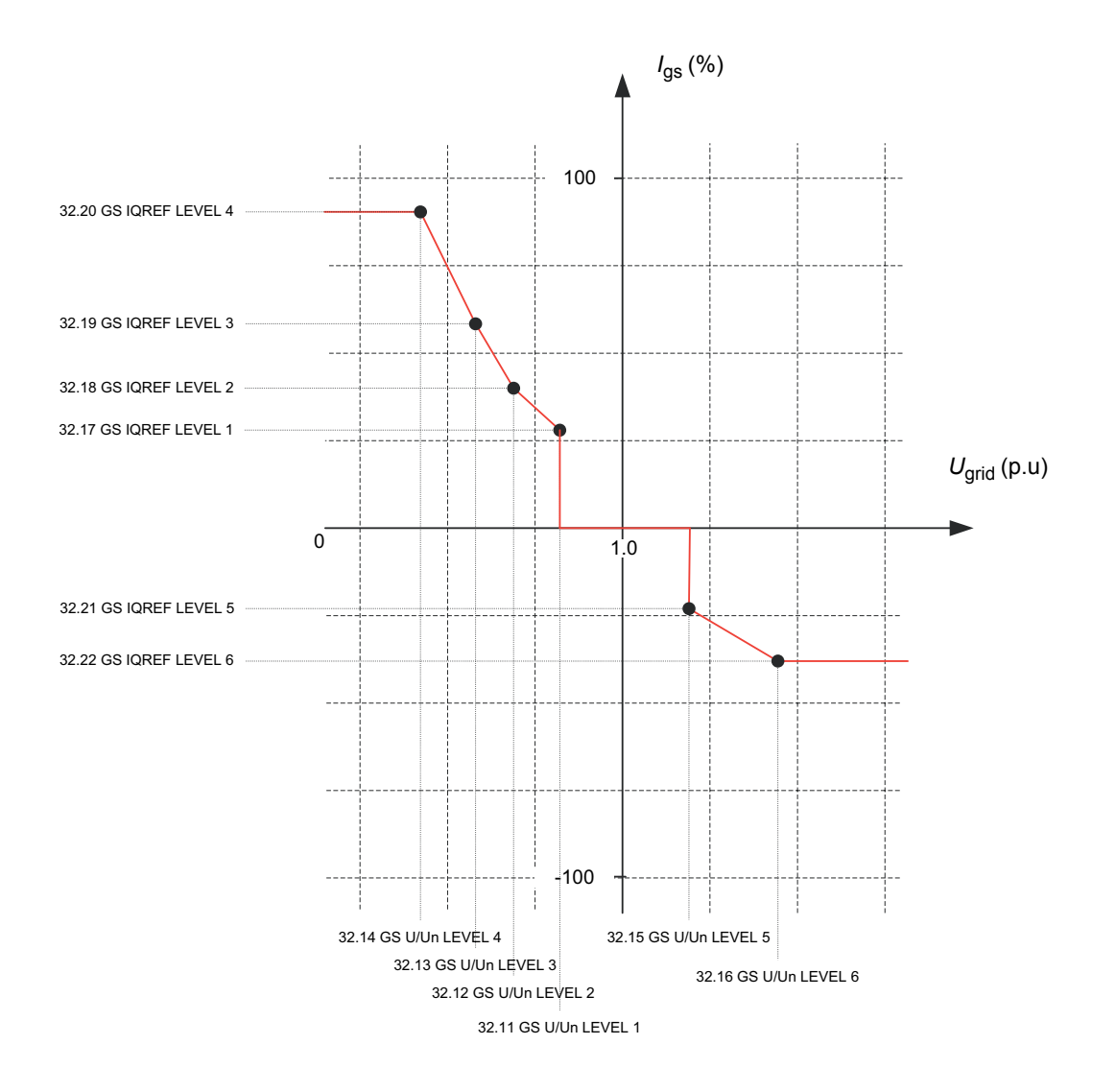

## Grid support example

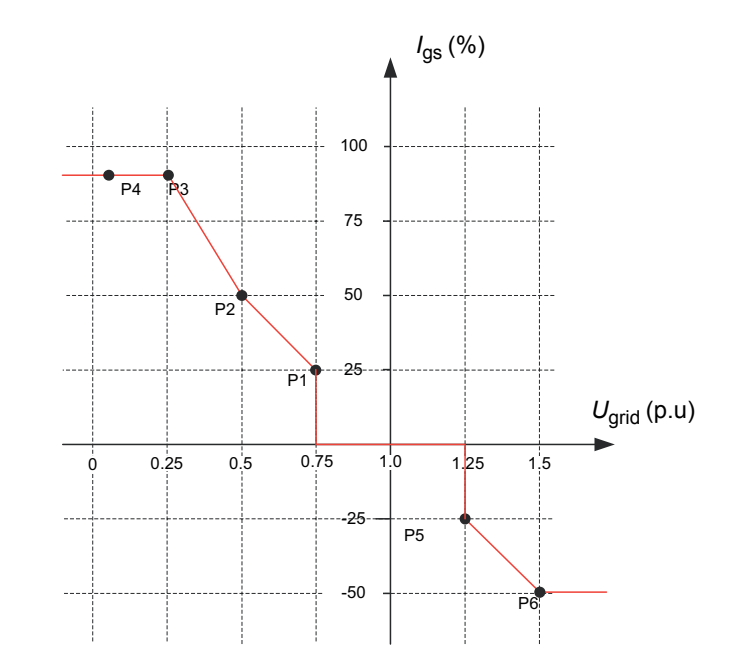

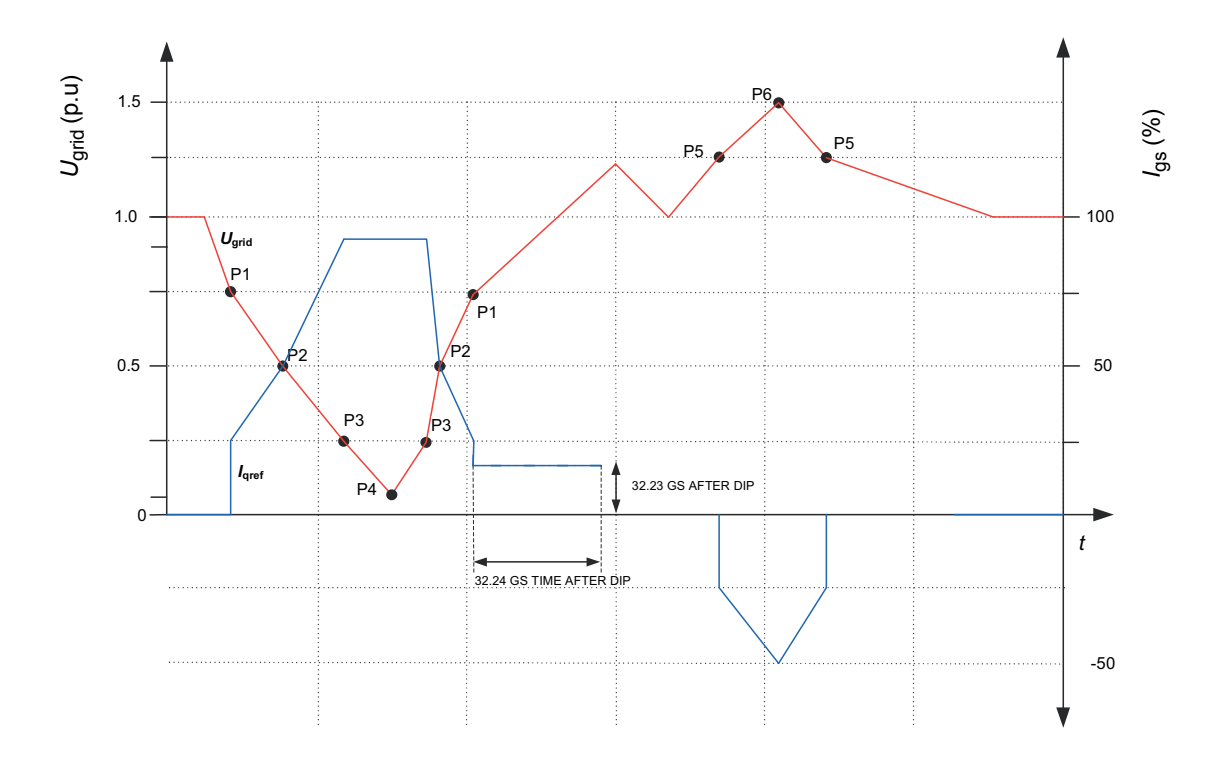

#### Parameter setting examples according to grid code

Parameter setting examples in cases of Spanish, German, US and United Kingdom grid codes are given below.

| Parameter                                                                                                    | REE P.O.12.3 | EON 2006   | USA Order 661<br>2008 | UK Grid Code |
|----------------------------------------------------------------------------------------------------|--------------|------------|-----------------------|--------------|
| 32.01 GRID SUPPORT MODE                                                                                        | MAX. Up-p    | MAX. Up-p  | OFF                   | MAX. Up-p    |
| 32.02 RT MONITOR SIGNAL                                                                                        | MIN. Up-p    | MIN. Up-p  | MIN. Up-p             | MIN. Up-p    |
| 32.03 RT U/Un LEVEL1                                                                                           | 80%          | 85%        | 80%                   | 90%          |
| 32.04 RT U/Un LEVEL2                                                                                           | 10%          | 0%         | 10%                   | 15%          |
| 32.05 RT U/Un LEVEL 3                                                                                          | 80%          | 85%        | 85%                   | 80%          |
| 32.06 RT U/Un DELTA t1                                                                                         | 3000 ms      | 3000 ms    | 3000 ms               | 1200 ms      |
| 32.07 RT U/Un DELTA t2                                                                                         | 600 ms       | 200 ms     | 600 ms                | 140 ms       |
| 32.08 RT U/Un DELTA t3                                                                                         | 3000 ms      | 3000 ms    | 3000 ms               | 2500 ms      |
| 32.09 RT U/Un DELTA t4                                                                                         | 3000 ms      | 3000 ms    | 3000 ms               | 140 ms       |
| 32.10 RT U/Un LEVELHYST                                                                                        | 0%           | 0%         | 0%                    | 5%           |
| 32.11 GS U/Un LEVEL 1                                                                                          | 85%          | 85%        | 85%                   | 90%          |
| 32.12 GS U/Un LEVEL 2                                                                                          | 50%          | 50%        | 50%                   | 80%          |
| 32.13 GS U/Un LEVEL 3                                                                                          | 25%          | 25%        | 25%                   | 25%          |
| 32.14 GS U/Un LEVEL 4                                                                                          | 15%          | 15%        | 15%                   | 15%          |
| 32.15 GS U/Un LEVEL 5                                                                                          | 110%         | 110%       | 110%                  | 110%         |
| 32.16 GS U/Un LEVEL 6                                                                                          | 120%         | 120%       | 120%                  | 120%         |
| 32.17 GS IQREF LEVEL 1                                                                                         | 10%          | 34%        | 10%                   | 0%           |
| 32.18 GS IQREF LEVEL 2                                                                                         | 100%         | 112%       | 10%                   | 112%         |
| 32.19 GS IQREF LEVEL 3                                                                                         | 100%         | 112%       | 10%                   | 112%         |
| 32.20 GS IQREF LEVEL 4                                                                                         | 100%         | 112%       | 10%                   | 112%         |
| 32.21 GS IQREF LEVEL 5                                                                                         | -20%         | -20%       | -20%                  | -20%         |
| 32.22 GS IQREF LEVEL 6                                                                                         | -40%         | -40%       | -40%                  | -40%         |
| 32.23 GS AFTER DIP                                                                                             | 10%          | 10%        | 10%                   | 0%           |
| 32.24 GS TIME AFTER DIP                                                                                        | 500 ms       | 500 ms     | 500 ms                | 0 ms         |
| 32.25 KVAR RISE TIME                                                                                           | 120 ms       | 120 ms     | 120 ms                | 50 ms        |
| 32.26 TORQUE RISE TIME                                                                                         | 100 ms       | 100 ms     | 100 ms                | 50 ms        |
| 32.27 Imax/In (LVRT)                                                                                           | 100%         | 112%       | 100%                  | 124%         |
| 32.28 TMIN/TN (LVRT)                                                                                           | 3%           | 3%         | 3%                    | 1%           |
| 32.29 lp max/ln (LVRT)                                                                                         | 100%         | 112%       | 100%                  | 118%         |
| 32.30 IR MAX PEAK LEVEL                                                                                        | 2285.57      | 2285.57    | 2285.57               | 1777.66 A    |
| 32.31 IR MAXSLOPE SCALE                                                                                        | 507.903 A    | 507.903 A  | 507.903 A             | 507.903 A    |
| 32.32 U- / U+ START DIS                                                                                        | 80%          | 80%        | 80%                   | 80%          |
| 32.33 U(RMS) START DIS                                                                                         | 10%          | 10%        | 10%                   | 10%          |
| 32.34 RT U/Un DELTA t5                                                                                         | 3 s          | 3 s        | 3 s                   | 180 s        |
| 32.35 PRIORITY t <t4< td=""><td>lq, lp = 0</td><td>lq, lp = 0</td><td>Iq, Ip = 0</td><td>lq &gt; lp</td></t4<> | lq, lp = 0   | lq, lp = 0 | Iq, Ip = 0            | lq > lp      |
| 32.36 PRIORITY t>t4                                                                                            | Iq > Power   | lq > Power | Iq > Power            | lp > lq      |
| 32.37 P/Q UNSYM DIS                                                                                            | 62%          | 62%        | 62%                   | 62%          |
| 32.38 P/Q UNSYM ENA                                                                                            | 60%          | 60%        | 60%                   | 60%          |

#### Converter statuses

08.10 CCU STATUS WORD (status word for ABB Drives profile, Profile B and Profile C) bit statuses in rotor-side converter control program indicate the state of the converter during a grid fault ride-through event.

When a grid fault ride-through event is detected by the rotor-side converter the grid support mode is automatically enabled. During the grid support mode the torque and the active power referencies sent by PLC is neglected.

Since the power supply network voltage recovers and the grid fault ride-through event is cleared, the grid support mode is automatically disabled and the torque/active power reference is restored to its set-point value at a rate that corresponds to the parameter 32.26 TORQUE RISE TIME.

**B10 LOW VOLTAGE FOR RIDE THROUGH** 

Set when grid voltage is below 32.03 RT U/Un LEVEL1 Reset when grid voltage is above 32.03 RT U/Un LEVEL1

**B8 TORQUE REDUCTION** 

Set always when final torque reference to DTC is limited so that requested torque reference cannot be produced.

**B6 CROWBAR TRIGGERED** 

Set when active crowbar is requested to switch ON.

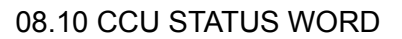

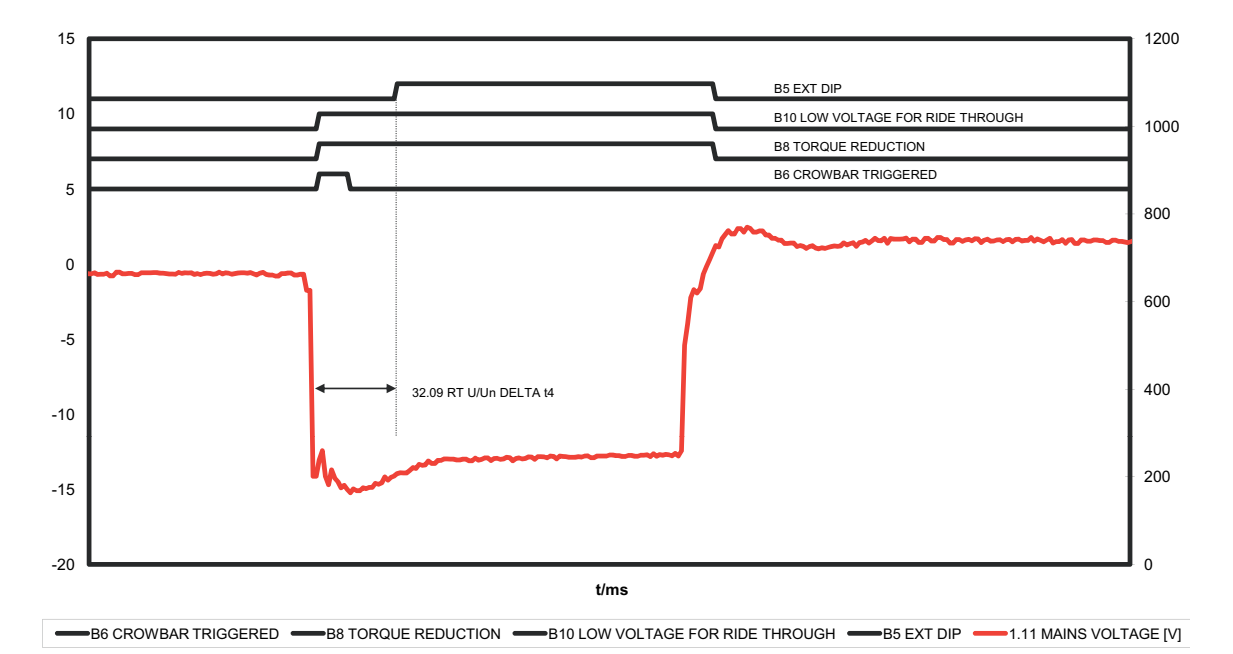

| 08.10 CCU STATUS WORD |                              |  |
|-----------------------|------------------------------|--|
| Bit                   | Name                         |  |
| 5                     | EXT DIP                      |  |
| 6                     | CROWBAR TRIGGERED            |  |
| 8                     | TORQUE REDUCTION             |  |
| 10                    | LOW VOLTAGE FOR RIDE THROUGH |  |

#### Torque or reactive power restoring

When the crowbar triggers both torque reference and kVAr reference is cleared. When the crowbar is commutated referencies are restored at a rate defined by parameters

32.25 KVAR RISE TIME

32.26 TORQUE RISE TIME.

#### Crowbar settings

Crowbar unit is used to protect the converter in case of unexpected power supply network failure. There are two types of crowbars, a passive crowbar that does not allow the grid fault ride-through function and an active crowbar that allows to operate through predetermined power supply network failure without tripping (grid fault ride-through operation). An active crowbar is used in ACS800-67LC wind turbine converters.

The crowbar can be switched ON and OFF based on the influence of the grid voltage transient on the rotor-side converter. The rotor-side converter output is short-circuited through a resistor when the crowbar is switched ON. The active crowbar is controlled by the rotor-side converter NDCU control unit.

| Parameter                          | Setting              | Additional information                                                                                        |
|------------------------------------|----------------------|----------------------------------------------------------------------------------------------------|
| 31.01 CROWBAR HW TYPE              | PASSIVE CB           | Passive crowbar (type ACBU-P1)                                                                                |
|                                    | ACTIVE CB            | Active crowbar (type ACBU-A2)                                                                                 |
|                                    | ONLY GRID SU         | Grid support with a passive crowbar. Software supports grid as long as the passive crowbar does not trig.     |
|                                    | 2 ACTIVE CBs         | Two active crowbars (type ACBU-A2) connected parallel                                                         |
|                                    | 1 REV2 CB*           | One active crowbar (type ACBU-A2 with AITF-11 circuit board)                                                  |
|                                    | 2 REV2 CBs*          | Two active crowbars (type ACBU-A2 with AITF-11 circuit board)                                                 |
|                                    | 3 REV2 CBs*          | Three active crowbars (type ACBU-A2 with AITF-<br>11 circuit board)                                           |
|                                    | 4 REV2 CBs*          | Four active crowbars (type ACBU-A2 with AITF-11 circuit board)                                                |
| 31.02 CB RESISTANCE                | See the table below. | Crowbar resistance value as mOhm                                                                              |
| 31.04 CB MAX ENERGY                | See the table below. | Maximum energy absorption capacity of the crowbar as kWs                                                      |
| 31.05 IR TRIGG-ON LEVEL            | See the table below. | Rotor current level as A when CB is triggered                                                                 |
| 31.06 UC TRIGG-ON LEVEL            | 1170 V**             | DC voltage level when CB is switched ON                                                                       |
| 31.07 UC TRIGG-OFF LEVEL           | 1150 V**             | DC voltage level when CB is switched OFF                                                                      |
| 31.08 CB TRIGG-OFF LEVEL           | 450 V**              | CB bridge voltage level when CB is commutated<br>and current is switched back to the rotor-side<br>converter. |
| * April 1, 2012 onwards.           |                      |                                                                                                    |
| ** Example setting for 690 V unit. |                      |                                                                                                    |

#### Parameter settings

| Converter type          | 31.01 CROWBAR HW TYPE   | 31.02 CB<br>RESISTANCE | 31.04 CB<br>MAX<br>ENERGY | 31.05 IR<br>TRIGG-ON<br>LEVEL |
|-------------------------|-------------------------|------------------------|---------------------------|-------------------------------|
| ACS800-67LC-1075/0575-7 | ACTIVE CB or 1 REV2 CB* | 400                    | 155                       | 2039.2                        |
| ACS800-67LC-1375/0575-7 | ACTIVE CB or 1 REV2 CB* | 400                    | 155                       | 2594.5                        |
| ACS800-67LC-1375/1125-7 | 2 ACTIVE CBs            | 200                    | 310                       | 2594.5                        |
|                         | 2 REV2 CBs*             | 400                    | 310                       | 2594.5                        |
| ACS800-67LC-1595/0865-7 | 2 ACTIVE CBs            | 200                    | 310                       | 3028.4                        |
|                         | 2 REV2 CBs*             | 400                    | 310                       | 3028.4                        |
| ACS800-67LC-2035/1125-7 | 2 ACTIVE CBs            | 200                    | 310                       | 3850.8                        |
|                         | 2 REV2 CBs*             | 400                    | 310                       | 3850.8                        |

\* April 1, 2012 onwards.

## **APBU** branching unit

When the power modules are parallel connected, a branching unit is needed between the NDCU/RDCU control units and the power modules. The APBU-44C branching unit contains internal diagnostic registers for distinguishing failed power module(s) from functional ones. For information on how to download diagnostic registers, see section *How to download the diagnostics of APBU branching unit* on page *119*.

## Stator circuit connection to grid

The converter can control both an air breaker and a contactor for connecting the generator stator to grid. The main difference between these two configurations is that if the stator circuit is equipped with an air breaker, it allows disconnecting the stator from grid even with a high stator current. The differences between these two configurations are presented below.

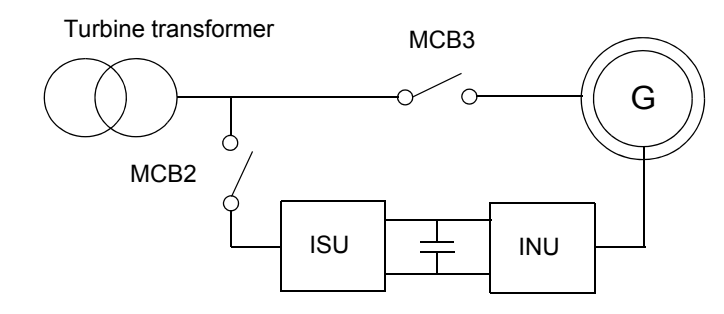

When the stator circuit is equipped with a contactor, disconnecting the stator from the grid must be handled selectively. If the stator contactor is opened under high current it may be damaged.

Selective disconnection from grid is handled so that any time the stator contactor is commanded to open, instantaneous stator current is compared to the given limit. If stator current is below the limit, the stator contactor is opened. Conversely, if stator current is

#### 50 System description

above the limit, the stator contactor is kept closed and grid-side air breaker (MCB1) is opened instead; the stator contactor is opened after a certain delay.

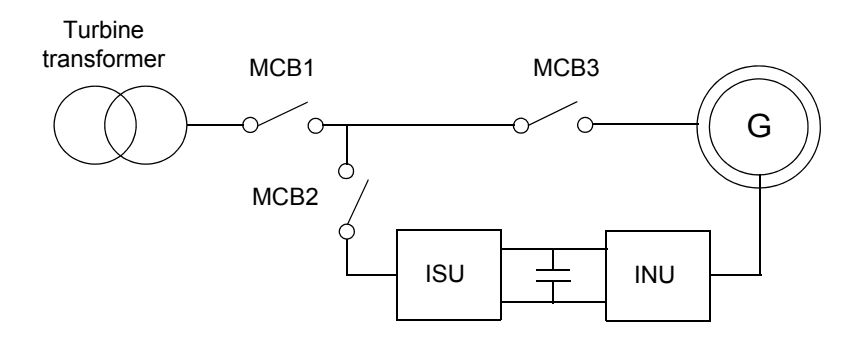

The breaking device type for the grid connection is defined by parameter 20.27 CONT OPEN CUR.

0 A = main circuit breaker used for disconnecting stator from grid.

> 0 A = main circuit breaker and contactor are used for disconnecting stator from grid.

0 A = Medium voltage circuit breaker used for disconnecting stator from grid.

When parameter value [> 0 A] is selected, the ACS800-67LC can be disconnected from the grid in two ways depending on a parameter setting:

- If measured current 06.29 STATOR IS NO FILT is below the parameter value, the ACS800-67LC uses the stator contactor only.
- If measured current 06.29 STATOR IS NO FILT is above the parameter value, the ACS800-67LC first opens air breaker and, after a short time, the stator contactor.

The parameter value is compared to unfiltered stator rms value. Since the unfiltered value always contains a certain amount of noise, it is recommended to set the parameter to a value of contactor nominal current +15%. See the delivery specific circuit diagrams.

#### Settings

Parameter 20.27 CONT OPEN CUR.

If the delivery contains power cabinet (option +C108 or +C109), open current value must be set to this parameter as follows.

| Approx. generator rating <i>P</i> [kW] | Power cabinet type      | Stator contactor type | Qty | Parameter setting 20.27<br>CONT OPEN CUR [A] |
|----------------------------------------|-------------------------|-----------------------|-----|----------------------------------------------|
| 1500                                   | ICU800-67LC-1075/0575-7 | AF1650                | 1   | 1650                                         |
| 2250                                   | ICU800-67LC-1375/0575-7 | AF1650                | 2   | 1980                                         |
| 2600                                   | ICU800-67LC-1375/1125-7 | AF2050                | 2   | 2460                                         |
| 3000                                   | ICU800-67LC-1595/0865-7 | AF2050                | 2   | 2460                                         |

Parameter 20.27 CONT OPEN CUR value can also be calculated as follows.

In case of parallel connected contactors:

20.27 CONT OPEN CUR =  $n \cdot I_{n,contactor} \cdot 0,6$ 

where n is the number of contactors and  $I_{n,contactor}$  is the nominal current of the contactor.

• In case of one contactor, the value for parameter 20.27 CONT OPEN CUR is the nominal current of the contactor.

#### Jumper settings

|                   |                               | Hardware configuration     |                      |
|-------------------|-------------------------------|----------------------------|----------------------|
| Jumpers           | Grid MCB, stator<br>contactor | No grid MCB, stator<br>MCB | Grid MCB, stator MCB |
| X30.1:1 - X30.1:2 |                               | ×                          |                      |
| X30.1:1 - X30.1:3 |                               | ×                          |                      |
| X30.1:6 - X30.1:7 | ×                             |                            | ×                    |
| X30.2:1 - X30.2:3 | ×                             |                            |                      |

#### Stator air breaker control

RUN command activated:

- RO2 is closed. This gives 230 V AC to air breaker *undervoltage* relay.
- Sequence is halted until **rising edge** is received by DI2. This comes from the air breaker *ready* signal.
- RO3 is closed. This is connected to the air breaker ON signal.
- Torque control is released when DI3 receives acknowledge signal from the air breaker.

RUN command removed:

- RO2 and RO3 are opened at simultaneously.
- DTC modulation of rotor-side converter is stopped after DI3 acknowledge signal from the air breaker is opened.

#### Diagnostic information

| RO2 | Grid MCB (MCB1) control              |
|-----|--------------------------------------|
| RO3 | Stator MCB (MCB3) control            |
| DI2 | Grid MCB status                      |
| DI3 | Grid MCB tripped (1 = not tripped)   |
| DI4 | Stator MCB status                    |
| DI6 | Stator MCB tripped (1 = not tripped) |

When ON command is given to grid MCB, the ACS800-67LC trips on MCB1 ON FAILED if the statuses of RO2 and DI2 differ for more than 10 seconds. When OFF command is given to grid MCB, the ACS800-67LC trips on MCB1 OFF FAILED if the statuses of RO2 and DI2 differ for more than 1 second.

When ON command is given to stator MCB, the ACS800-67LC trips on MCB3 ON FAILED if the statuses of RO3 and DI4 differ for more than 10 seconds. When OFF command is given to stator MCB, the ACS800-67LC trips on MCB3 OFF FAILED if the statuses of RO3 and DI4 differ for more than 1 second.

#### Grid air breaker and stator contactor

RUN command activated:

**Note:** The RUN command cannot be activated if DI2 state is OFF. DI2 is connected to grid air breaker 'ready' signal.

- RO3 is closed. This closes the stator contactor.
- Torque control is released when DI3 receives an acknowledge signal from the stator contactor.

RUN command removed and stator current is <u>below</u> the given limit.

• RO3 is opened. This opens the stator contactor.

#### 52 System description

• DTC modulation of rotor-side converter is stopped after DI3 acknowledge signal from stator contactor is removed.

RUN command removed and stator current is above the given limit.

- Note 1: RUN command is removed internally if any fault is detected.
- RO2 is closed. This opens the mains air breaker.
- Sequence is halted until DI2 state is OFF. This signals that the mains air breaker is open.
- RO2 is opened.
- RO3 is opened. This opens the stator contactor.

DTC modulation is stopped (if not already stopped) when DI3 acknowledge signal from stator contactor is OFF.

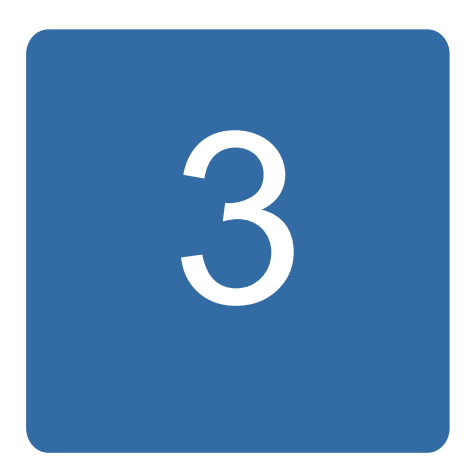

## Start-up

## What this chapter contains

This chapter instructs in starting-up the converter, setting the start-up parameters and configuring the control signals of the system. The start-up procedure must be performed in local control mode by using DriveWindow PC tool.

## General

The following actions need to be performed when the converter is commissioned for the first time or each time when updating the converter software:

- setting the language
- entering the generator data according to the generator nameplate.

**Note:** It is not allowed to start the converter up more often than once in two minutes during commissioning. Avoid frequent start-ups not to damage charging circuit components.

For more information, see the following manuals:

| Rotor-side converter (INU) | ACS800-67(LC) doubly-fed induction generator control program firmware manual [3AUA0000071689 (English)]                                                 |
|----------------------------|----------------------------------------------------------------------------------------------------|
| Grid-side converter (ISU)  | Grid-side control program for ACS800 wind turbine converters firmware manual [3AUA0000075077 (English)]                                                 |
| DC chopper (ABRU)          | ABRU-0x DC choppers (+D150) and resistors (+D151) for ACS800-67LC/-<br>77LC/-87LC wind turbine converters hardware manual [3AUA0000076494<br>(English)] |

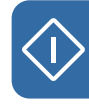

54 Start-up

## Legend of the start-up procedure

This flowchart illustrates the start-up procedure.

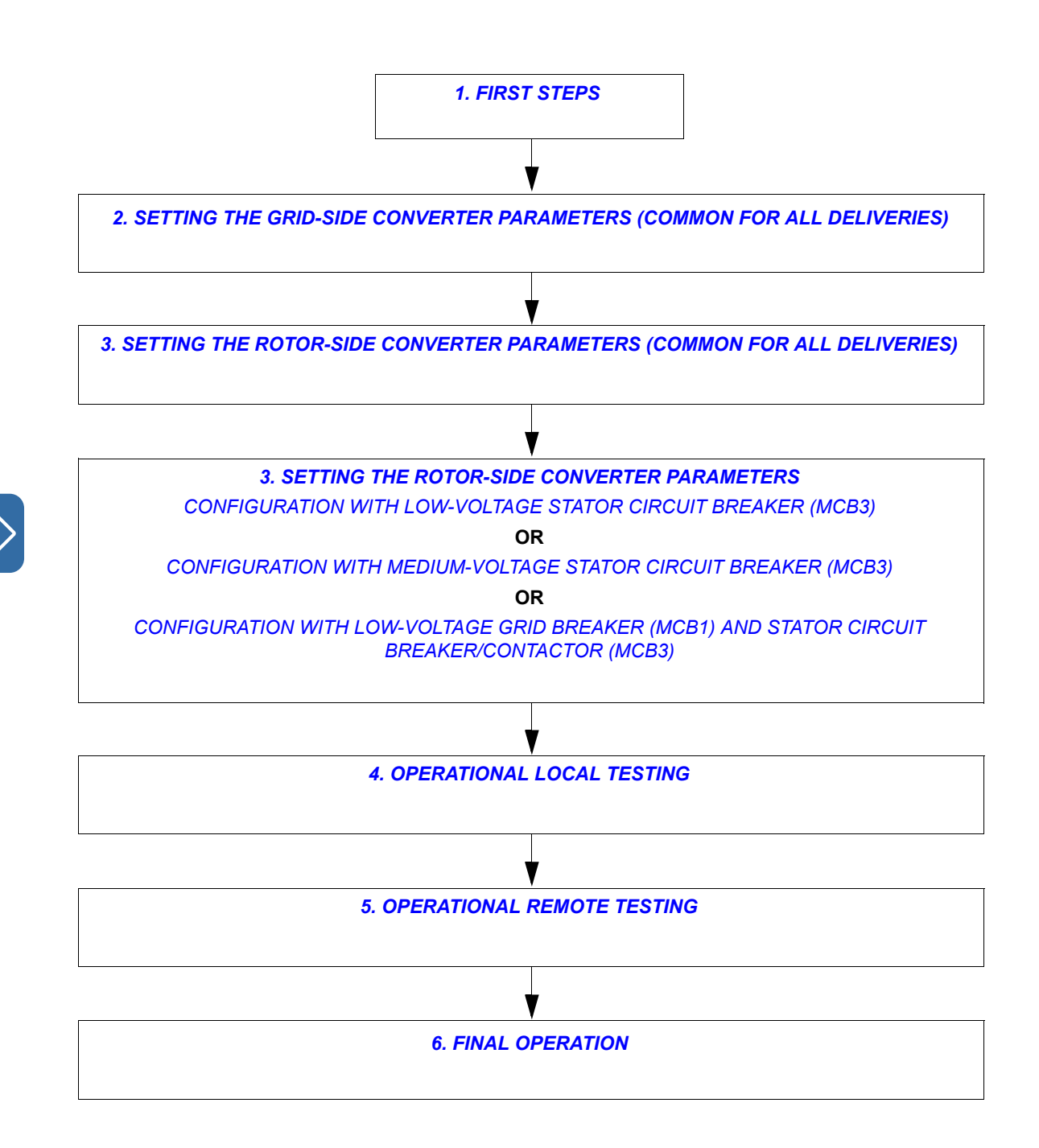

## Start-up procedure

The start-up procedure is described below. All selections available for a parameter or additional information on a parameter is marked with \*. Parameter selection to be chosen or information on using DriveWindow PC tool is located in the most right-hand side column in the table.

| 1. FIRST STEPS |                                                                                                    |  |
|----------------|----------------------------------------------------------------------------------------------------|--|
| S S            | SAFETY                                                                                                    |  |
| <u>A</u>       | <b>WARNING!</b> The safety instructions must be followed during the installation and start-up procedure.<br>See the safety instructions in <i>ACS800-67LC hardware manual</i> [3AUA0000058400 (English)] and <i>ICU800-67LC incoming units</i> (+ <i>C108</i> /+ <i>C109</i> ) hardware manual [3AUA0000071553 (English)]. |  |
|                | Only qualified electricians are allowed to install and start-up the converter.                                                                                                    |  |
|                | The coolant connections and circulation must be controlled when the converter is started up and during its operation.                                                                                                    |  |
|                | The generator shaft must be locked mechanically to ensure that the generator rotor does not rotate during the executing the commissioning.                                                                                                    |  |
|                | NSTALLATION                                                                                                    |  |
| Check          | and ensure that:                                                                                                    |  |
|                | The mechanical installation is performed according to the instructions given in                                                                                                    |  |
| 0              | ACS800-67LC hardware manual [3AUA0000058400 (English)]                                                                                                    |  |
| 0              | Option +C108 or +C109: <i>ICU800-67LC incoming units (+C108/+C109) hardware manual</i> [3AUA0000071553 (English)]                                                                                                    |  |
| 0              | Option +D150: <i>ABRU-0x DC choppers (+D150) and resistors (+D151) for ACS800-67LC/-77LC/-87LC wind turbine converters hardware manual</i> [3AUA0000076494 (English)].                                                                                                    |  |
|                | The electrical installation is performed according to the instructions given in                                                                                                    |  |
| 0              | ACS800-67LC hardware manual [3AUA0000058400 (English)]                                                                                                    |  |
| 0              | Option +C108 or +C109: <i>ICU800-67LC incoming units (+C108/+C109) hardware manual</i> [3AUA0000071553 (English)]                                                                                                    |  |
| 0              | Option +D150: <i>ABRU-0x DC choppers (+D150) and resistors (+D151) for ACS800-67LC/-77LC/-87LC wind turbine converters hardware manual</i> [3AUA0000076494 (English)].                                                                                                    |  |
|                | The installation is checked according to the checklists in                                                                                                    |  |
| 0              | ACS800-67LC hardware manual [3AUA0000058400 (English)]                                                                                                    |  |
| 0              | Option +C108 or +C109: <i>ICU800-67LC incoming units (+C108/+C109) hardware manual</i> [3AUA0000071553 (English)]                                                                                                    |  |
| 0              | Option +D150: ABRU-0x DC choppers (+D150) and resistors (+D151) for ACS800-67LC/-77LC/-<br>87LC wind turbine converters hardware manual [3AUA0000076494 (English)].                                                                                                    |  |

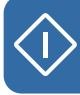

## **1. FIRST STEPS**

#### POWER-UP AND DriveWindow CONNECTION

WARNING! Controlling a converter may cause personal injury or physical damage. You should have physical access to the converter, and you must be sure that the converter and the electromechanical system are clear to control (you can see the system, for example). Controlling a converter remotely may require extra precautions and is discouraged.

| <ul> <li>Make sure that it is safe to apply voltage.</li> <li>Ensure that: <ul> <li>nobody is working on the unit or circuits that are wired from outside into the cabinet</li> <li>covers of generator terminal boxes are in place.</li> </ul> </li> <li>Close the circuit breakers that connect the voltage to auxiliary devices, eg, fans, boards, main breaker/contactor control circuit, emergency stop circuit, 24 V DC power supply.</li> <li>Check that cabinet covers are in place and close the doors.</li> <li>Converter with 400 mm wide incoming unit (option +C111): Close the main switch disconnector (Q1).</li> <li>Converter with grid-side air circuit breaker and stator contactor(s) (option +C108 or +C109): Rack the withdrawable breaker in.</li> </ul> | designations on cabinet doors.                                                               |
|----------------------------------------------------------------------------------------------------|----------------------------------------------------------------------------------------------|
| Ensure that the grid and/or stator circuit switchgears is/are disabled and unintended connection is disabled (safety operation).                                                                                                    |                                                                                              |
| Option +C108 or +C109: Check and make appropriate settings for the main circuit breaker. For further information on the main circuit breaker settings, see section <i>Main circuit breaker settings</i> in the start-up (option +C108 or +C109) on page 120.                                                                                                    |                                                                                              |
| <ul> <li>Set the frequency of the main circuit breaker according to the grid frequency in use (50 or 60 Hz). Factory setting is 50 Hz.</li> </ul>                                                                                                    |                                                                                              |
| Enable the memory backup battery on the PPCS branching<br>units (APBU) by setting actuator 6 of switch S3 to ON.                                                                                                    | The branching units are located in<br>the sliding frame of the auxiliary<br>control cubicle. |
| B<br>si                                                                                                    | By default, the memory backup is switched off to save the battery.                           |

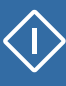

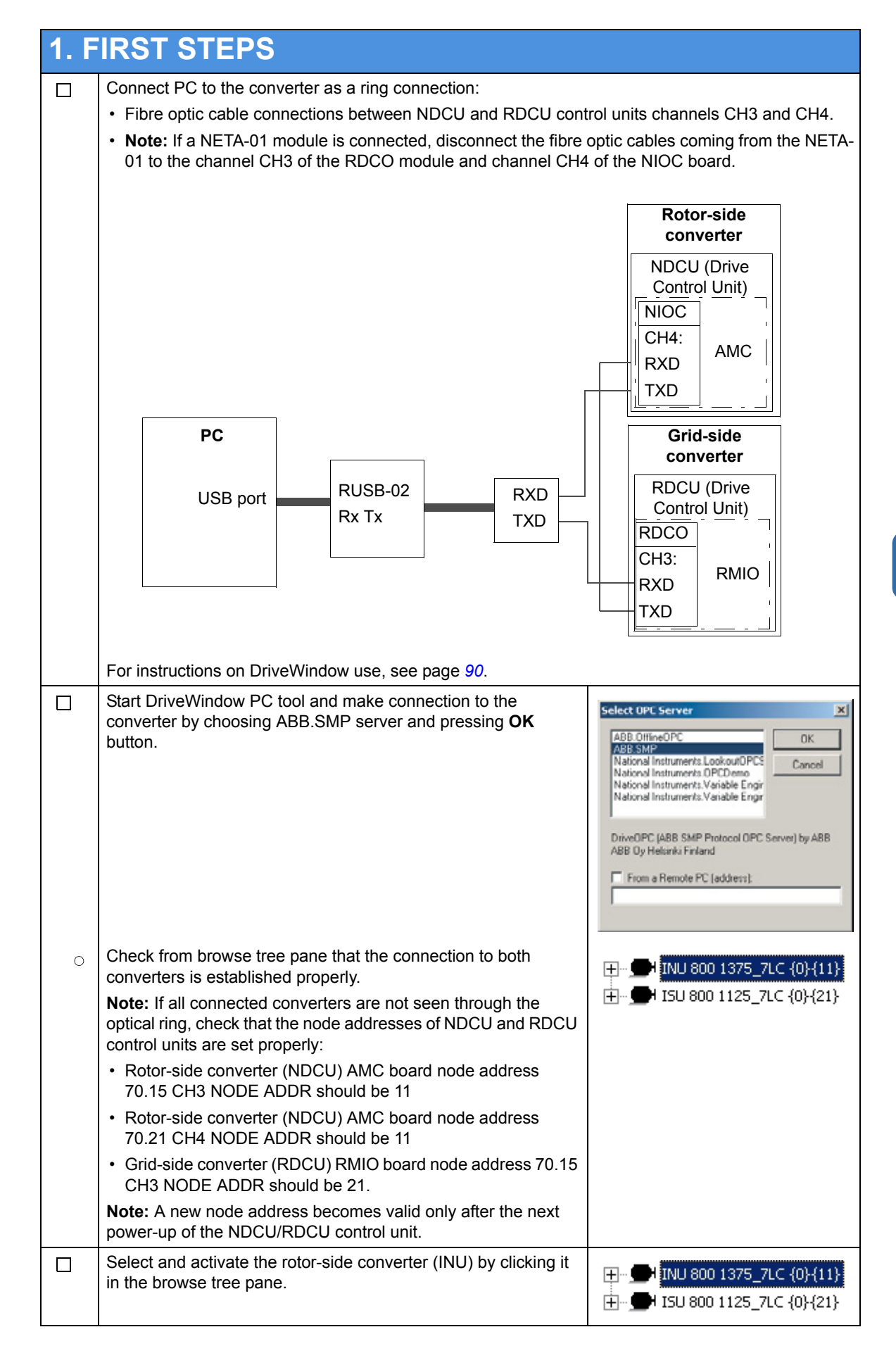

 $\langle \mathbf{i} \rangle$ 

| <b>1.</b> F | IRST STEPS                                                                                                    |                                                                                                    |
|-------------|----------------------------------------------------------------------------------------------------|----------------------------------------------------------------------------------------------------|
|             | Take local control by clicking the <b>Take/Release Control</b> button in the converter panel toolbar.                                                                                                    | Request/release control of selected drive or controller                                                                                                    |
| 0           | Check that control is activated successfully.<br>If control is taken successfully, status image, converter name,<br>field for entering the reference value and command buttons are<br>shown in the drive panel toolbar. | • NUMPORALEMENT & PT. I I OS 19                                                                                                    |
|             | Open the parameter window in DriveWindow PC tool.                                                                                                    | DriveWindow - [ABB.SMP (NU BOO 1375_7L C (0)(11))]     Pie Edit Vew Network Drive Desitop Monitor Desisoger Help     The Soft Network Drive Desitop Monitor Desisoger Help     The Soft Network Drive Desitop Monitor Desisoger Help     The Soft Network Drive Desitop Monitor Desisoger     Application     Control     Data logger 1     Data logger 2     Peuk logger     Peuk logger     Peuk logger     Memory     Distander     Ot: ACTURE SOBALS     Of: DIS SIGNES     Of: DIS SIGNES     Of: DIS SIGNES     Of: Control     Of: DIS SIGNES     Of: ACTURE SOBALS     Of: DISONALS     Of: ACTURE SOBALS     Of: DISONALS     Of: ACTURE SOBALS     Of: ACTURE SOBALS     Of: DISONALS     Of: ACTURE SOBALS     Of: Normal     100 |

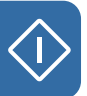

| 2. SETTING THE GRID-SIDE CONVERTER PARAMETERS    |                                                                                               |                                                                     |  |  |
|--------------------------------------------------|-----------------------------------------------------------------------------------------------|---------------------------------------------------------------------|--|--|
| (COMMON FOR ALL DELIVERIES)                      |                                                                                               |                                                                     |  |  |
| For diagrams of the configurations, see page 49. |                                                                                               |                                                                     |  |  |
| Note:                                            | By double clicking a parameter you can enter to edit mode and ch                              | ange the value of the parameter.                                    |  |  |
|                                                  | Select and activate the grid-side converter (ISU) by clicking it in the browse tree pane.     | HINU 800 1375_7LC {0}{11} HINU 800 1125_7LC {0}{11}                 |  |  |
| S                                                | SYSTEM CONTROL INPUTS                                                                         |                                                                     |  |  |
|                                                  | Enable parameters for editing:                                                                |                                                                     |  |  |
| 0                                                | 16.02 PARAMETER LOCK                                                                          |                                                                     |  |  |
|                                                  | * LOCKED/OPEN                                                                                 | OPEN                                                                |  |  |
|                                                  | The lock is open. Parameter values can be changed.                                            |                                                                     |  |  |
|                                                  | REFERENCE SELECT                                                                              |                                                                     |  |  |
|                                                  | Choose the type for the used reactive power reference:                                        |                                                                     |  |  |
| 0                                                | 11.02 Q REF SELECT                                                                            |                                                                     |  |  |
|                                                  | * PARAM 24.01 / AI1 / AI2 / AI3 / PARAM 24.02                                                 | PARAM 24.02                                                         |  |  |
|                                                  | Defines the source for the reactive power reference.                                          |                                                                     |  |  |
|                                                  |                                                                                               |                                                                     |  |  |
|                                                  | Choose the type for the used reactive power reference:                                        |                                                                     |  |  |
| 0                                                | 24.03 Q POWER REF2 SEL                                                                        | Note: It is recommended to use                                      |  |  |
|                                                  | * PERCENT / kVAr / PHI / COSPHI / IQ REF / AC REF                                             | the same reference value than in the rotor-side converter parameter |  |  |
|                                                  | Selects the reference unit. Factory setting value is PERCENT.                                 | 23.04 REACT POW REF SEL.                                            |  |  |
| <b>V</b>                                         |                                                                                               |                                                                     |  |  |
|                                                  | Check that RT function is disabled:                                                           |                                                                     |  |  |
| 0                                                | 40.01 RT ENABLE                                                                               |                                                                     |  |  |
|                                                  | * OFF / ON                                                                                    | OFF                                                                 |  |  |
|                                                  | The RT function is not active. Recommended during the commissioning.                          |                                                                     |  |  |
|                                                  | Check that the auxiliary measuring unit (NAMU-01) is enabled:                                 |                                                                     |  |  |
| 0                                                | 40.02 NAMU BOARD ENABLE                                                                       |                                                                     |  |  |
|                                                  | ON / OFF                                                                                      | ON                                                                  |  |  |
|                                                  | parameter 01.11 MAINS VOLTAGE is correct and the fault led of NAMU-01 unit is not blinking.   |                                                                     |  |  |
| <b>C</b>                                         | OPTION MODULES                                                                                |                                                                     |  |  |
|                                                  | Check that the grid-side converter system control inputs are selected as follows:             |                                                                     |  |  |
| 0                                                | 98.02 COMM. MODULE                                                                            |                                                                     |  |  |
|                                                  | * NO / FIELDBUS / ADVANT / N-FB / STD MODBUS / CACP /<br>CASCADE / INU COM WIDE / INU COM LIM | CASCADE                                                             |  |  |
|                                                  | By activating this parameter the grid-side converter is controlled                            |                                                                     |  |  |
|                                                  | by the rotor-side converter as a cascade system.                                              |                                                                     |  |  |

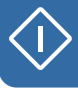

#### **2. SETTING THE GRID-SIDE CONVERTER PARAMETERS** (COMMON FOR ALL DELIVERIES) 98.11 AI/O EXT MODULE 1 0 \* NOT IN USE / RAIO-SLOT1 / RAIO-SLOT2 / RAIO-DDCS RAIO-SLOT1 By activating this parameter the inlet and outlet coolant temperatures are monitored. **START-UP DATA** Check that the automatic grid-side converter identification run is activated: 99.08 AUTO LINE ID RUN 0 \* NO / YES YES The identification run is requested automatically after the RMIO board power-up. The identification run starts automatically when

the grid-side converter receives the start command.

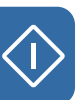

| 3. SETTING THE ROTOR-SIDE CONVERTER              |                                                                                                    |                                                                                                  |
|--------------------------------------------------|----------------------------------------------------------------------------------------------------|--------------------------------------------------------------------------------------------------|
| PARAMETERS (COMMON FOR ALL DELIVERIES)           |                                                                                                    |                                                                                                  |
| For diagrams of the configurations, see page 49. |                                                                                                    |                                                                                                  |
| Note:                                            | By double clicking a parameter you can enter to edit mode and ch                                                                                                    | ange the value of the parameter.                                                                 |
|                                                  | Select and activate the rotor-side converter by clicking it in the browse tree pane.                                                                                             |                                                                                                  |
| <b>•</b> S                                       | SYSTEM CONTROL INPUTS                                                                                                    |                                                                                                  |
|                                                  | Enable parameters for editing:                                                                                                    |                                                                                                  |
| 0                                                | 16.01 PARAM LOCK<br>* OFF / ON                                                                                                    | OFF                                                                                              |
|                                                  | Editing certain parameters is disabled without opening the parameter lock.                                                                                                    |                                                                                                  |
| 0                                                | 16.02 PANEL PAR LOCK                                                                                                    |                                                                                                  |
|                                                  | + OPEN / LOCKED                                                                                                    |                                                                                                  |
|                                                  | Check/Enter grid connection mode:                                                                                                    |                                                                                                  |
|                                                  |                                                                                                    |                                                                                                  |
| 0                                                | * MCB3 / MCB1+MCB3/A / MCB1+MCB3/B / MCB1+MCB3/C<br>This selection is used with all ACS800-67L C construction types                                                              | MCB1+MCB3/B                                                                                      |
|                                                  |                                                                                                    |                                                                                                  |
|                                                  |                                                                                                    |                                                                                                  |
|                                                  | Enter the parameter values:                                                                                                    |                                                                                                  |
| 0                                                | 20.05 USER POS TORQ LIM                                                                                                    |                                                                                                  |
|                                                  | Factory setting value is 20                                                                                                    |                                                                                                  |
|                                                  |                                                                                                    |                                                                                                  |
| 0                                                | 20.00 USER NEG TORQ LIM                                                                                                    |                                                                                                  |
|                                                  | Factory setting value is -20                                                                                                    |                                                                                                  |
|                                                  |                                                                                                    |                                                                                                  |
| 0                                                | * speed level in rpm that enables the stator circuit<br>synchronisation and grid interconnection                                                                                 |                                                                                                  |
|                                                  | Factory setting value is 950 rpm. For choosing the correct SWITCH ON SPEED and SWITCH OFF SPEED, see section <i>Wind turbine system operating speed area</i> on page <i>19</i> . |                                                                                                  |
| 0                                                | 20.22 SWITCH OFF SPEED                                                                                                    |                                                                                                  |
|                                                  | * speed level in rpm that forces the stator circuit disconnection from the grid                                                                                                  |                                                                                                  |
|                                                  | Factory setting value is 925 rpm.                                                                                                    |                                                                                                  |
| ■ F                                              |                                                                                                    |                                                                                                  |
|                                                  | Select the reactive power reference type:                                                                                                    |                                                                                                  |
| 0                                                | 23.04 REACT POW REF SEL                                                                                                    | Note: It is recommended to use                                                                   |
|                                                  | * PERCENT / KVAR / PHII / COSPHII / U_AC REF / I_R REF<br>Factory setting value is KVAR.                                                                                         | the same reference value than in<br>the grid-side converter parameter<br>24.03 Q POWER REF2 SEL. |
| TORQUE/POWER SELECTOR                            |                                                                                                    |                                                                                                  |
|                                                  | Select the torque or power reference type:                                                                                                    |                                                                                                  |
| 1                                                | I                                                                                                    | I                                                                                                |

 $\langle \mathbf{i} \rangle$ 

| 3. SETTING THE ROTOR-SIDE CONVERTER    |                                                                                                    |                                                                     |
|----------------------------------------|----------------------------------------------------------------------------------------------------|---------------------------------------------------------------------|
| PARAMETERS (COMMON FOR ALL DELIVERIES) |                                                                                                    |                                                                     |
| 0                                      | 27.01 TORQUE SELECTOR<br>* ZERO / SPEED / TORQUE / MINIMUM / MAXIMUM / ADD /<br>POWER                                                           | <b>Note:</b> TORQUE or POWER is intended to be used in wind turbine |
|                                        | Defines the reference source selector for the rotor-side<br>converter torque controller.                                                        | applications.                                                       |
| F                                      | AULT FUNCTIONS                                                                                                    |                                                                     |
|                                        | Enter/Check FAULT FUNCTIONS parameter values:                                                                                                   |                                                                     |
| 0                                      | 30.04 STATOR CURR TRIP                                                                                                    |                                                                     |
|                                        | * stator current trip level in A                                                                                                    | 500 A                                                               |
|                                        | During commissioning, set parameter value to 500 A.                                                                                             |                                                                     |
| 0                                      | 30.05 AC OVERVOLT TRIP                                                                                                    |                                                                     |
|                                        | * maximum allowable short-term grid overvoltage in V                                                                                            |                                                                     |
|                                        | Factory setting value is 828 V.                                                                                                    |                                                                     |
| 0                                      | 30.06 AC UNDERVOLT TRIP                                                                                                    |                                                                     |
|                                        | * minimum allowable short-term grid under voltage in V                                                                                          |                                                                     |
|                                        | Factory setting value is 552 V.                                                                                                    |                                                                     |
| 0                                      | 30.07 AC OVERFREQ TRIP                                                                                                    |                                                                     |
|                                        | * maximum allowable short-term over frequency in Hz                                                                                             |                                                                     |
|                                        | Factory setting value is 65 Hz.                                                                                                    |                                                                     |
| 0                                      | 30.08 AC UNDERFREQ TRIP                                                                                                    |                                                                     |
| _                                      | * minimum allowable short-term under frequency in Hz                                                                                            |                                                                     |
|                                        | Factory setting value is 45 Hz.                                                                                                    |                                                                     |
| 0                                      | 30.09 OVERSPEED LIMIT                                                                                                    |                                                                     |
|                                        | * maximum allowable generator rotor mechanical speed in 2100 rpm                                                                                |                                                                     |
|                                        | For choosing the correct speed limits, see section <i>Wind turbine system operating speed area</i> on page <i>19</i> .                          |                                                                     |
| 0                                      | 30.10 UNDERSPEED LIMIT                                                                                                    |                                                                     |
|                                        | <ul> <li>* minimum allowable generator rotor mechanical speed in<br/>900 rpm</li> </ul>                                                         |                                                                     |
|                                        | ROWBAR                                                                                                    |                                                                     |
| 0                                      | Check that the crowbar type is selected correctly:                                                                                              |                                                                     |
| 0                                      | 31.01 CROWBAR HW TYPE                                                                                                    |                                                                     |
|                                        | * PASSIVE CB / ACTIVE CB / ONLY GRID SU / 2 ACTIVE CBs                                                                                          |                                                                     |
|                                        | * <u>April 1, 2012 onwards:</u> * PASSIVE CB / ACTIVE CB / ONLY<br>GRID SU / 2 ACTIVE CBs / 1 REV2 CB / 2 REV2 CBs / 3 REV2<br>CBs / 4 REV2 CBs |                                                                     |
|                                        | For choosing the correct CROWBAR HW TYPE, see section<br><i>Crowbar settings</i> on page 48.                                                    |                                                                     |
| S                                      | PEED MEASUREMENT                                                                                                    |                                                                     |
|                                        | Check/Enter the SPEED MEASUREMENT parameters:                                                                                                   |                                                                     |
|                                        | 50.01 SPEED SCALING                                                                                                    |                                                                     |
| U                                      | * defines the speed reference that corresponds to integer value                                                                                 |                                                                     |
|                                        | 20000 used in fieldbus control                                                                                                    |                                                                     |
|                                        | Factory setting value is 2000.                                                                                                    |                                                                     |
|                                        |                                                                                                    |                                                                     |

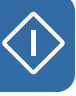

| 3. SETTING THE ROTOR-SIDE CONVERTER |                                                                                                 |  |
|-------------------------------------|-------------------------------------------------------------------------------------------------|--|
| PAF                                 | RAMETERS (COMMON FOR ALL DELIVERIES)                                                            |  |
| 0                                   | 50.04 PULSE NR                                                                                  |  |
|                                     | * defines the number of the encoder pulses (eg, 1024 or 2048)                                   |  |
|                                     | Factory setting value is 2048.                                                                  |  |
| 0                                   | 50.12 SP ACT FILT TIME                                                                          |  |
|                                     | * defines the time constant of the first order actual speed low                                 |  |
|                                     | pass filter in ms                                                                               |  |
|                                     |                                                                                                 |  |
| 2                                   |                                                                                                 |  |
|                                     | the converter and/or entire system.                                                             |  |
|                                     | For choosing the correct start-up data values, see section<br><i>Generator data</i> on page 97. |  |
|                                     | Enter the START UP DATA parameters:                                                             |  |
| 0                                   | 99.02 MOTOR NOM VOLTAGE                                                                         |  |
|                                     | * rated stator voltage of the generator in V                                                    |  |
| 0                                   | 99.03 MOTOR NOM CURRENT                                                                         |  |
|                                     | * rated stator current of the generator A                                                       |  |
| 0                                   | 99.04 MOTOR NOM FREQ                                                                            |  |
|                                     | * rated stator frequency of the generator in Hz                                                 |  |
| 0                                   | 99.05 MOTOR NOM SPEED                                                                           |  |
|                                     | * rated speed of the generator in rpm                                                           |  |
| 0                                   | 99.06 MOTOR NOM POWER                                                                           |  |
|                                     | * rated speed of the system in rpm                                                              |  |
| 0                                   | 99.12 MOTOR NOM COSFII                                                                          |  |
|                                     | * rated power factor of the generator rotor                                                     |  |
| 0                                   | 99.14 MOTOR SYNC SPEED                                                                          |  |
|                                     | * rated synchronous speed of the generator in rpm                                               |  |
| 0                                   | 99.15 MOTOR OPEN CKT V                                                                          |  |
|                                     | * rated open-circuit voltage of the generator rotor in V                                        |  |
| 0                                   | 99.16 MOTOR NOM IM                                                                              |  |
|                                     | * rated magnetizing current of the generator rotor in A                                         |  |
| 0                                   | 99.21 Rs                                                                                        |  |
|                                     | * equivalent stator circuit resistance in stator reference frame in mOhm                        |  |
| 0                                   | 99.22 X1S                                                                                       |  |
|                                     | * equivalent stator circuit leakage reactance in stator reference<br>frame in mOhm              |  |
| 0                                   | 99.23 X2S                                                                                       |  |
|                                     | * equivalent rotor circuit leakage reactance in stator reference<br>frame in mOhm               |  |
| 0                                   | 99.24 XM                                                                                        |  |
|                                     | * equivalent magnetizing reactance of the generator in stator reference frame in mOhm           |  |
| 0                                   | 99.25 Rr                                                                                        |  |
|                                     | * equivalent rotor circuit resistance in stator reference frame in mOhm                         |  |

| 3. SETTING THE ROTOR-SIDE CONVERTER    |                                                                                                    |      |
|----------------------------------------|----------------------------------------------------------------------------------------------------|------|
| PARAMETERS (COMMON FOR ALL DELIVERIES) |                                                                                                    |      |
| 0                                      | 99.27 MAX MEAS FLUX<br>* maximum measurable grid and stator fluxes in Wb<br>For choosing the correct MAX MEAS FLUX, see section <i>Stator</i><br><i>current and voltage measurement</i> on page <i>94</i> . |      |
| 0                                      | 99.28 MAX MEAS IS<br>* maximum measurable stator current in A<br>For choosing the correct MAX MEAS IS, see section <i>Stator</i><br><i>current and voltage measurement</i> on page 94.                      |      |
|                                        | ATE AND TIME SETTING                                                                                                    |      |
|                                        | Enter the correct date and time settings:<br><b>Note:</b> Settings for NDCU-33CX real-time clock are defined.<br>Settings are used by the fault logger.                                                     |      |
| 0                                      | 95.07 RTC MODE<br>* SHOW / SET                                                                                                    | SET  |
|                                        | Time/date can be set manually.                                                                                                    |      |
| 0                                      | * four-digit unsigned integer number (eg, 2010)                                                                                                    |      |
| 0                                      | 95.02 MONTH<br>* two-digit unsigned integer number (eg,12)                                                                                                    |      |
| 0                                      | 95.03 DAY<br>* two-digit unsigned integer number (eg, 15)                                                                                                    |      |
| 0                                      | 95.04 HOUR<br>* two-digit unsigned integer number (eg, 12)                                                                                                    |      |
| 0                                      | 95.05 MINUTE<br>* two-digit unsigned integer number (eg, 15)                                                                                                    |      |
| 0                                      | 95.06 SECOND                                                                                                    |      |
|                                        | * two-digit unsigned integer number (eg, 12)                                                                                                    |      |
| 0                                      | 95.07 RTC MODE<br>* SHOW / SET<br>Real time clock runs                                                                                                    | SHOW |
|                                        | real-ume clock luns.                                                                                                    |      |

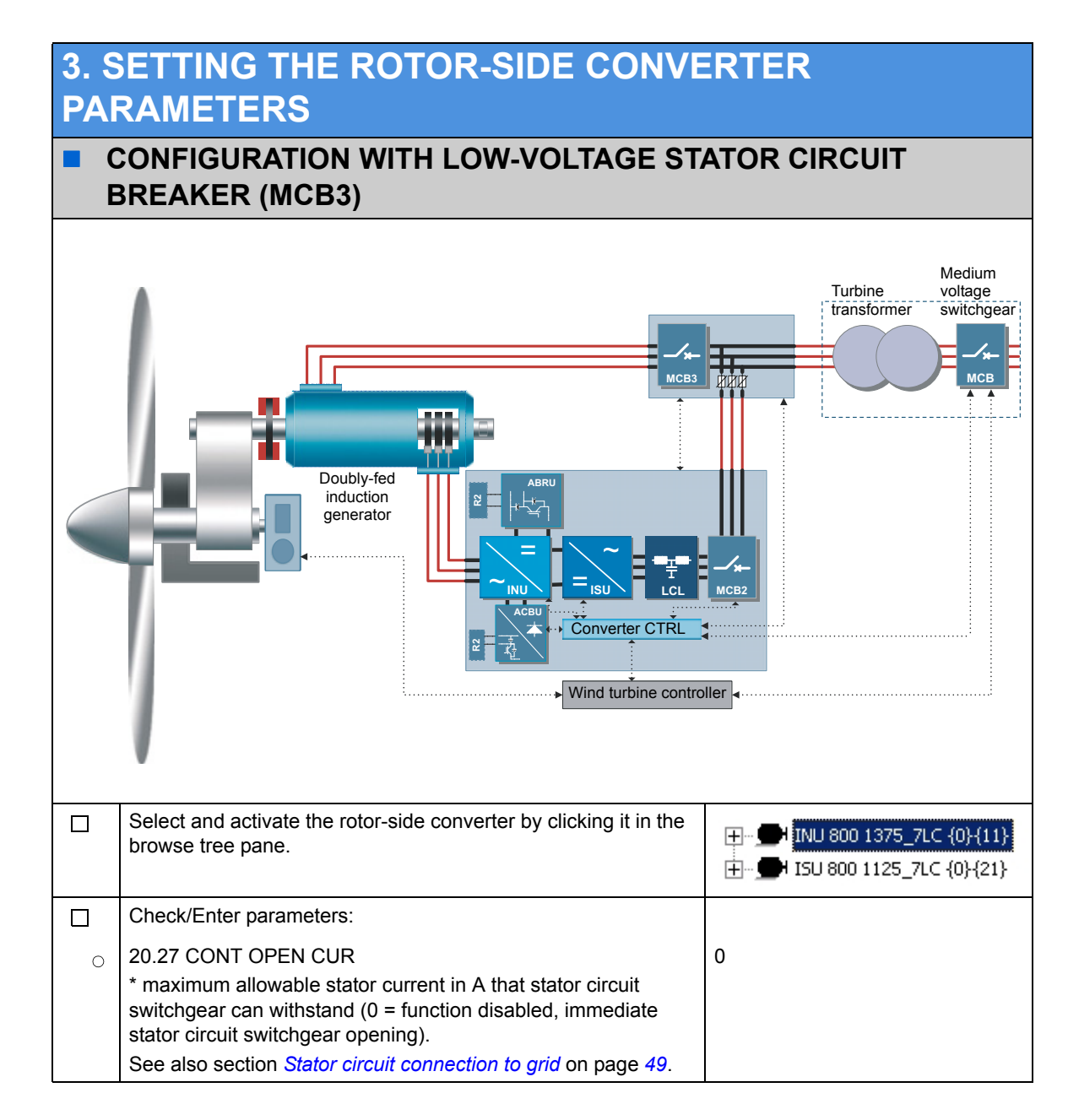

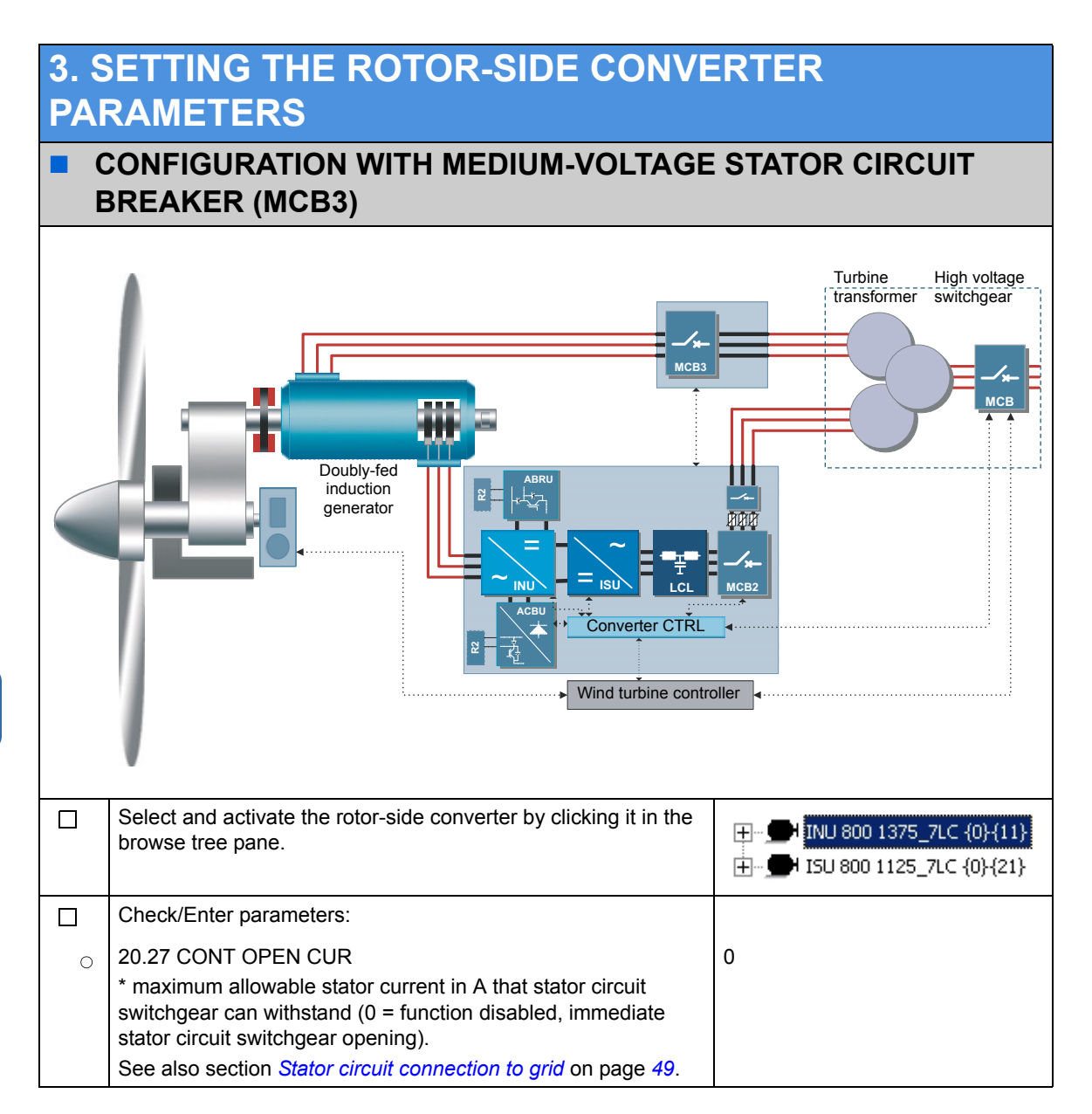

## 3. SETTING THE ROTOR-SIDE CONVERTER PARAMETERS

#### CONFIGURATION WITH LOW-VOLTAGE GRID BREAKER (MCB1) AND STATOR CIRCUIT BREAKER/CONTACTOR (MCB3)

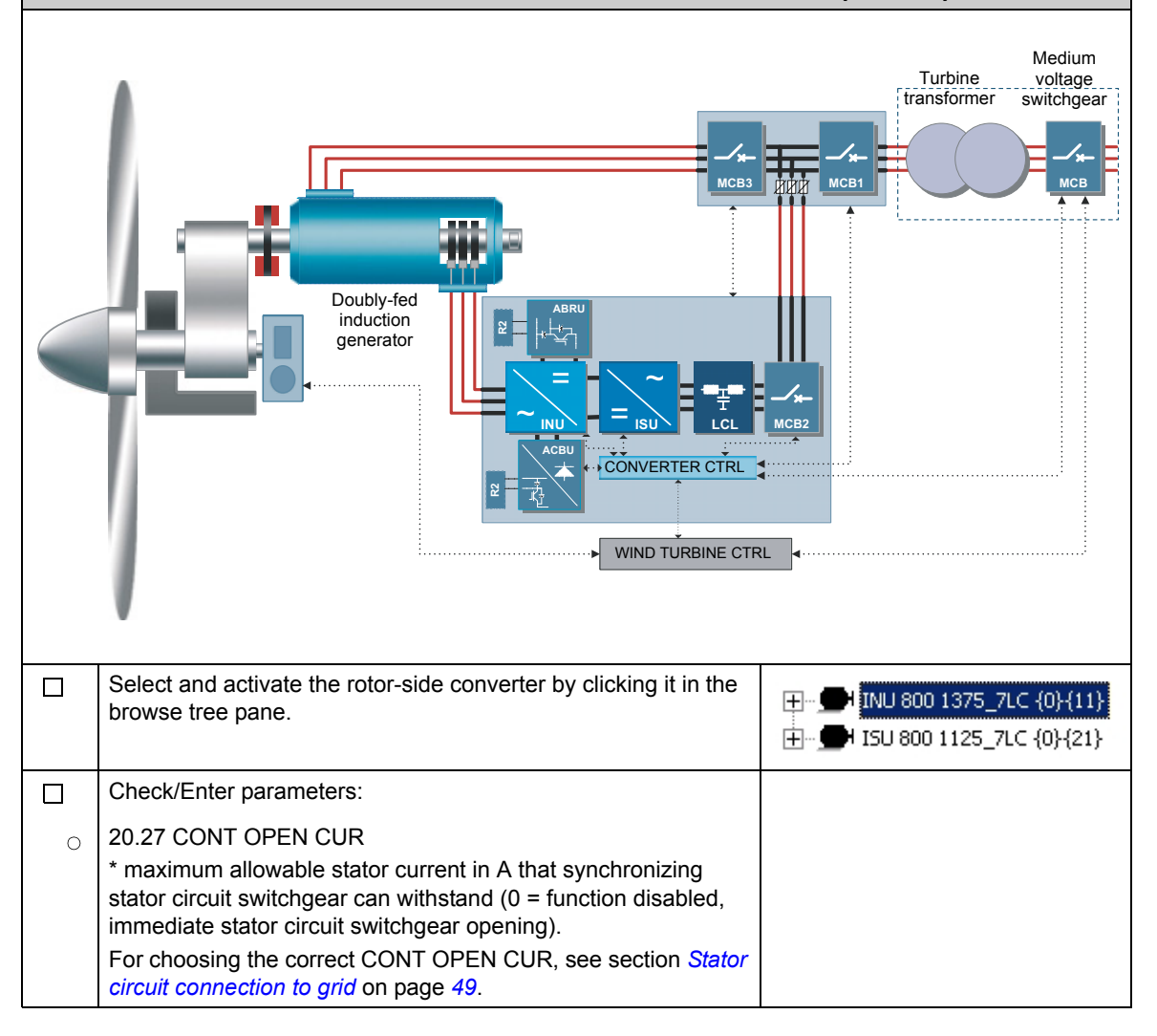

| 4. OPERATIONAL LOCAL TESTING |                                                                                                    |                                                                                                    |  |
|------------------------------|----------------------------------------------------------------------------------------------------|----------------------------------------------------------------------------------------------------|--|
| PREPARATIONS                 |                                                                                                    |                                                                                                    |  |
| 1                            | WARNING! The coolant circulation must be on before the converter is started and during its operation.                                                                                                    |                                                                                                    |  |
|                              | Power down and power up the 230 V AC auxiliary supply to reboot all RDCU and NDCU control units.                                                                                                    | F11 and F12 located in the auxiliary control unit                                                                                                    |  |
|                              | Enable grid-side converter and rotor-side converter<br>parameters for editing:                                                                                                    |                                                                                                    |  |
| 0                            | Grid-side converter:<br>16.02 PARAMETER LOCK                                                                                                    | OPEN                                                                                                    |  |
| 0                            | Rotor-side converter:<br>16.01 PARAM LOCK<br>16.02 PANEL PAR LOCK                                                                                                    | OFF<br>OPEN                                                                                                    |  |
|                              | Open the main circuit switchgear from the locked position.                                                                                                    |                                                                                                    |  |
|                              | Select and activate the grid-side converter by clicking it in the browse tree pane.                                                                                                    |                                                                                                    |  |
|                              | Select and lock-out the following grid-side converter<br>signals and parameters to the DriveWindow screen by<br>using Lock/Unlock Items button in the standard<br>toolbar:<br>01.05 FREQUENCY<br>01.06 LINE CURRENT<br>01.10 DC VOLTAGE<br>01.11 MAINS VOLTAGE<br>01.20 Al2 [mA]<br>01.32 EXT TMP 1 [C]<br>01.33 EXT TMP 2 [C]<br>03.03 50 HZ IDENTIFICA<br>03.04 60 Hz IDENTIFICA<br>40.09 RT U/Un MOD STOP<br>99.08 AUTO LINE ID RUN<br>Note: Parameters can be monitored actively in the<br>window with the clock button. | Image         Image         Image           LodgEnlock Item         Revered         Control Fault           Name         Value         0.0           O 10.00: FRACTOR FOWER [ MW]         0.0           O 10.00: FRACTOR FOWER [ MW]         0.0           O 10.00: FRACTOR FOWER [ MW]         0.0           O 10.00: FRACTOR FOWER [ MW]         0.0           O 10.00: FRACTOR FOWER [ MW]         0.0           O 10.00: FRACTOR FOWER [ MW]         0.0           O 10.00: FOWER [ MV]         0.0           O 10.00: FOWER [ MV]         0.0 |  |
|                              | Select and activate the rotor-side converter by clicking it<br>in the browse tree pane.                                                                                                    | ■- ● INU 800 1375_7LC {0}{11} ■- ● ISU 800 1125_7LC {0}{21}                                                                                                    |  |

| 4. OPERATIONAL LOCAL TESTIN                                                            | IG                                                                                                    |
|----------------------------------------------------------------------------------------|----------------------------------------------------------------------------------------------------|
| Select and lock-out the following rotor-side converter                                 | Rumand Court Court                                                                                                    |
| signals and parameters to the DriveWindow Item sets                                    | Name Value OPCAddress   Name Value OPCAddress                                                                                                    |
| panel by using Lock/Unlock Items button in the                                         | 0 0.0: GOVENATOR TOROUT[16] 0     00(11)P#.1.2     0.0: 05: NET PREQUENCY (he)     0     00(11)P#.1.5                                                                                                    |
|                                                                                        | 00.06: LINE CURRENT[A]         0         (0) (11) Par.1.6           00.07: REACT POWER[VW]         0         (0) (11) Par.1.7           00.07: REACT POWER[VW]         0         (0) (11) Par.1.7                        |
|                                                                                        | 0 00.01 COVCITAGE[V] 0 000111Par.1.10<br>0 00.11: MAINS VOLTAGE[V] 0 000111Par.1.11                                                                                                    |
|                                                                                        | (f)         05.12: PP TDPERATURE [C]         -0         403(11)Pw.1.12           (f)         05.15: 01 STATUS         0h         403(11)Pw.1.15           (f)         05.15: 01 STATUS         0h         403(11)Pw.1.15 |
|                                                                                        | 0 01.10: CARDI TEMP [C] 0 (0)(11)Par.1.10<br>0 02.01: STATOR 15 (945) [A] 0 (0)(11)Par.2.1                                                                                                    |
| 01.06 LINE CURRENT[A]                                                                  | 02.02: STATCR V0.TAGE [V] 0 401(11)Pw 2.2     0 50.03: STATCR POWER [VM] 0.0     0 401(11)Pw 2.3     0 50.05: STATCR POWER [VM] 0                                                                                        |
| 01.07 REACT POWER[kVAr]                                                                | 0 02.05: ROTOR IX (945) [A] 0 401(11)Pw.2.6<br>0 02.07: ROTOR VOLTACE [V] 0 401(11)Pw.2.7                                                                                                    |
| 01.08 POWER [kW]                                                                       | (*) 02.00: R010R POWER (5w) 0.0 (0)(11)Pw.2.0<br>(*) 02.10: SWITCHEW PREQ(%) 0 (0)(11)Pw.2.10<br>(*) 02.10: SWITCHEW PREQ(%) 0 (0)(11)Pw.2.10                                                                            |
| 01.10 DC VOLTAGE                                                                       | 0 05.02: 13U CLREENT [A]         0         403(11)Par.5.2           0 05.03: 15U POWER [Rvf]         0         403(11)Par.5.3                                                                                            |
| 01.11 MAINS VOLTAGE                                                                    | (*) 05.04:130.406.41 P[0xWr] 0 (0)(11)Par.5.4<br>(*) 05.06:130.006.1 STATUS (*) (*) (*) (*) (*) (*) (*) (*) (*) (*)                                                                                                    |
| 01.12 PP TEMPERATURE                                                                   | 05.30: 15U EXT1 1000 [C] 0 (0)(11)00.5.30     05.31: 15U EXT2 1000 [C] 0 (0)(11)00.5.31                                                                                                    |
| 01.15 DI STATUS                                                                        | (f) 06.11: CB BBD22 V0.1422 (V] 0 (0)(11)Par.6.11<br>(f) 06.12: CB BBT22 V0.1422 (V] 0 (0)(11)Par.6.12<br>(f) 06.12: CB BBT V0.1462 (V] 0 (0)(11)Par.6.13                                                                |
| 01.17 ISU PP TEMP [C]                                                                  | 00.01 MARL STATUS WORD 100h 001(11)Par.8.1<br>00.10: CCU STATUS WORD 4000h 001(11)Par.8.10                                                                                                    |
| 01.18 CABIN TEMP [C]                                                                   | × · · · ·                                                                                                    |
| 02.01 STATOR IS (RMS)                                                                  |                                                                                                    |
| 02.02 STATOR VOLTAGE                                                                   |                                                                                                    |
| 02.03 STATOR POWER                                                                     |                                                                                                    |
| 02.04 STATOR KVAR                                                                      |                                                                                                    |
| 02.06 ROTOR IR (RMS)                                                                   |                                                                                                    |
| 02.07 ROTOR VOLTAGE                                                                    |                                                                                                    |
| 02.08 ROTOR POWER                                                                      |                                                                                                    |
| 02.10 SWITCHING FREQ                                                                   |                                                                                                    |
| 05.01 ISU MAINS VOLT[V]                                                                |                                                                                                    |
| 05.02 ISU CURRENT [A]                                                                  |                                                                                                    |
| 05.03 ISU POWER [kW]                                                                   |                                                                                                    |
| 05.04 ISU REACT P[kVAr]                                                                |                                                                                                    |
| 05.06 ISU DI6-1 STATUS                                                                 |                                                                                                    |
| 05.08 ISU AI2 [mA]                                                                     |                                                                                                    |
| 05.30 ISU EXT1 TEMP [C]                                                                |                                                                                                    |
| 05.31 ISU EXT2 TEMP [C]                                                                |                                                                                                    |
| 06.11 CB BRIDGE VOLTAGE                                                                |                                                                                                    |
| 06.12 CB IGBT VOLTAGE                                                                  |                                                                                                    |
| 06.13 CB IGBT TEMP                                                                     |                                                                                                    |
| In case of two ACBU-A2 crowbar units:                                                  |                                                                                                    |
| 6.31 CB2 BRIDGE VOLTAGE                                                                |                                                                                                    |
| 6.32 CB2 IGBT VOLTAGE                                                                  |                                                                                                    |
| 08.01 MAIN STATUS WORD                                                                 |                                                                                                    |
| 08.10 CCU STATUS WORD                                                                  |                                                                                                    |
| 08.11 ISU STATUS WORD                                                                  |                                                                                                    |
| 21.01 ISU LOCAL CTR WORD                                                               |                                                                                                    |
| 21.08 MANUAL TRIGGER                                                                   |                                                                                                    |
| 99.24 XM                                                                               |                                                                                                    |
| 99.26 XM CALIBRATED                                                                    |                                                                                                    |
| <b>Note:</b> Parameters can be monitored actively in the window with the clock button. |                                                                                                    |

| <b>4.</b> C | PERATIONAL LOCAL TESTIN                                                                                                    | G                                                                                                    |                                                                                                    |
|-------------|----------------------------------------------------------------------------------------------------|----------------------------------------------------------------------------------------------------|----------------------------------------------------------------------------------------------------|
|             | Select/Set the following rotor-side converter signals and<br>settings to the DriveWindow Trend Setting Pane's<br>Datalogger 1 window:<br>• 06.03 ROTOR IU<br>• 06.04 ROTOR IY<br>• 06.05 GRID U FLUX<br>• 06.06 GRID Y FLUX<br>• 06.07 STATOR U FLUX<br>• 06.08 STATOR Y FLUX<br>Select/Set the following settings to the Datalogger 1<br>window:<br>• Interval = 2<br>• Pre-Trig = 50<br>• Trigg Conditions = Level, rising edge<br>• Trig Variable = 06.07 STATOR U FLUX<br>• Trigg Level = 50<br>• Trig Hysteresis = 0<br>• X Axis Length = 0.2<br>• Y Axis Maximum = 100<br>• Y Axis Minimum = -100<br>Note: To change the datalogger data, stop the                                                                                                    | Datalogger (bib) Browsed Control Faults Browsed Control Faults Browsed Control Faults Browsed Control Faults Browsed Control Faults Setting Setting Status String Conditions Setting Conditions Tring Conditions Tring Variable Tring Level Tring Hysteresis Sit Axis Length (s) Y Axis Maximum Y Axis Maximum Y Axis Maximum Y Axis Maximum I 06.05: GRID UPLUX [%] I 06.06: GRID VPLUX [%] I 06.08: STATOR V PLUX [%] Y 06.08: STATOR Y PLUX [%]                                                                     | Value           Invbalzed           2           2040           Rising Edge, Level           06.07: STATOR U FLUX [%]           50           0           100.000           100.00           100.00           1.00 * x + 0.00           1.00 * x + 0.00           1.00 * x + 0.00           1.00 * x + 0.00           1.00 * x + 0.00 |
|             | datalogger first.Select/Set the following rotor-side converter signals and<br>settings to the DriveWindow Trend Setting Pane's<br>Datalogger 2 window:In case of one ACBU-A2:• 06.11 CB BRIDGE VOLTAGE• 06.12 CB IGBT VOLTAGEIn case of two ACBU-A2:• 06.11 CB BRIDGE VOLTAGE• 06.12 CB IGBT VOLTAGE• 06.12 CB IGBT VOLTAGE• 06.12 CB IGBT VOLTAGE• 06.31 CB2 BRIDGE VOLTAGE• 06.32 CB2 IGBT VOLTAGE• 06.11 CB BRIDGE VOLTAGE• 06.12 CB IGBT VOLTAGE• 06.12 CB IGBT VOLTAGE• 1nterval = 2• Pre-Trig = 200• Trigg Conditions = Level, Falling edge• Trigg Level = 700• Trigg Level = 700• Trigg Level = 700• Trig Hysteresis = 2• X Axis Length = 0.150• Y Axis Maximum = 1200• Y Axis Minimum = 0 | Monitor     Datalogger       Setting     Setting       Interval (.1 ms)       Pre-Trig (ms)       Trig Conditions       Trig Interval (.1 ms)       Trig Conditions       Trig Variable       Trig Hysteresis       It Aris Length (s)       Y Axis Maximum       Y Axis Maximum       Y Axis Maximum       Y Axis Maximum       Y Axis Maximum       Y Cost Minimum       I 06-11: CB SETDGE VOLTAGE [V]       II 06-12: CB IGBT VOLTAGE [V]       II Channel 3       Y Channel 4       Y Channel 5       Y Channel 6 | Value           Initialized           2           200           Level           06.11: CB BRIDGE VOLTAGE [V]           700           1.999769           0.150           1200.00           0.00           1.00 * x + 0.00           1.00 * x + 0.00           1.00 * x + 0.00           1.00 * x + 0.00           1.00 * x + 0.00    |

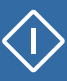

| 4. C               | PERATIONAL LOCAL TESTIN                                                                                                    | G                                                                                                    |
|--------------------|----------------------------------------------------------------------------------------------------|----------------------------------------------------------------------------------------------------|
|                    | Select/Set the following rotor-side converter signals and<br>settings to the DriveWindow Trend Setting Pane's<br>Monitor window:<br>• 01.01 MOTOR SPEED [rpm]<br>• 01.10 DC VOLTAGE [V] | x     Databager     Heip       Image: Contract of the second second sec |
|                    | 01.11 MAINS VOLTAGE [V]                                                                                                    | Monitor Datalogger                                                                                                    |
|                    | • 02.01 STATOR IS [RMS]                                                                                                    | Setting Value                                                                                                    |
|                    | 02.02 STATOR VOLTAGE IVI                                                                                                    | Interval (ms)                                                                                                    |
|                    | • 02.06 ROTOR IR IRMS1                                                                                                    | History Buffer (s) 10000.00                                                                                                    |
|                    | Select/Set the following settings to the Monitor window:                                                                                                    | X Axis Length (s) 10.000                                                                                                    |
|                    | Mode = Normal                                                                                                    | Y Axis Maximum         1300.00           J V Axis Minimum         -1300.00                                                                                                    |
|                    | <ul> <li>Interval = 10</li> </ul>                                                                                                    | 1 01.01: MOTOR SPEED [rpm] 1.00 * x + 0.00                                                                                                    |
|                    | <ul> <li>History Buffer = 10000</li> </ul>                                                                                                    | 2 01.10: DC VOLTAGE [V] 1.00 * × + 0.00                                                                                                    |
|                    | X A via Length = 10                                                                                                    | 3 01.11: MAINS VOLTAGE [V] 1.00 * × + 0.00                                                                                                    |
|                    | • $\Lambda$ Axis Length = 10                                                                                                    | <b>4</b> 02.01: STATOR IS (RMS) [A] 1.00 * x + 0.00                                                                                                    |
|                    | <ul> <li>FAXIS MAXIMUM = 1500 (depends on the generator<br/>speed)</li> </ul>                                                                                                    | 6 02.06: ROTOR IR (RMS) [A] 1.00 * x + 0.00                                                                                                    |
|                    | • Y Axis Minimum = 0                                                                                                    |                                                                                                    |
|                    | RID-SIDE CONVERTER LOCAL TEST                                                                                                    | ING                                                                                                    |
| Interna<br>rotor-s | I communication between the grid-side converter and the r<br>ide converter parameters to start-up the grid-side converte                                                                | rotor-side converter is checked by using the<br>er.                                                                                                    |
|                    | Reset possible converter faults by clicking the <b>Reset Fault</b> button.                                                                                                    | H                                                                                                    |
|                    | Check by using DriveWindow Item sets pane window that:                                                                                                    |                                                                                                    |
| 0                  | The pressure sensor is measuring the cooling circulation pressure correctly:                                                                                                    | Measuring range:<br>0…10 bar                                                                                                    |
|                    | 01.20 AI2 [mA]                                                                                                    | 420 mA                                                                                                    |
|                    | See also section Measurements of the pressure                                                                                                    | Normal operation pressure range:                                                                                                    |
|                    | transmitter on page 118.                                                                                                    | 5.910.1 mA (1.23.8 bar)                                                                                                    |
| 0                  | The temperature sensors are measuring the cooling circuit inlet and outlet temperatures correctly                                                                                       | Alarm and trip limits for temperature measurements are defined in the                                                                                                    |
|                    | 01.32 EXT TMP 1 [C] LIQUID TEMPERATURE INLET                                                                                                    |                                                                                                    |
|                    | 01.33 EXT TMP 2 [C] LIQUID TEMPERATURE                                                                                                    | 30.21  EXT TMP 1 FLI LO (def = 4 C)                                                                                                    |
|                    | OUILEI                                                                                                    | $30.22 \text{ EAT TWP TALM LU (def = 7^{\circ}\text{C})$                                                                                                    |
|                    |                                                                                                    | 30.23  EXT TMP 1 ALM HI (def = 40 °C)                                                                                                    |
|                    |                                                                                                    | 30.24  EAT INF IFLI II (UEI = 30 C)                                                                                                    |
|                    |                                                                                                    | 30.27  EAT TWP 2 FLT LU (det = 4 °C)                                                                                                    |
|                    |                                                                                                    | $30.20$ EXT TMP 2 ALM LU (det = $7^{\circ}$ C)                                                                                                    |
|                    |                                                                                                    | $30.29$ EXT TMP 2 ALM HI (det = $60^{\circ}$ C)                                                                                                    |
| <u> </u>           |                                                                                                    | 50.50  EAT IN PZ FLI HI ( $det = 65  °C$ )                                                                                                    |
|                    | Check that the grid-side converter voltage measurement is adjusted correctly (NAMU-01 board):                                                                                           |                                                                                                    |
| 0                  | 01.11 MAINS VOLTAGE                                                                                                    | ~690 Vac or ~600 Vac                                                                                                    |
|                    | * measurement is correct when the voltage corresponds<br>to the level of the system phase-to-phase RMS voltage<br>(eg, 690 Vac or 600 Vac)                                              |                                                                                                    |

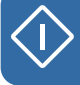

| 4. OPERATIONAL LOCAL TESTING |                                                                                                    |                       |
|------------------------------|----------------------------------------------------------------------------------------------------|-----------------------|
| 0                            | 01.05 FREQUENCY<br>* measurement is correct when the sign of the frequency<br>is positive and it corresponds to the level of the system<br>fundamental frequency (eg, 50 Hz or 60 Hz) | ~50 Hz or ~60 Hz      |
|                              | Start the grid-side converter by setting the rotor-side converter parameter:                                                                                                    |                       |
| 0                            | 21.01 ISU LOCAL CTR WORD<br>* If the converter is in local control mode and has not<br>been started, grid-side converter can be controlled with<br>this parameter.                    | 9h (hex)              |
|                              | Check by using DriveWindow's Item sets pane window that the following sequence is completed properly:                                                                                 |                       |
|                              | DC link is charged                                                                                                    |                       |
|                              | <ul> <li>Grid-side converter main contactor closed</li> </ul>                                                                                                    |                       |
|                              | <ul> <li>Grid-side converter starts to modulate</li> </ul>                                                                                                    |                       |
| 0                            | 01.10 DC VOLTAGE                                                                                                    | ~ 980 Vdc or ~850 Vdc |
|                              | * DC link is charged when the voltage level is approximately 980 <u>+</u> 10% Vdc or 850 <u>+</u> 10% Vdc                                                                             |                       |
|                              | Typical DC link voltage equals to sqrt(2)×U <sub>n</sub>                                                                                                    |                       |
| 0                            | 08.11 ISU STATUS WORD                                                                                                    | 27B7h (hex)           |
|                              | * Main contactor (MCB2) is closed and the grid-side converter is modulating when the status word equals to 27B7h (hex).                                                               |                       |
| 0                            | 01.06 LINE CURRENT                                                                                                    | ~ 1550 A              |
|                              | * Modulation is active when the average line current is approximately 50 A                                                                                                    |                       |
|                              | Stop the grid-side converter by setting the parameter:                                                                                                    |                       |
|                              | 21.01 ISU LOCAL CTR WORD                                                                                                    | 0h (hex)              |
|                              | * If the converter is in local control mode and has not<br>been started, grid-side converter can be controlled with<br>this parameter.                                                |                       |
|                              | Check by using DriveWindow's Item sets pane window that the following sequence is completed properly:                                                                                 |                       |
|                              | <ul> <li>Grid-side converter stops modulating</li> </ul>                                                                                                    |                       |
|                              | Grid-side converter main contactor opened                                                                                                    |                       |
|                              | • DC link is being discharged, which takes about 40 s.                                                                                                    |                       |
| 0                            | 01.06 LINE CURRENT                                                                                                    | 0 A                   |
|                              | * Modulation is stopped when the average line current is 0 A.                                                                                                    |                       |
| 0                            | 08.11 ISU STATUS WORD                                                                                                    | 2B1h (hex)            |
|                              | * Main contactor (MCB2) is opened when the status word equals to 2B1h (hex).                                                                                                    |                       |
| 0                            | 01.10 DC VOLTAGE                                                                                                    | 0                     |
|                              | * DC link is discharged when the voltage level is 0 Vdc (this may take a couple of minutes).                                                                                          |                       |
|                              | Select and activate the grid-side converter by clicking it<br>in the browse tree pane.                                                                                                |                       |
| <b>4.</b> C       | PERATIONAL LOCAL TESTIN                                                                                                    | G                                                                                                    |
|-------------------|----------------------------------------------------------------------------------------------------|----------------------------------------------------------------------------------------------------|
|                   | Check that the grid-side converter is synchronized<br>correctly to the grid:                                                             |                                                                                                    |
| 0                 | 03.03 50 Hz IDENTIFIC<br>* FALSE / TRUE                                                                                                  |                                                                                                    |
|                   | If the nominal frequency is 50 Hz, the parameter 50 Hz<br>IDENTIFIC is set to TRUE.                                                      |                                                                                                    |
| 0                 | 03.04 60 Hz IDENTIFIC                                                                                                    |                                                                                                    |
| _                 | * FALSE / TRUE                                                                                                    |                                                                                                    |
|                   | If the nominal frequency is 60 Hz, the parameter 60 Hz IDENTIFIC is set to TRUE.                                                         |                                                                                                    |
|                   | Change the grid-side converter identification parameter:                                                                                 |                                                                                                    |
|                   | 99.08 AUTO LINE ID RUN                                                                                                    |                                                                                                    |
|                   | * NO / YES                                                                                                    | NO                                                                                                    |
|                   | Automatic identification is disabled.                                                                                                    |                                                                                                    |
| F                 | OTOR-SIDE CONVERTER LOCAL TE                                                                                                    | STING AT ZERO SPEED                                                                                                    |
| The co<br>rotor-s | onverter general functionality (grid-side converter and rotor-<br>ide converter parameters to start-up the grid-side converte            | -side converter) is checked by using the<br>or and rotor-side converter at zero speed.                                                                 |
|                   | Ensure that the generator shaft is mechanically locked.                                                                                  |                                                                                                    |
|                   | Select and activate the rotor-side converter by clicking it in the browse tree pane.                                                     |                                                                                                    |
|                   | Switch the rotor-side converter to local control mode by clicking the <b>Take/Release Control</b> button in the converter panel toolbar. | Request/release control of selected drive or controller                                                                                                |
|                   | Reset possible converter faults by clicking the <b>Reset Fault</b> button.                                                               | Ŧ                                                                                                    |
|                   | Select dataloggers instead of monitor by clicking the <b>Datalogger</b> tab in the trend settings pane.                                  | Monitor Datalogger Setting Value                                                                                                    |
|                   | Select <b>Data logger 1</b> in the browse tree pane.                                                                                     | <ul> <li>INU 800 1375_7LC {0}{11}</li> <li>Application</li> <li>Control</li> <li>Data logger 1</li> <li>Data logger 2</li> <li>Event logger</li> </ul> |
| 0                 | Start the datalogger 1 by clicking the <b>Start Datalogger</b> button in the logger toolbar.                                             |                                                                                                    |
| 0                 | Select Data logger 2 from the browse tree pane.                                                                                          |                                                                                                    |
| 0                 | Start the datalogger 2 by clicking the <b>Start Datalogger</b> button in the logger toolbar.                                             |                                                                                                    |

 $\langle \mathbf{i} \rangle$ 

| 4. OPERATIONAL LOCAL TESTING |                                                                                                    |                                                                |  |
|------------------------------|----------------------------------------------------------------------------------------------------|----------------------------------------------------------------|--|
|                              | Select monitor instead of the dataloggers by clicking the <b>Monitor</b> tab in the trend settings pane.                                                                                                    | Monitor Datalogger<br>Setting Value                            |  |
| 0                            | Clear the monitor window by clicking the <b>Clear Monitor</b> button in the monitor toolbar.                                                                                                    |                                                                |  |
| 0                            | Start the monitor window by clicking the <b>Start or</b><br><b>Continue Monitoring</b> button in the monitor toolbar.                                                                                                    |                                                                |  |
|                              | Disable the stator circuit switchgear (MCB3)<br>interconnection function by setting parameter:<br>21.02 DISABLE MCB CLOSE<br>* YES / NO                                                                                                    | YES                                                            |  |
|                              | Click the <b>Stop</b> button.                                                                                                    |                                                                |  |
|                              | Start the converter by clicking the <b>Start</b> button.                                                                                                    | $\Diamond$                                                     |  |
| □<br>0<br>0                  | Check by using DriveWindow's Item sets pane window<br>that the following sequence is completed properly:<br>• DC link is charged<br>• Grid-side converter starts to modulate<br>• Rotor-side converter starts to modulate<br>01.10 DC VOLTAGE<br>05.02 ISU CURRENT [A]<br>* Modulation is active when the average line current is                                                                                                    | ~ 980 V DC <u>+</u> 10% or ~ 850 V DC <u>+</u> 10%<br>~ 1550 A |  |
| 0                            | approximately 50 A.<br>02.06 ROTOR IR (RMS)<br>* Modulation is active when the average rotor current is<br>approximately 50 A.                                                                                                    | ~ 50 A                                                         |  |
| 0                            | Check by using DriveWindow's Item sets pane window<br>that crowbar(s) is/are measuring the voltages correctly:<br>In case of one ACBU-A2:<br>06.11 CB BRIDGE VOLTAGE<br>* The bridge voltage of the crowbar is correct when it is<br>greater or equal than the DC link voltage (1.10 DC<br>VOLTAGE).<br>06.12 CB IGBT VOLTAGE<br>* IGBT voltage of the crowbar is correct when it is<br>greater or equal than DC link voltage (1.10 DC<br>VOLTAGE).<br>06.13 CB IGBT TEMP<br>* Temperature of the crowbar IGBT is correct when it is<br>approximately 25 40 °C |                                                                |  |

ĵ>

| <b>4.</b> C      | PERATIONAL LOCAL TESTIN                                                                                                    | G                    |
|------------------|----------------------------------------------------------------------------------------------------|----------------------|
| 0                | In case of two ACBU-A2:<br>06.11 CB BRIDGE VOLTAGE<br>* The bridge voltage of the crowbar is correct when it is<br>greater or equal than DC link voltage (1.10 DC<br>VOLTAGE).<br>06.12 CB IGBT VOLTAGE<br>* IGBT voltage of the crowbar is correct when it is<br>greater or equal than DC link voltage (1.10 DC<br>VOLTAGE).<br>06.13 CB IGBT TEMP<br>* Temperature of the crowbar IGBT is correct when it is<br>approximately 2540 °C.<br>April 1, 2012 onwards:<br>06.11 CB BRIDGE VOLTAGE<br>* The bridge voltage of the crowbar is correct when it is<br>greater or equal than the DC link voltage (1.10 DC<br>VOLTAGE).<br>Stop the monitoring by clicking Stop Monitoring button                              |                      |
|                  | in the monitor toolbar.                                                                                                    |                      |
| □<br>0<br>0<br>0 | Test the crowbar(s) functionality by using automatic<br>manual triggering function by setting the parameter:<br>21.08 MANUAL TRIGGER<br>* OFF / TRIGGER CB<br>Select datalogger 2.<br>Upload the current datalogger by clicking the <b>Upload</b><br><b>Datalogger</b> button in the logger toolbar.<br>Check that the measured diode bridge voltage (6.11 CB<br>BRIDGE VOLTAGE) drops for a short period of time<br>when triggered.                                                                                                    | TRIGGER CB           |
|                  | Monitor         Datalogger           Setting         Value           Image: Setting         Pilled, Initialized           Trigged by         Level           Ditterval (1 ms)         2           Setting (ms)         100           Trig Conditions         Level           Trig Level         200           Trig Level         200           Trig Level         200           Y Axis Bumph (s)         0.150           Y Axis Bength (s)         0.150           Y Axis Maximum         12000.00           Y Axis Maximum         0.00           Charnel 3         1.00* x + 0.00           Charnel 5         1.00* x + 0.00           Charnel 5         1.00* x + 0.00           Charnel 6         1.00* x + 0.00 | Datalogger (0){1)DL2 |

Q

| <b>4.</b> C | PERATIONAL LOCAL TESTIN                                                                                                    | G                                                                        |
|-------------|----------------------------------------------------------------------------------------------------|--------------------------------------------------------------------------|
|             | Stop the converter with the <b>Stop</b> button.                                                                                                    |                                                                          |
|             | OTOR-SIDE CONVERTER LOCAL TE                                                                                                    | STING: LOW-VOLTAGE                                                       |
| S           |                                                                                                    | 1                                                                        |
|             | Disable the stator circuit switchgear grid interconnection<br>by setting parameter:                                                                                                    |                                                                          |
|             | 21.02 DISABLE MCB CLOSE                                                                                                    | YES                                                                      |
|             | Check by using DriveWindow's Item sets pane window<br>that the wind turbine rotates the rotor within acceptable<br>speed range:                                                            |                                                                          |
|             | 01.01 MOTOR SPEED                                                                                                    |                                                                          |
|             | synchronous speed area (eg, in case of 4-pole<br>generator speed area is 10501300 rpm).                                                                                                    |                                                                          |
|             | If the wirings between the pulse encoder (NTAC, located<br>in the auxiliary control unit) and generator speed sensor<br>(tachometer) are done correctly the measured speed is<br>positive. |                                                                          |
|             | Check that the dataloggers (datalogger 1 and datalogger 2) are in Running and Initialized mode.                                                                                            | Datalogger       Setting     Value       Status     Running, Initialized |
|             | Select monitor instead of the dataloggers by clicking the <b>Monitor</b> tab in the trend settings pane.                                                                                   | Monitor Datalogger Setting Value                                         |
| 0           | Clear the monitor window by clicking the <b>Clear Monitor</b> button in the monitor toolbar.                                                                                               |                                                                          |
| 0           | Start the monitor window by clicking the <b>Start or</b><br><b>Continue Monitoring</b> button in the monitor toolbar.                                                                      |                                                                          |
|             | Start the converter by clicking the Start button.                                                                                                    | $\Diamond$                                                               |
| 0           | Check by using DriveWindow's Trend Setting Pane's<br>Monitor window that the selected signals are behaving<br>normally:                                                                    |                                                                          |
|             | 01.01 MOTOR SPEED [rpm]                                                                                                    |                                                                          |
|             |                                                                                                    |                                                                          |
|             |                                                                                                    |                                                                          |
|             | 02.01 STATOR VOLTAGE IVI                                                                                                    |                                                                          |
|             | 02.06 ROTOR IR [RMS]                                                                                                    |                                                                          |

# 4. OPERATIONAL LOCAL TESTING

|   | Monitor Datalogger                                                                          | 1300-                                                   | Monitor               | 100             |
|---|---------------------------------------------------------------------------------------------|---------------------------------------------------------|-----------------------|-----------------|
|   | Setting Value<br>Mode Normal                                                                |                                                         |                       | 3199.58 [1]     |
|   | Interval (ms) 100  Interval (ms) 100                                                        | 1040-                                                   |                       | 1015.06 [2]     |
|   | X Avis Length (s) 10.000                                                                    | 780-                                                    |                       | 697.146.031     |
|   | Y Axis Minimum 0.00                                                                         | 520-                                                    |                       | 697.101 [5]     |
|   | 1 01.01: MOTOR SPEED (rpm) 1.00 * x + 0.00<br>2 01.10: DC VOLTAGE D( 1.00 * x + 0.00        |                                                         |                       |                 |
|   | 3 01.11: MAINS VOLTAGE (V) 1.00 * x + 0.00                                                  | 260-                                                    |                       | 1.4.1.4.9% 1.41 |
|   | 4 02.01: STATOR IS (RMS) [A] 1.00 * x + 0.00<br>5 02.02: STATOR VOLTAGE [V] 1.00 * x + 0.00 | 0                                                       |                       |                 |
|   | 6 02.06: ROTOR IR (RMS)[A] 1.00 * x + 0.00                                                  | 12.1 14.1                                               | 16.1 18.1<br>Time (s) | 20.1 22.1       |
|   |                                                                                             | 1                                                       | 1                     | _ 1             |
| 0 | Stop the monitoring by clic<br>button in the monitor toolb                                  | king the <b>Stop Monitoring</b><br>ar.                  |                       |                 |
|   |                                                                                             |                                                         |                       |                 |
| 0 | Check by using DriveWind<br>that the following sequenc                                      | low's Item sets pane window<br>e is completed properly: |                       |                 |
|   | 99.24 XM and 99.26 XM C                                                                     | ALIBRATED                                               |                       |                 |
|   | * If parameter values differ                                                                | ±20%, stop the converter and                            |                       |                 |
|   | see section Mutual inducta                                                                  | ance Xm and rotor resistance                            |                       |                 |
|   | Rr calculations on page 99                                                                  | for calculating the correct                             |                       |                 |
|   |                                                                                             | Otra I. Har                                             |                       |                 |
|   | Stop the converter with the                                                                 | e Stop button.                                          | $\bigcirc$            |                 |
|   | Upload datalogger 1 and c<br>converter measurements a<br>correctly:                         | heck that the rotor-side<br>and cablings are done       |                       |                 |
| 0 | NUIM board measuremen                                                                       | t:                                                      |                       |                 |
|   | <ul> <li>Check that the amplitud<br/>FLUX and 06.07 STATC<br/>the same phase.</li> </ul>    | e values of 06.05 GRID U<br>DR U FLUX are equal and in  |                       |                 |
|   | <ul> <li>Check that the amplitud<br/>FLUX and 06.08 STATC<br/>the same phase.</li> </ul>    | e values of 06.06 GRID Y<br>NR Y FLUX are equal and in  |                       |                 |
|   | <ul> <li>Check that the phase are</li> </ul>                                                | ngle displacement between X                             |                       |                 |
|   | and Y FLUXES is in 90°<br>leading and Y FLUX is I                                           | $^{\prime}$ ( $\pi$ /2 rad) and U FLUX is agging.       |                       |                 |
| 0 | Rotor cabling:                                                                              |                                                         |                       |                 |
|   | Check that the amplitud<br>06.04 ROTOR IY are ed.                                           | es of 06.03 ROTOR IU and<br>jual.                       |                       |                 |
|   | Check that the phase ar                                                                     | ngle displacement between                               |                       |                 |
|   | 06.03 ROTOR IU and 0 rad).                                                                  | 6.04 ROTOR IY is 90° ( $\pi$ /2                         |                       |                 |
|   | * 06.03 ROTOR IU is lead                                                                    | ing and 06.04 ROTOR IY is the sub-synchronous area      |                       |                 |
|   | 06 03 ROTOR II I is langin                                                                  | a and 06 04 ROTOR IV is                                 |                       |                 |
|   | leading when operating in                                                                   | the super-synchronous area.                             |                       |                 |
|   | 5 1 5                                                                                       |                                                         | I                     |                 |

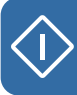

| 4. 0 | 4. OPERATIONAL LOCAL TESTING                                                                                                    |                                                                                                    |  |
|------|----------------------------------------------------------------------------------------------------|----------------------------------------------------------------------------------------------------|--|
|      | Monitor         Datalogger           Setting         Yalue           Setting         Value           Setting         06.07: STATOR I           Trig Instantiation         50           Setting Hysteresis         0           V Axis Maximum         102.0843           Y Axis Maximum         102.0843           Y Axis Maximum         105.2277           I 06.01: ROTOR IV(%)         1.00* x + 0.00           III 06.04: ROTOR IV(%)         1.00* x + 0.00           IV 06.06: GRID YFLUX(%)         1.00* x + 0.00           IV 06.05: STATOR UPLUX(%)         1.00* x + 0.00           IV 06.05: STATOR VFLUX(%)         1.00* x + 0.00           IV 06.05: STATOR VFLUX(%)         1.00* x + 0.00 | Datalogger (0){1}DL1                                                                                                    |  |
|      | Enable the stator circuit switchgear grid interconnection by setting parameter:                                                                                                    |                                                                                                    |  |
| 0    | 21.02 DISABLE MCB CLOSE                                                                                                    | NO                                                                                                    |  |
|      | * If grid synchronisation proceeds properly, stator circuit switchgear stays closed.                                                                                                    |                                                                                                    |  |
|      | Select/Set the following rotor-side converter signals and<br>settings to the DriveWindow Trend Setting Pane's<br>Datalogger 1 window:<br>• 06.01 STATOR IU<br>• 06.02 STATOR IV<br>• 06.03 ROTOR IV<br>• 06.03 ROTOR IV<br>• 06.05 GRID U FLUX<br>• 06.07 STATOR U FLUX<br>Select/Set the following settings to the Datalogger 1<br>window:<br>• Interval = 2<br>• Pre-Trig = 2048<br>• Trigg Conditions = Level, Fault<br>• Trig Variable = 06.01 STATOR IU<br>• Trigg Level = 10                                                                                                    | Monitor         Datalogger           Setting         Value           Setting         Initialized           Irriged by         Initialized           Trigged by         Initialized           Interval (.1 ms)         2           Interval (.1 ms)         2           Interval (.1 ms)         10.001           I 06.01: STATOR IU [%]         1.00 * x + 0.00           I 06.02: STATOR IU [%]         1.00 * x + 0.00           I 06.03: ROTOR IU [%]         1.00 * x + 0.00           I 06.03: GRID U FLUX [%]         1.00 * x + 0.00           I 06.07: STATOR U FLUX [%]         1.00 * x + 0.00 |  |
|      | <ul> <li>Trig Hysteresis = 0</li> <li>X Axis Length = 10</li> <li>Y Axis Maximum = 100</li> <li>Y Axis Minimum = -100</li> </ul>                                                                                                    |                                                                                                    |  |

|   | Select/Set the following rotor side converter signals and                          |                                                                                                    |
|---|------------------------------------------------------------------------------------|----------------------------------------------------------------------------------------------------|
|   | settings to the DriveWindow Trend Setting Pane's                                   | Monitor Datalogger                                                                                       |
|   | Monitor window:                                                                    | Setting Value                                                                                            |
|   | • 01 01 MOTOR SPEED [rom]                                                          | 🖉 Mode Normal                                                                                            |
|   | • 01.02 GENERATOR TOROUE                                                           | () Interval (ms) 10<br>History Buffer (c) 10000.00                                                       |
|   |                                                                                    | X Axis Length (s) 10000.00                                                                               |
|   |                                                                                    | Y Axis Maximum 1300.00                                                                                   |
|   | • 01.11 MAINS VOLTAGE [V]                                                          | 🕂 Y Axis Minimum -1300.00                                                                                |
|   | • 02.01 STATOR IS [RMS]                                                            | 1 01.01: MOTOR SPEED [rpm] 1.00 * × + 0.00                                                               |
|   | • 02.06 ROTOR IR [RMS]                                                             | 2 01.02: GENERATOR TORQUE [%] 1.00 * × + 0.00                                                            |
|   | Select/Set the following settings for the Monitor window:                          | 3 01.08: POWER [kW] 1.00 * x + 0.00                                                                      |
|   | <ul> <li>Mode = Normal</li> </ul>                                                  | <b>4</b> 01.11: MAINS VOLTAGE [V] 1.00 * X + 0.00<br><b>5</b> 02.01: STATOR IS (RMS) [A] 1.00 * X + 0.00 |
|   | <ul> <li>Interval = 10</li> </ul>                                                  | 6 02.06: ROTOR IR (RMS) [A] 1.00 * x + 0.00                                                              |
|   | History Buffer = 10000                                                             |                                                                                                    |
|   | • X Avis Length = $10$                                                             |                                                                                                    |
|   | $\times$ Axis Length = 10                                                          |                                                                                                    |
|   | <ul> <li>Y Axis Maximum – 1300</li> <li>X Axis Misimum – 1000</li> </ul>           |                                                                                                    |
|   | • Y AXIS MINIMUM = -1300                                                           |                                                                                                    |
| ] | Check that all dataloggers (datalogger 1 and datalogger                            | Datalogger                                                                                               |
|   | 2 from the grid-side and rotor-side converters) are in                             | Setting Value                                                                                            |
|   | Running and millialized mode.                                                      | Status Running, Initialized                                                                              |
|   |                                                                                    |                                                                                                    |
|   | Select monitoring instead of the dataloggers by clicking                           | Monitor Datalogger                                                                                       |
|   | the <b>Monitor</b> tab in the trend settings pane.                                 | Setting Value                                                                                            |
|   | Clear the menitor window by clicking the Clear Menitor                             | Jotany                                                                                                   |
| 0 | button in the monitor toolbar                                                      |                                                                                                    |
|   |                                                                                    |                                                                                                    |
|   |                                                                                    |                                                                                                    |
| 0 | Start the monitor window by clicking the Start or                                  |                                                                                                    |
|   | continue monitoring battor in the monitor toolbar.                                 |                                                                                                    |
| _ | Start the convertor by clicking the <b>Start</b> button                            |                                                                                                    |
|   | Start the converter by clicking the Start button.                                  |                                                                                                    |
|   |                                                                                    | $\mathbf{\nabla}$                                                                                        |
| _ | Chock the system stability by entering a small targing (                           |                                                                                                    |
|   | nower reference, eq. 15%:                                                          |                                                                                                    |
|   |                                                                                    |                                                                                                    |
| 0 | In case of parameter 27.01 TORQUE SELECTOR set to                                  | 15%                                                                                                    |
|   |                                                                                    |                                                                                                    |
|   | 25.04 TORQUE REF A                                                                 |                                                                                                    |
|   | * The system stability is correct if the actual torque value                       |                                                                                                    |
|   | 01.02 GENERATOR TORQUE follows the given torque                                    |                                                                                                    |
|   |                                                                                    |                                                                                                    |
| 0 | In case of parameter 27.01 TORQUE SELECTOR set to                                  | 15%                                                                                                    |
|   | POWER reference control mode:                                                      |                                                                                                    |
|   | 26.01 POWER REF                                                                    |                                                                                                    |
|   | * The system stability is correct if the actual power value                        |                                                                                                    |
|   | 01.08 POWER [kW] follows the given power reference                                 |                                                                                                    |
|   | value.                                                                             |                                                                                                    |
|   |                                                                                    |                                                                                                    |
| 0 | Stop the monitoring by clicking the Stop Monitoring                                |                                                                                                    |
| 0 | Stop the monitoring by clicking the Stop Monitoring button in the monitor toolbar. |                                                                                                    |

 $\langle \mathbf{i} \rangle$ 

| <b>4.</b> C | PERATIONAL LOCAL TESTIN                                                                                                    | G                                                                                                    |
|-------------|----------------------------------------------------------------------------------------------------|----------------------------------------------------------------------------------------------------|
| 0           | Check by using DriveWindow's Trend Setting Pane's<br>Monitor window that the selected signals are behaving<br>normally:<br>01.01 MOTOR SPEED [rpm]<br>01.10 DC VOLTAGE [V]<br>01.11 MAINS VOLTAGE [V]<br>02.01 STATOR IS [RMS]<br>02.02 STATOR VOLTAGE [V]<br>02.06 ROTOR IR [RMS]                                                                                                    |                                                                                                    |
|             | Monitor         Datalogger           Setting         Value           Mode         Normal           Disterva (ins)         100           PHistory Duffer (s)         10000.00           PK Asis Kenthum         0.000           Y Asis Menium         0.00           1 01.01: MOTOR SPEED [rpm]         1.00 * x + 0.00           2 01.10: CV VOLTAGE [V]         1.00 * x + 0.00           3 01.11: MARS VOLTAGE [V]         1.00 * x + 0.00           5 02.02: STATOR VOLTAGE [V]         1.00 * x + 0.00           6 02.06: ROTOR IR. (RMS) (A)         1.00 * x + 0.00 | Monitor<br>1199.58 [1]<br>1015.06 [2]<br>597.106 [3]<br>597.101 [5]<br>16.1 18.1 20.1 22.1<br>Time (s) |
|             | Clear the torque/power reference set point value:                                                                                                    |                                                                                                    |
| 0           | In case of parameter 27.01 TORQUE SELECTOR set to<br>TORQUE reference control mode:<br>25.04 TORQUE REF A<br>* The system stability is correct if the actual torque value<br>01.02 GENERATOR TORQUE follows the given torque<br>reference value.<br>In case of parameter 27.01 TORQUE SELECTOR set to<br>POWER reference control mode:<br>26.01 POWER REF<br>* The system stability is correct if the actual power value<br>01.08 POWER [kW] follows the given power reference                                                                                            | 0%                                                                                                    |
|             | value.<br>Stop the converter with the <b>Stop</b> button.                                                                                                    |                                                                                                    |
|             |                                                                                                    |                                                                                                    |
|             | Upload datalogger 1 and check that rotor-side converter measurements and cablings are done correctly:                                                                                                    |                                                                                                    |
| 0           | <ul> <li>Stator cabling:</li> <li>Check that the amplitudes of 06.01 STATOR IU and 06.02 STATOR IY are equal.</li> <li>Check that the phase angle displacement between 06.01 STATOR IU and 06.02 STATOR IY is 90° (Π/2 rad).</li> <li>* 06.01 STATOR IU is leading and 06.02 STATOR IY is lagging when operating in the sub-synchronous area.</li> <li>06.01 STATOR IU is lagging and 06.02 STATOR IY is leading when operating in the super-synchronous area.</li> </ul>                                                                                                 |                                                                                                    |

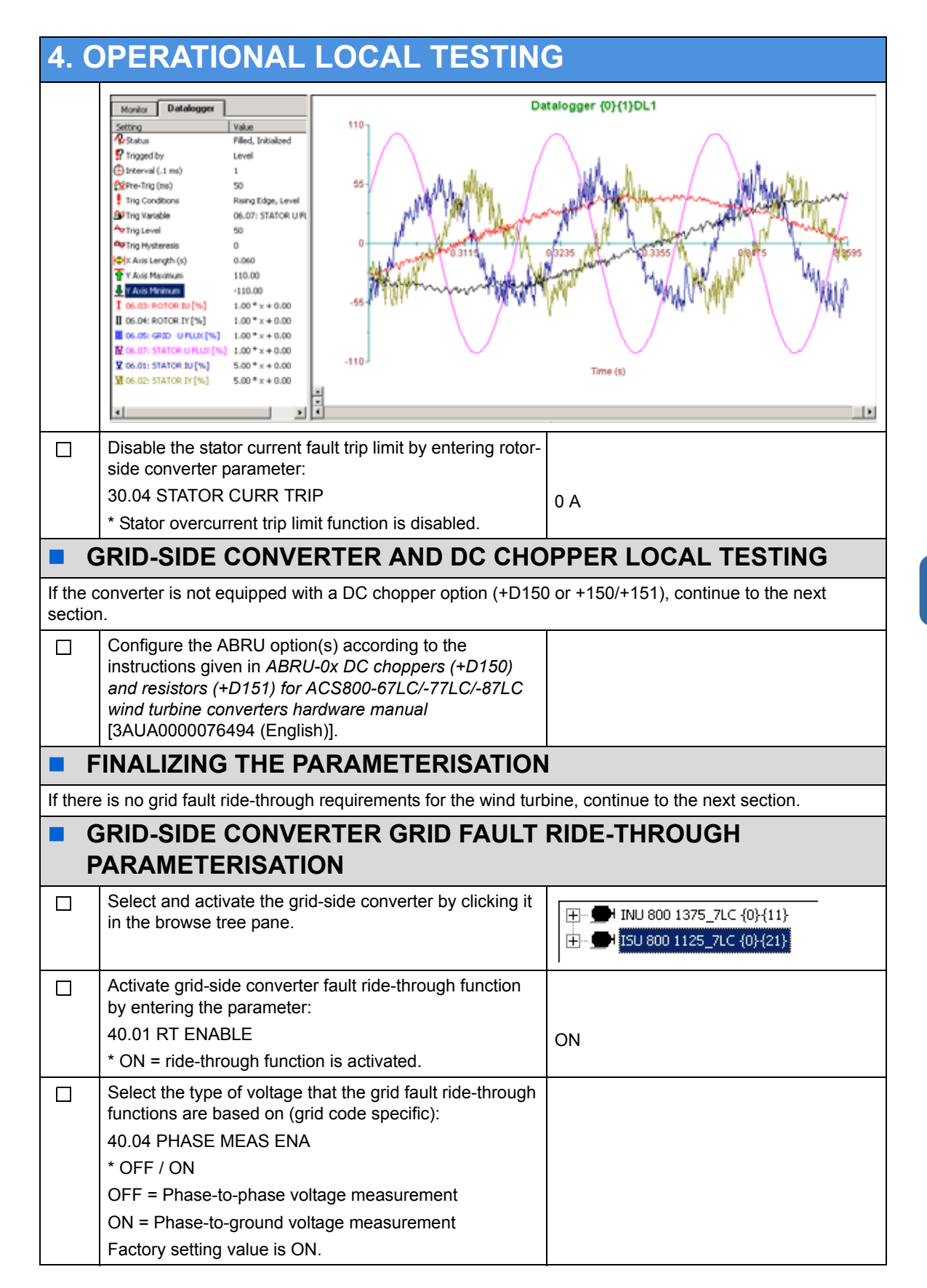

| 4. C | PERATIONAL LOCAL TESTIN                                                                                                    | G                                                                                                    |
|------|----------------------------------------------------------------------------------------------------|----------------------------------------------------------------------------------------------------|
|      | Check that the grid-side converter modulation stop                                                                                            |                                                                                                    |
|      | parameter is adjusted correctly:                                                                                                    |                                                                                                    |
|      | 40.09 RT U/UN MOD STOP                                                                                                    |                                                                                                    |
|      | 01.11 MAINS VOLTAGE falls below the adjusted value                                                                                            |                                                                                                    |
|      | of this parameter.                                                                                                    |                                                                                                    |
|      | Factory setting value is 10%.                                                                                                    |                                                                                                    |
|      | Configure the grid-side converter grid fault ride-through voltage tripping levels according to the applied requirements (grid code specific): | <b>Note:</b> For entering correct grid fault tripping levels, see section <i>Setting the grid fault ride-through parameters</i> on page 42. |
|      | Grid voltage (p.u.)                                                                                                    |                                                                                                    |
|      | 1.0                                                                                                    |                                                                                                    |
|      | 40.10 RT U/Un LEVEL1                                                                                                    |                                                                                                    |
|      |                                                                                                    |                                                                                                    |
|      | 40.12 RT U/Un LEVEL3                                                                                                    |                                                                                                    |
|      |                                                                                                    |                                                                                                    |
|      |                                                                                                    |                                                                                                    |
|      |                                                                                                    |                                                                                                    |
|      |                                                                                                    |                                                                                                    |
|      |                                                                                                    |                                                                                                    |
|      | 40.11 RT U/Un LEVEL2                                                                                                    | Time (ms)                                                                                                    |
|      | 0 40.14 RT U/Un DELTA t2                                                                                                    | •                                                                                                    |
|      | 40.13 RT U/Un DELT                                                                                                    | At1                                                                                                    |
|      | 40.15 RT U/L                                                                                                    | Jn DELTA t3                                                                                                    |
|      |                                                                                                    |                                                                                                    |
|      |                                                                                                    |                                                                                                    |
|      | Bip bits:                                                                                                    | Extended dip bits:                                                                                                    |
|      | 11 is high)                                                                                                    | (bit 13 is high)                                                                                                    |
|      |                                                                                                    |                                                                                                    |
|      | Enter the AC voltage tripping levels:                                                                                                    |                                                                                                    |
|      | 40.10 RT U/Un LEVEL1                                                                                                    |                                                                                                    |
|      | 40.11 RT U/Un LEVEL2                                                                                                    |                                                                                                    |
|      | 40.12 RT 0/06 LEVEL3                                                                                                    |                                                                                                    |
|      | 40 13 RT LI/I In DELTA t1                                                                                                    |                                                                                                    |
|      | 40.14 RT U/Un DELTA t2                                                                                                    |                                                                                                    |
|      | 40.15 RT U/Un DELTA t3                                                                                                    |                                                                                                    |
|      | Activate the grid-side converter grid support mode                                                                                            |                                                                                                    |
|      | according to the applied requirements (grid code                                                                                              |                                                                                                    |
|      |                                                                                                    | ON                                                                                                    |
|      |                                                                                                    | Note: If there is no grid support                                                                                                    |
|      | Crid support reference is used at normal voltage dia                                                                                          | requirement during fault ride-through                                                                                                    |
|      | when 08.01 MAINS STATUS WORD bit 11 LEVEL1 DIP<br>is set but bit 12 EXTENDED DIP is not set.                                                  | event, continue to the next section.                                                                                                    |

 $\langle \mathbf{i} \rangle$ 

| 4. 0 | OPERATIONAL LOCAL TESTIN                                                                                                    | G                                                                                                    |
|------|----------------------------------------------------------------------------------------------------|----------------------------------------------------------------------------------------------------|
|      | Select the voltage method that the grid support is based<br>on (grid code specific):                                                                |                                                                                                    |
|      | * If this parameter is enabled, converter uses highest                                                                                              |                                                                                                    |
|      | RMS voltage for grid support instead of positive sequence voltage.                                                                                  |                                                                                                    |
|      | Configure the grid-side converter grid fault ride-through<br>grid support parameters according to the applied<br>requirements (grid code specific): | <b>Note:</b> For entering correct grid support levels, see section <i>Setting the grid fault ride-through parameters</i> on page 42. |
|      | Grid voltage (p.u.) <sup>▲</sup>                                                                                                    |                                                                                                    |
|      | 1.0<br>41.03 GS U/Un LEVEL1                                                                                                    | 0                                                                                                    |
|      | 41.04 GS U/Un LEVEL2                                                                                                    |                                                                                                    |
|      | 41.05 GS U/Un LEVEL3                                                                                                    | 3                                                                                                    |
|      | 41.06 GS U/Un LEVEL4                                                                                                    | Time (ms)                                                                                                    |
|      | Current support (p.u.)                                                                                                    |                                                                                                    |
|      | 41.10 GS IQREF LEVEL4 1.0                                                                                                    |                                                                                                    |
|      | 41.09 GS IQREF LEVEL3                                                                                                    | 3                                                                                                    |
|      | 41.08 GS IQREF LEVEL2                                                                                                    |                                                                                                    |
|      | 41.07 GS IQREF LEVEL1 0                                                                                                    |                                                                                                    |
|      | Enter the AC voltage levels for grid support function:                                                                                              |                                                                                                    |
|      | 41.03 GS U/Un LEVEL 1                                                                                                    |                                                                                                    |
|      | 41.04 GS U/Un LEVEL 2                                                                                                    |                                                                                                    |
|      | 41.05 GS 0/01 LEVEL 3                                                                                                    |                                                                                                    |
|      | Enter the reactive current grid support levels:                                                                                                    |                                                                                                    |
|      | 41.07 GS IQREF LEVEL 1                                                                                                    |                                                                                                    |
|      | 41.08 GS IQREF LEVEL 2                                                                                                    |                                                                                                    |
|      | 41.09 GS IQREF LEVEL 3                                                                                                    |                                                                                                    |
|      | 41.10 GS IQREF LEVEL 4                                                                                                    |                                                                                                    |
|      | 42.11 PLIM DIP COEF                                                                                                    |                                                                                                    |
|      | 42.13 GS GAIN ENABLE                                                                                                    |                                                                                                    |
|      | 42.14 GRID SUPPORT LIM                                                                                                    |                                                                                                    |
|      | 42.15 IMAX DIP                                                                                                    |                                                                                                    |

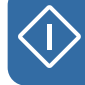

| 4. OPERATIONAL LOCAL TESTING              |                                                                                                    |                                                                                                    |  |  |  |
|-------------------------------------------|----------------------------------------------------------------------------------------------------|----------------------------------------------------------------------------------------------------|--|--|--|
| GRID-SIDE CONVERTER TRANSIENT OVERVOLTAGE |                                                                                                    |                                                                                                    |  |  |  |
|                                           | PARAMETERISATION                                                                                                    |                                                                                                    |  |  |  |
|                                           | Configure the transient overvoltage tripping levels<br>according to the applied requirements (grid code<br>specific).<br>Enter the AC transient overvoltage tripping levels:<br>40.20 TRP VOLT PEAK<br>40.21 TRP VOLT LEV<br>Enter the AC transient overvoltage tripping time<br>duration:<br>40.22 TRP VOLT TIME                                                                              | <b>Note:</b> If there are no grid transient<br>overvoltage requirements, continue to the<br>next section.                                                 |  |  |  |
|                                           | <ul> <li>Select the voltage method that the transient overvoltage protection is based on (grid code specific):</li> <li>40.23 TRP VOLT SEL</li> <li>* POS SEQ / RMS VOLTAGE</li> <li>Factory setting value is RMS VOLTAGE.</li> </ul>                                                                                                    |                                                                                                    |  |  |  |
|                                           | ROTOR-SIDE CONVERTER GRID FAUL<br>PARAMETERISATION                                                                                                    | T RIDE-THROUGH                                                                                                    |  |  |  |
|                                           | Select and activate the rotor-side converter by clicking it<br>in the browse tree pane.                                                                                                    |                                                                                                    |  |  |  |
|                                           | Configure rotor-side converter grid fault ride-through voltage tripping levels according to the applied requirements (grid code specific). For entering correct grid fault tripping levels, see section <i>Setting the grid fault ride-through parameters</i> on page 42. Parameter setting examples are given in section <i>Parameter setting examples according to grid code</i> on page 46. | <b>Note:</b> If you set parameter 32.41<br>ENVELOPE PAR SEL to PAR2,<br>DriveWindow must be reconnected to<br>access to the new parameters<br>32.4232.88. |  |  |  |
|                                           | Enter the AC voltage tripping levels:<br>32.03 RT U/Un LEVEL1<br>32.04 RT U/Un LEVEL2<br>32.05 RT U/Un LEVEL3<br>32.10 RT U/Un LEVELHYST                                                                                                    |                                                                                                    |  |  |  |
|                                           | Enter the AC voltage tripping time durations:<br>32.06 RT U/Un DELTA t1<br>32.07 RT U/Un DELTA t2<br>32.08 RT U/Un DELTA t3<br>32.09 RT U/Un DELTA t4                                                                                                    |                                                                                                    |  |  |  |
|                                           | Activate the rotor-side converter grid support mode<br>according to the applied requirements (grid code<br>specific):<br>32.01 GRID SUPPORT MODE<br>Factory setting value is OFF.                                                                                                    | <b>Note:</b> If there is no grid support<br>requirements during the grid fault ride-<br>through event, continue to the next<br>section.                   |  |  |  |

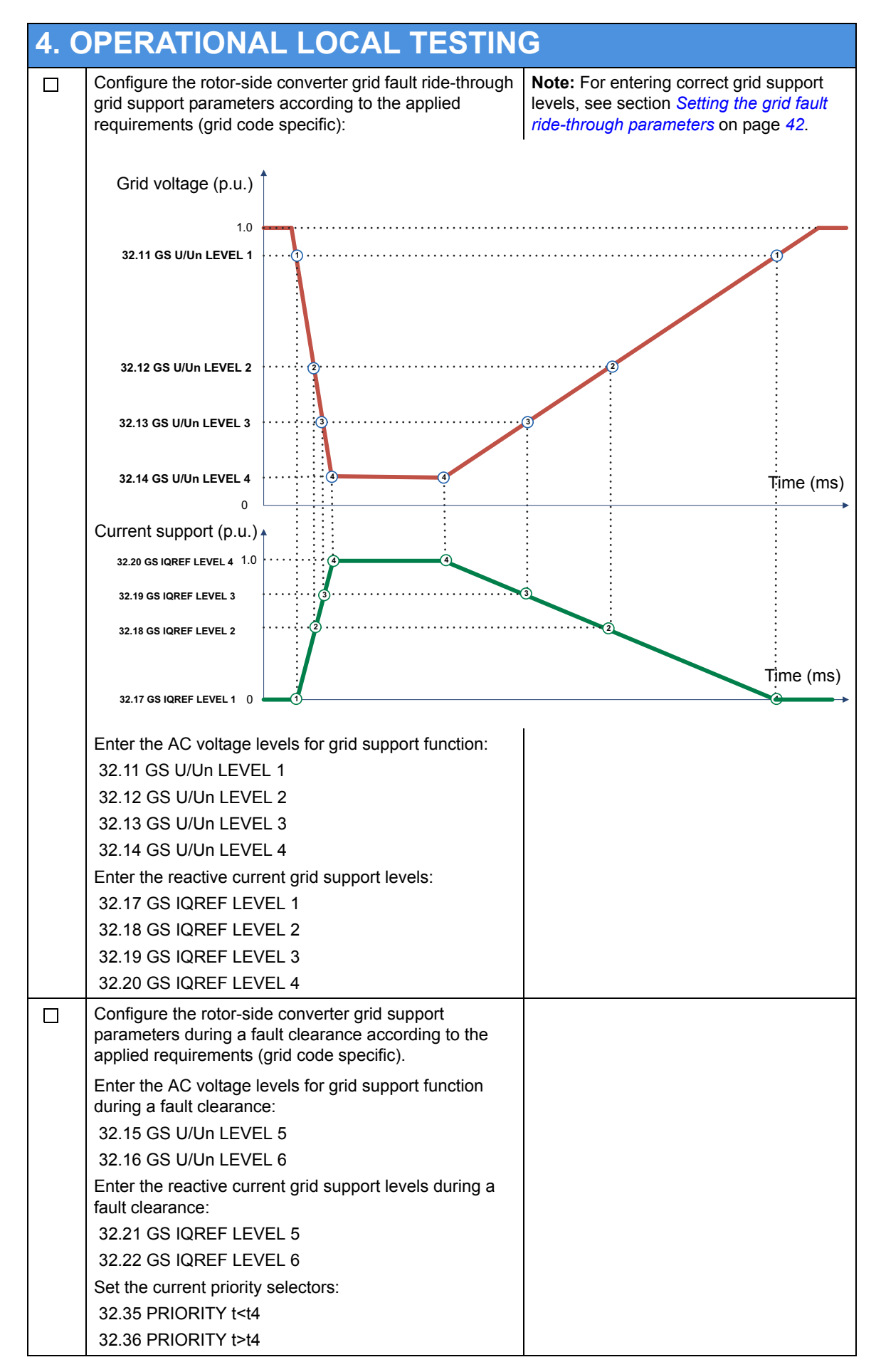

 $\langle \hat{\mathbf{I}} \rangle$ 

| 4. ( | 4. OPERATIONAL LOCAL TESTING                                                                                                    |                                                                                                   |  |
|------|----------------------------------------------------------------------------------------------------|---------------------------------------------------------------------------------------------------|--|
|      | Configure the rotor-side converter grid support<br>parameters after a fault clearance according to the<br>applied requirements (grid code specific).<br>Enter the AC voltage levels for grid support function after<br>a fault clearance: | <b>Note:</b> If there are no requirements concerning this event, continue to the next checkpoint. |  |
|      | 32.23 GS AFTER DIP                                                                                                    |                                                                                                   |  |
|      | after a fault clearance:<br>32.24 GS TIME AFTER DIP                                                                                                    |                                                                                                   |  |
|      | Enter the reactive current support restoring ramp time of the rotor-side converter:<br>32.25 KVAR RISE TIME                                                                                                    |                                                                                                   |  |
|      | * Defines the ramp time for the grid support reactive current reference starting from zero.                                                                                                    |                                                                                                   |  |
|      | Enter the rotor-side converter torque restoring ramp time:                                                                                                    |                                                                                                   |  |
|      | 32.26 TORQUE RISE TIME                                                                                                    |                                                                                                   |  |
|      | * Defines the ramp time for the torque reference starting from zero.                                                                                                    |                                                                                                   |  |
|      | Enter the maximum allowed active power of the rotor-<br>side converter during a grid fault ride-through event:                                                                                                    |                                                                                                   |  |
|      | 32.29 RT MAX POWER                                                                                                    |                                                                                                   |  |
|      | * maximum allowed active power during the grid fault ride-through event.                                                                                                    |                                                                                                   |  |
|      | In order to allow the stator circuit switchgear (MCB3) to<br>open during a grid fault ride-through event, set the rotor-<br>side converter parameter:                                                                                     |                                                                                                   |  |
|      | 33.01 MCB CONTROL                                                                                                    |                                                                                                   |  |
|      | Factory setting value is NO = not activated.                                                                                                    |                                                                                                   |  |

 $\widehat{\mathbf{J}}$ 

| <b>5</b> . C | PERATIONAL REMOTE TESTI                                                                                                    | NG                                                                                       |
|--------------|----------------------------------------------------------------------------------------------------|------------------------------------------------------------------------------------------|
| <b>F</b>     | REMOTE TESTING WITH FIELDBUS CO                                                                                                    | OMMUNICATION                                                                             |
|              | Start the wind turbine system to a speed within its speed range using the wind turbine PLC.<br><b>Note:</b> The speed must be within the limits defined by parameters:               |                                                                                          |
|              | <ul> <li>20.21 SWITCH ON SPEED and 20.22 SWITCH OFF<br/>SPEED</li> <li>30.09 OVERSPEED LIMIT and 30.10 UNDERSPEED</li> </ul>                                                         |                                                                                          |
|              | LIMIT                                                                                                    |                                                                                          |
|              | Start the converter with the PLC start command.                                                                                                    |                                                                                          |
|              | Check and ensure that:                                                                                                    |                                                                                          |
| 0            | Main Control Word sequences are working properly<br>07.01 MAIN CTRL WORD                                                                                                    |                                                                                          |
| 0            | Torque/Power reference is correct<br>25.04 TORQUE REF A or POWER REF                                                                                                    |                                                                                          |
| 0            | Reactive power/voltage reference is correct<br>23.05 REACT POW REF or UC REF                                                                                                    |                                                                                          |
| 0            | PLC measurement signals are read and scaled properly<br>D SET 11 (VAL1VAL3)<br>D SET 13 (VAL1VAL3)<br>D SET 13 (VAL1VAL3)<br>D SET 17 (VAL1VAL3)                                     |                                                                                          |
| <b>E</b>     | EXTERNAL SAFETY CIRCUIT TEST                                                                                                    |                                                                                          |
| 4            | WARNING! An emergency stop at full speed or torque st<br>can damage it.                                                                                                    | tresses the wind turbine mechanically and                                                |
|              | Start the wind turbine system to a speed within its speed range using the wind turbine PLC.                                                                                          |                                                                                          |
|              | Select/Set the following rotor-side converter signals and<br>settings to the DriveWindow Trend Setting Pane's<br>Monitor window:                                                     | Monitor         Datalogger           Setting         Value           Mode         Normal |
|              | 01.02 GENERATOR TORQUE                                                                                                    | (b) Interval (ms)         10           (b) History Buffer (s)         10000.00           |
|              | • 01.15 DI STATUS                                                                                                    | ★ X Axis Length (s) 10,000                                                               |
|              | • 02.01 STATOR IS (RMS)                                                                                                    | V Axis Minimum -1300.00                                                                  |
|              | • 05.02 ISU CURRENT [A]                                                                                                    | 1 01.01: MOTOR SPEED [rpm] 1.00 * x + 0.00                                               |
|              | • 05.06 ISU DI6-1 STATUS                                                                                                    | 2 01.02: GENERATOR TORQUE [%] 1.00 * x + 0.00<br>3 01.15: DI STATUS 1.00 * x + 0.00      |
|              | Select/Set the following settings for the Monitor window:                                                                                                    | 4 02.01: STATOR IS (RMS) [A] 1.00 * x + 0.00                                             |
|              | • Mode = Normal                                                                                                    | <b>5</b> 05.02: ISU CURRENT [A] 1.00 * x + 0.00                                          |
|              | <ul> <li>History Buffer = 10000</li> </ul>                                                                                                    | 6 05.00 150 DIG-1 514105 1.00 * X + 0.00                                                 |
|              | • X Axis Length = 10                                                                                                    | 1                                                                                        |
|              | • Y Axis Maximum = 1300                                                                                                    |                                                                                          |
|              | • Y Axis Minimum = -1300                                                                                                    |                                                                                          |
|              | Open the wind turbine safety chain circuit eg, by pushing<br>the emergency stop button anywhere in the wind turbine<br>when the converter is running with small speed and<br>torque. |                                                                                          |

| <b>5.</b> C | PERATIONAL REMOTE TESTI                                                                                          | NG |
|-------------|----------------------------------------------------------------------------------------------------|----|
|             | Stop the monitoring by clicking the <b>Stop Monitoring</b> button in the monitor toolbar.                        |    |
|             | Check that the main breakers are opened and the generator coasts to stop based on the wind turbine pitch system. |    |
| 0           | 01.15 DI STATUS                                                                                                  |    |
| 0           | 05.06 ISU DI6-1 STATUS                                                                                           |    |
|             | Check that signal 01.02 GENERATOR TORQUE goes down to zero immediately.                                          |    |

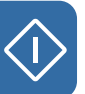

| 6. F     | INAL OPERATION                                                                                                    |        |
|----------|----------------------------------------------------------------------------------------------------|--------|
| <b>E</b> | THERNET CONNECTION TEST                                                                                                    |        |
|          | Check and ensure that the wind turbine and converter starts are disabled.                                                                                                    |        |
|          | Disconnect the PC from the converter and reconnect all optical fibres in their correct order between the NETA-01 and the RDCU and NDCU control units.                                                                  |        |
|          | Configure the NETA-01 module according to the instructions given in section <i>How to configure the NETA-01 Ethernet Adapter Module</i> on page <i>105</i> .                                                           |        |
| • 5      | STORING THE CONVERTER FIRMWARE TO                                                                                                    | PC     |
|          | After a start-up or any service operations, the new parameter values must always be documented:                                                                                                    |        |
|          | Disable the grid-side converter and rotor-side converter parameters editing:                                                                                                    |        |
| 0        | Grid-side converter:                                                                                                    |        |
|          | 16.02 PARAMETER LOCK                                                                                                    | LOCKED |
| 0        | Rotor-side converter:                                                                                                    |        |
|          | 16.01 PARAM LOCK                                                                                                    | ON     |
|          | 16.02 PANEL PAR LOCK                                                                                                    | LOCKED |
|          | Take a full backup file (.bpg) of the grid-side converter software:                                                                                                    |        |
| 0        | Disconnect the optical fibres from the RDCU CH3, connect PC optical fibres to the RDCU and follow the instructions given in section <i>How to create a full Backup Package and save it in .BPG format</i> on page 107. |        |
| 0        | Save the grid-side converter parameters in a parameter file (.dwp) by following the instructions given in section <i>How to save</i> a <i>parameter file (.dwp) to the PC</i> on page <i>110</i> .                     |        |
|          | Take a full backup file (.bpg) of the rotor-side converter software:                                                                                                    |        |
| 0        | Connect PC optical fibres to the NDCU CH3 and follow the instructions given in section <i>How to create a full Backup Package and save it in .BPG format</i> on page <i>107</i> .                                      |        |
| 0        | Save the rotor-side converter parameters in a parameter file (.dwp) by following the instructions given in section <i>How to save a parameter file (.dwp) to the PC</i> on page <i>110</i> .                           |        |

| STA | RTING DriveWindow AND TAKING/RELEASING                                                                                                    |
|-----|----------------------------------------------------------------------------------------------------|
| CO  | NVERTER LOCAL CONTROL                                                                                                    |
|     | <b>WARNING!</b> Controlling a converter may cause personal injury or physical damage. You should have physical access to the converter, and you must be sure that the converter and the electromechanical system are clear to control (you can see the system, for example). Controlling a ter remotely may require extra precautions and is discouraged.                                                                                                    |
|     | Start DriveWindow PC tool.                                                                                                    |
| 0   | Choose ABB.SMP and press OK button.  Select OPC Server  ABB.OffineOPC  OK  ABB.SMP  National Instruments LookoutOPCs  National Instruments Variable Engr  National Instruments Variable Engr  DriveOPC (ABB SMP Protocol OPC Server) by ABB  ABB Oy Heisrik Finland  From a Remote PC (address):                                                                                                    |
| 0   | Short overview of the PC tool:                                                                                                    |
|     | 2 Determinant LADS. SAME (NUL BOD 1375, 7LC (0)(11)) The Date Wein Network, Davis Desize Review Desizer Review I have been network, Davis Desizer Review Desizer Review I have been network, Davis Desizer Review Desizer Review I have been network, Davis Desizer Review Desizer Review I have been network, Davis Desizer Review Desizer Review I have been network, Davis Desizer Review Desizer Review I have been network, Davis Desizer Review Desizer Review I have been network, Davis Desizer Review Desizer Review Desizer |
|     |                                                                                                    |
|     | The user interface consists of the following parts: 1. Title bar 2. Menu bar 3. Toolbars 4. Status bar 5. Window area 6. Scrollbars are shown within the windows if scrolling is possible.                                                                                                    |

 $\langle i \rangle$ 

Ĵ

| <b>ST</b> | <b>ARTING DriveWindow AND TAKIN</b>                                                                                                    | G/RELEASING                                             |
|-----------|----------------------------------------------------------------------------------------------------|---------------------------------------------------------|
| CO        | NVERTER LOCAL CONTROL                                                                                                    |                                                         |
|           | Check that both converters are connected:                                                                                                    |                                                         |
|           | DiriveWindow - [AB3.500 (NO. 800 1375, 7LC (0)[11]])<br>File C& Vee Network Dive Ceiling Heater Datalogue Neb<br>TS                                                                                                    |                                                         |
|           |                                                                                                    |                                                         |
|           | 5 1 1 1 1 1 1 1 1 1 1 1 1 1 1 1 1 1 1 1                                                                                                    | 2                                                       |
|           | Maxim         Outsingger         Monitor           Setting         Value         100           Mode         Normal         100           Mode         Normal         100           Optimizing Tables         100.000         50-           Value         100 *         40           Value         100.000         50-           Value         100 *         40           Value         100 *         40           Outward 1         1.00 * x + 0.00         40           Owned 2         1.00 * x + 0.00         40           Owned 5         1.00 * x + 0.00         40 | e.0 8.0 500                                             |
|           | (3)                                                                                                    |                                                         |
|           | \$ <i>0</i>                                                                                                    |                                                         |
|           | Ready (C) 281 00                                                                                                    | 00 1375_7LC 40(-11)                                     |
|           | <ol> <li>vertical splitters into four panes:</li> <li>Browse tree pane</li> <li>Item sets pane</li> <li>Trend settings pane</li> <li>Trend display pane.</li> <li>Panes can be resized by:</li> <li>dragging the horizontal splitter up or down</li> <li>dragging the vertical splitter left or right</li> <li>dragging the splitter cross point to a new position</li> </ol>                                                                                                    |                                                         |
|           | Take control of the converter:                                                                                                    |                                                         |
| 0         | Select and activate the rotor-side converter by clicking it in the browse tree pane.                                                                                                    |                                                         |
| 0         | Click the <b>Take/Release Control</b> button in the converter panel toolbar.                                                                                                    | Request/release control of selected drive or controller |
| 0         | Check that the control is activated successfully.                                                                                                    |                                                         |
|           | * If control is taken successfully, status image, converter name, field for entering the reference value and command buttons are shown in the drive panel toolbar.                                                                                                    |                                                         |
|           | <ul><li>Since you do not need to control the converter any more, release the control as follows:</li><li>Check that the reference value is zero.</li><li>Stop the converter.</li></ul>                                                                                                    | Request/release control of selected drive or controller |
|           | <ul> <li>Release the control of the converter.</li> </ul>                                                                                                    |                                                         |

92 Start-up

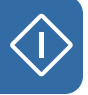

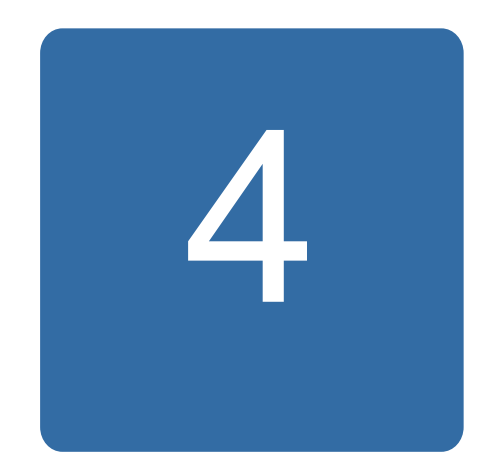

# Practical examples, questions and answers

# What this chapter contains

This chapter contains examples on how to determine values for critical parameter settings.

# Setting up the fieldbus

#### Fieldbus interfaces

For descriptions of the fieldbus connections, refer to

- ACS800 grid-side control program firmware manual [3AUA0000075077 (English)]
- ACS800-67(LC) doubly-fed induction generator control program firmware manual [3AUA0000071689 (English)]
- ACS800-67LC wind turbine converters hardware manual [3AUA0000058400 (English)]
- fieldbus adapter manuals.

### Entering start-up data and torque settings

#### Calculating/setting the motor nominal torque

Parameters 99.05 MOTOR NOM SPEED and 99.06 MOTOR NOM POWER contain motor nominal speed (rpm) and power. Is it correct that the motor nominal torque is calculated from these two values? Is there any other way of setting the motor nominal torque? We could not find a parameter for it.

#### Answer

- Yes, nominal torque (100%) is calculated from the values of parameters in group 99 START-UP DATA.
- No, there is no other way of setting the nominal torque.

#### Torque set-point

Is it possible to send to the converter a torque set-point that is higher than 100% continuously or for a short period? What will happen?

#### Answer

Torque is limited by parameters 20.05 USER POS TORQ LIM and 20.06 USER NEG TORQ LIM. The parameters should be set to values which are achievable with the generator-drive current capacity combination defined in the design.

If the torque reference given by the turbine controller is too high (ie, the pull-out torque of the generator or current capacity of the converter have been reached), the converter will limit the torque.

In extreme cases, if the torque reference is remarkably higher than what is allowed by the generator-drive current capacity combination, and the limitation of current by limiting torque does not succeed, the converter will trip on overcurrent. It stops operation immediately and the torque on the generator shaft disappears. Necessary overspeed and safety system dynamics margins must be maintained in the system design.

# Stator current and voltage measurement

#### NUIM-6x voltage measurement

Voltages U1,V1 and W1 are measured at both sides of the stator circuit breaker/ contactor(s). The 690 V AC grid voltage is connected to the Voltage and Current Measurement unit (NUIM).

Stator flux is measured through a low pass filter which has different time constants for 690 V AC and 575 V AC. The control program must know which one is in use. The used voltage is defined as follows:

|                   | Parameter               | Setting               |
|-------------------|-------------------------|-----------------------|
| For 690 V / 50 Hz | 99.27 MAX MEAS FLUX     | <u>≤</u> 2.43936 Wb   |
|                   | 99.33 NUIM61 PHS OFFSET | <u>≤</u> 47.06 deg    |
| For 575 V / 60 Hz | 99.27 MAX MEAS FLUX     | <u>≤</u> 1.605 Wb     |
|                   | 99.33 NUIM61 PHS OFFSET | <u>&lt;</u> 44.35 deg |
| For 690 V / 60 Hz | 99.27 MAX MEAS FLUX     | <u>≤</u> 2.407 Wb     |
|                   | 99.33 NUIM61 PHS OFFSET | <u>&lt;</u> 44.35 deg |

#### NUIM-1x voltage measurement

If voltage measurement is accomplished using an instrument voltage transformer the measurement board used is of the type NUIM-10C. In this case the maximum measureable flux must be calculated by the formula:

99.27 MAX MEAS FLUX = 
$$\frac{Un1}{Un2} \cdot \frac{5.963541 \cdot \sqrt{1 + (f \times 0.065175)}^2}{f}$$

- *Un*1 = voltage transformer primary side voltage in volts (V)
- Un2 = voltage transformer secondary side voltage in volts (V)
- f = grid frequency in hertz (Hz)

For more information on the NUIM Voltage and Current Measurement unit, see *ACS800-67LC wind turbine converters hardware manual* [3AUA0000058400 (English)].

#### NUIM-1x and NUIM-6x current measurements

Two stator currents are measured from phases U1 and W1 through current transformers (CT). The CT ratio is the ratio of primary current input to secondary current output at full load. For example a CT with a ratio of 2500:1 is rated for 2500 primary amperes at full load and will produce 1 A of secondary current when 2500 A flow through the primary. If the primary current changes the secondary current output will change accordingly. For example if 1500 A flow through the 2500 A rated primary the secondary current output will be 0.6 A (1500 : 2500 = 0.6 : 1).

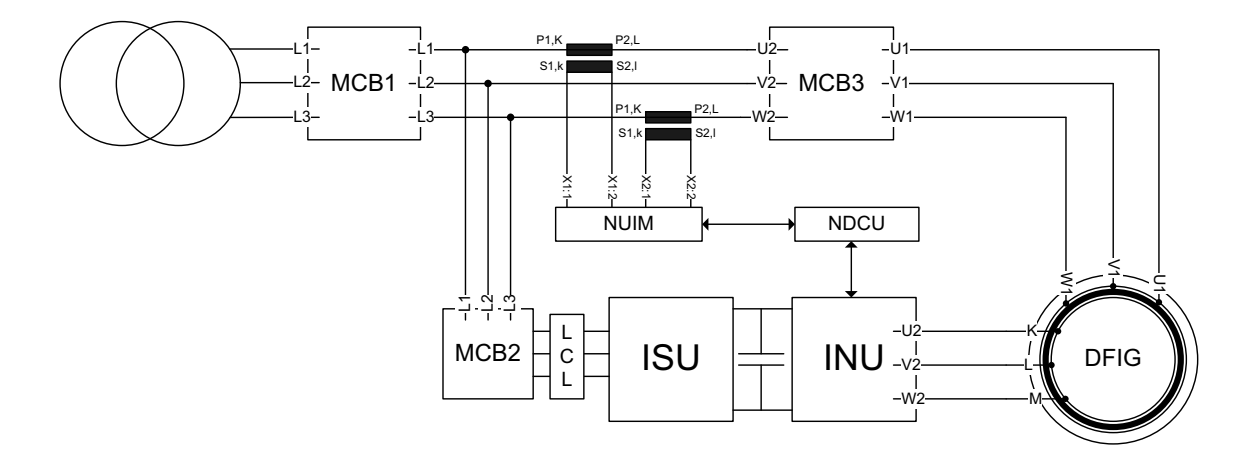

The maximum measurable stator current must be set by a parameter. The value is calculated with the following equation:

99.28 MAX MEAS IS = 
$$\frac{4.5 \text{ V}}{2,73333 \text{ ohm}} \cdot \text{CT}$$

CT = current transformer ratio

Settings for parameter 99.28 MAX MEAS IS:

| Rated primary current [A] | Rated secondary<br>current [A] | Setting for parameter 99.28 MAX MEAS IS [A] |
|---------------------------|--------------------------------|---------------------------------------------|
| 2000                      | 1                              | 3293                                        |
| 2500                      | 1                              | 4116                                        |
| 3000                      | 1                              | 4939                                        |
| 4000                      | 1                              | 6585                                        |
| 4000                      | 1                              | 6585                                        |

The polarity of a current transformer is determined by the direction the coils are wound around the core (clockwise or counterclockwise) and the way the leads are brought out of the transformer case. Current transformers have subtractive polarity and following designations for installation: P1: primary current, line-facing direction; P2: primary current, load-facing direction; and S1: secondary current. Correct polarity has to be taken into account when installing and connecting current transformer to power metering.

#### 96 Practical examples, questions and answers

Sometimes it is not possible to install current transformers mechanically so that current flow is from P1 to P2 which is standard. This means that measurement polarity is reversed. In this case the polarity can be corrected by entering a negative value in this parameter.

#### Disabling automatic offset calibration during start-up

Automatic offset calibration can be disabled with parameter 21.07 BATTERY TEST when the stator current polarity is checked during start-up procedure. If offset calibration is enabled (parameter 21.07 BATTERY TEST is set to NO) when the external battery (1.5 V) is connected in parallel with the stator current transformers, the measured waveforms may be distorted as shown below.

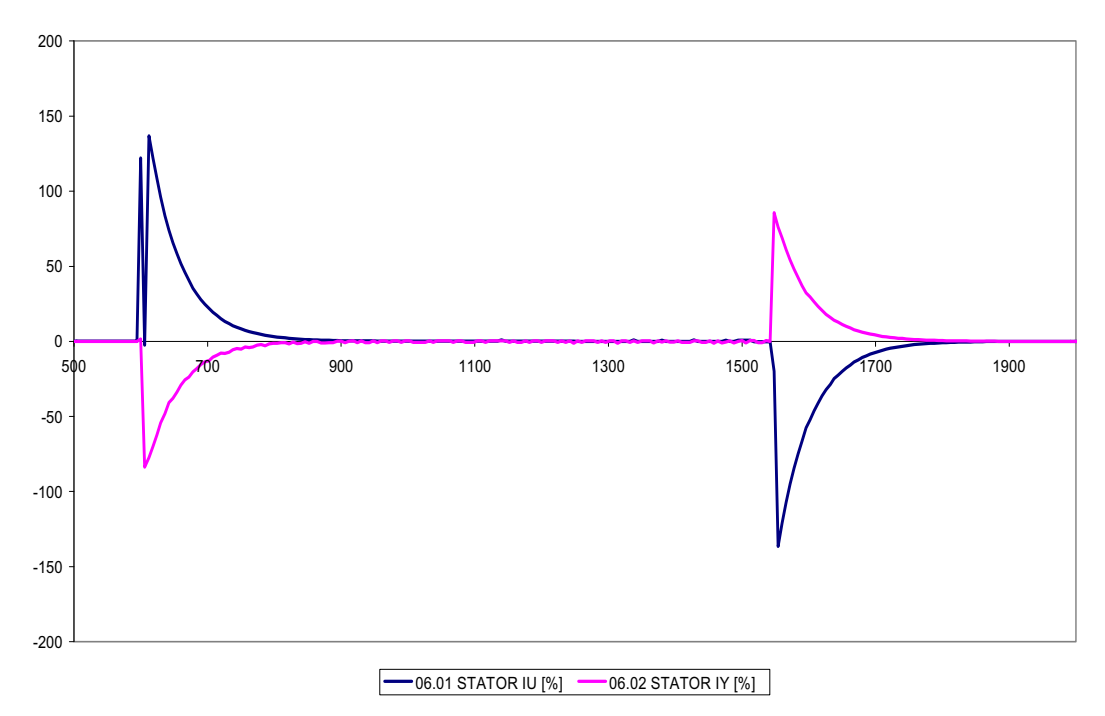

If offset calibration is disabled (parameter 21.07 BATTERY TEST is set to CONNECT BATT), the waveforms behave as shown below.

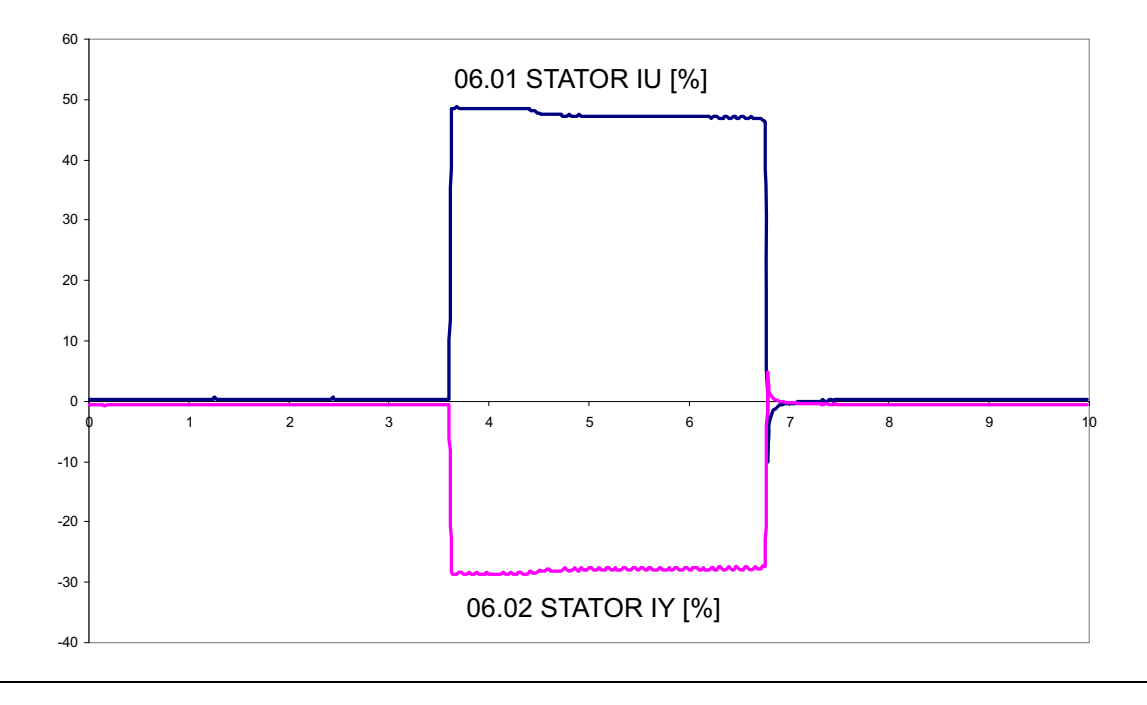

# **Generator data**

#### Generator rating plate equivalent circuit parameters

The equivalent circuit of the generator is shown below. Note that the equivalent circuit is to be are derived looking from the stator-side ie, the voltages and currents are reflected on the stator-side. To calculate the equivalent rotor circuit parameters (resistance and inductance) from the rotor-side to stator-side, appropriate stator-to-rotor conversion ratio information should be used.

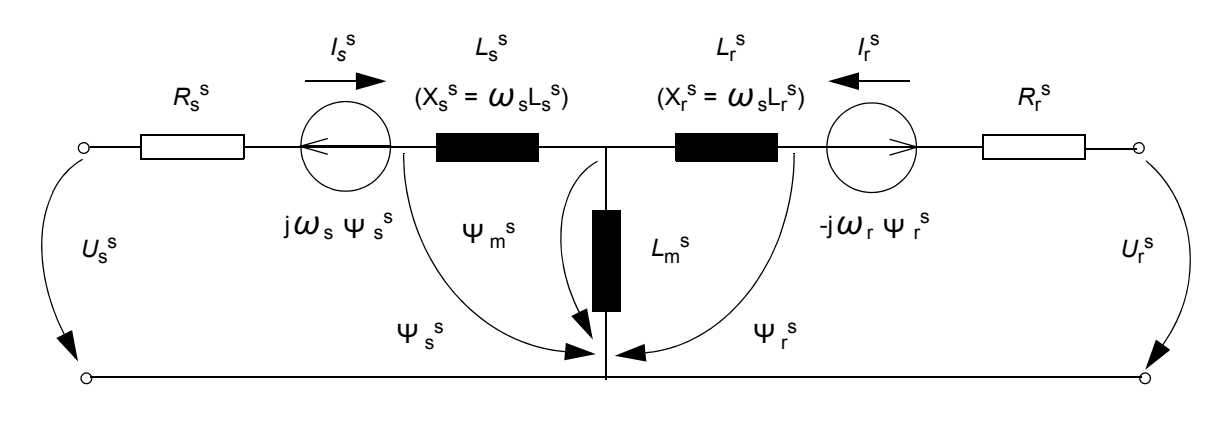

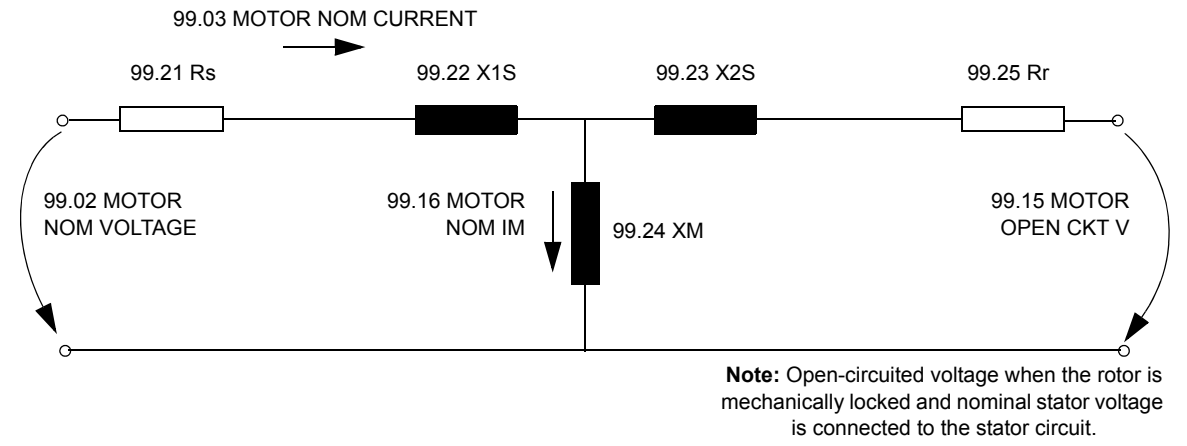

Since the application measures both rotor- and stator-side quantities, the identification run method is not used with doubly-fed induction generator control. The control needs to be given the following data (from the generator data sheet) manually.

| Generator data                | Parameter                          |  |  |  |
|-------------------------------|------------------------------------|--|--|--|
| Rated stator voltage          | 99.02 MOTOR NOM VOLTAGE            |  |  |  |
| Rated stator current          | 99.03 MOTOR NOM CURRENT            |  |  |  |
| Rated stator frequency        | 99.04 MOTOR NOM FREQ               |  |  |  |
| Rated generator nominal speed | 99.05 MOTOR NOM SPEED              |  |  |  |
| (rotor short-circuited)       | Note: As generator, positive slip. |  |  |  |
| Rated generator power         | 99.06 MOTOR NOM POWER              |  |  |  |
|                               | Note: See the calculations below.  |  |  |  |
| P.F (rotor short-circuited)   | 99.12 MOTOR NOM COSFII             |  |  |  |
| Generator synchronous speed   | 99.14 MOTOR SYNC SPEED             |  |  |  |

| Generator data                                                                                                    | Parameter                                                                                                    |
|----------------------------------------------------------------------------------------------------|----------------------------------------------------------------------------------------------------|
| Transformation ratio between the                                                                                                    | 99.15 MOTOR OPEN CKT V                                                                                                    |
| stator and the rotor. Defined when<br>rotor shaft is mechanically locked<br>and nominal stator voltage is fed to<br>the stator windings. | Note: Rotor open-circuit voltage.                                                                                                    |
| Long time rotor current limitation                                                                                                    | 99.16 MOTOR NOM IM                                                                                                    |
|                                                                                                    | <b>Note:</b> $I_{M}$ is not needed in the slip ring generator model. $I_{M}$ is used for defining the maximum allowed long time rotor current limit. |
| Stator resistance (R <sub>s</sub> )                                                                                                    | 99.21 Rs                                                                                                    |
| Stator leakage reactance                                                                                                    | 99.22 X1S                                                                                                    |
| Rotor leakage reactance                                                                                                    | 99.23 X2S                                                                                                    |
| Mutual reactance                                                                                                    | 99.24 XM                                                                                                    |
|                                                                                                    | Note: See the equation on page 99.                                                                                                    |
| Rotor resistance ( <i>R</i> <sub>r</sub> )                                                                                               | 99.25 Rr <b>Note:</b> $R_r$ must be referred to the stator frame. See the equation on page 99.                                                       |

**Note:** Some generator manufacturers give equivalent circuit data for delta connection. In that case the given reactance values must be divided by three.

#### Generator nominal power calculation

Generator values must be given at 50 Hz (60 Hz). These values are not equal to the wind turbine nominal values. Wind turbine nominal power is achieved with 100% torque reference at the nominal wind turbine speed.

Calculate the generator nominal power with the following equation.

#### Example:

Nominal operating point: Wind turbine nominal power is 1600 kW, wind turbine nominal speed is 1770 rpm and generator nominal speed is 1511 rpm.

With 100% torque reference at 1770 rpm, the wind turbine output is 1600 kW, when parameter 99.06 MOTOR NOM POWER value is

99.06 MOTOR NOM POWER = (1511 rpm · 1600 kW) / 1770 rpm = 1365 kW.

#### Equivalent circuit values parameterisation

When the equivalent circuit values are given for star connection and the rotor values are reduced to the stator reference frame, the equivalent circuit values are set to the parameters as shown in the table below.

| Parameter | Equivalent circuit value              | Often marked as         |
|-----------|---------------------------------------|-------------------------|
| 99.21 Rs  | R <sub>s</sub>                        | <i>R</i> <sub>1</sub>   |
| 99.22 X1S | $X_{\rm s} = L_{\rm s} \times \omega$ | Χ1σ                     |
| 99.23 X2S | $X_{\rm r} = L_{\rm r} \times \omega$ | Xro'                    |
| 99.24 XM  | $X_{\rm m} = L_{\rm m} \times \omega$ | X <sub>h</sub>          |
| 99.25 Rr  | R <sub>r</sub>                        | <i>R</i> <sub>2</sub> ' |

**Note:** If the equivalent circuit values are given for delta connection, the values for parameters 99.21 Rs, 99.22 X1S, 99.23 X2S, 99.24 XM and 99.25 Rr must be divided by three.

 $X2\sigma'$  and  $R_2'$  must be reduced to the stator reference frame. Reducing is marked with ' and it is calculated as shown below.

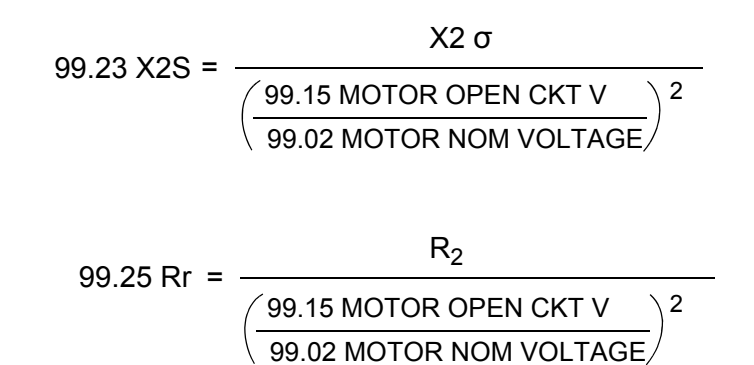

If only generator rating plate values are known, such rating plate values are needed that are given when rotor is short-circuited. Power factor must be below 1. First magnetizing current of the generator is calculated as shown below:

99.16 MOTOR NOM IM = 99.03 MOTOR NOM CURRENT  $\sqrt{1-99.12}$  MOTOR NOM COSFII<sup>2</sup>

#### Mutual inductance X<sub>m</sub> and rotor resistance R<sub>r</sub> calculations

Mutual inductance  $X_{\rm m}$  (rotor-side converter parameter 99.24 XM) is calculated with the following equation:

99.24 XM =  $\frac{99.02 \text{ MOTOR NOM VOLTAGE}}{\sqrt{3} \cdot 99.16 \text{ MOTOR NOM IM}}$ 

The rotor resistance  $R_r$  (rotor-side converter parameter 99.25 Rr) reduced to the stator reference frame (R2PH on the ABB generator equivalent circuit data) is calculated with the following equation:

99.25 Rr =  $\frac{R2PH}{\left(\frac{99.15 \text{ MOTOR OPEN CKT V}}{99.02 \text{ MOTOR NOM VOLTAGE}}\right)^2}$ 

X1S and X2S are typically about 5% of the  $X_{\rm m}$ .  $R_{\rm s}$  and  $R_{\rm r}$  are typically about 0.5% of the  $X_{\rm m}$ .

# Current measurement of the grid-side converter

# Why does the actual signal 01.06 LINE CURRENT indicate no-load current and differ from the measured grid current?

The main circuit of the grid-side converter is shown below. Current is fed to the LCL filter to compensate the capacitors in no-load situations when current at the input to the converter (point a) is zero. However, as current is measured at the input of the IGBT Supply Unit (point b), the line current measurement signal indicates compensated current also in no-load situations.

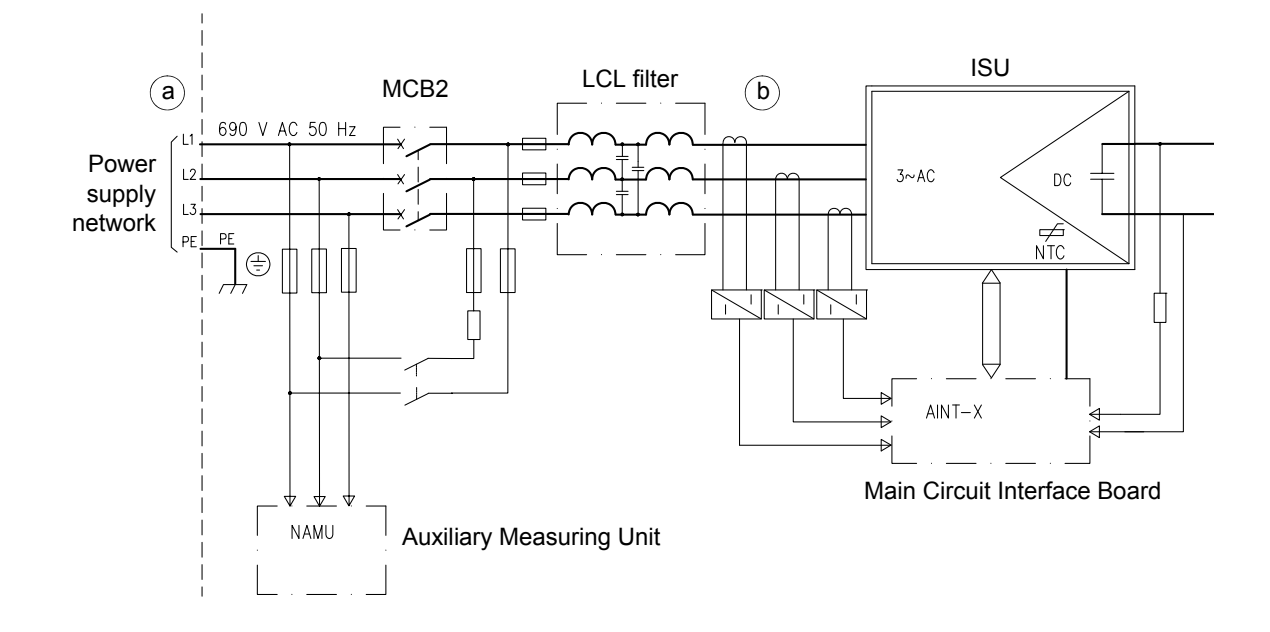

# **ABB Drives communication profile**

The following sections show control sequence examples using the ABB Drives communication profile. The Main Control Word (MCW) is the principal means of controlling the converter from an external control system. The Control Word is sent to the converter by the external control system. The converter switches between its states according to the bit-coded instructions of the Control Word. The Main Status Word (MSW) contains status information, sent to the external control system by the converter.

#### Starting sequence

The starting sequence of the wind turbine converter is shown below.

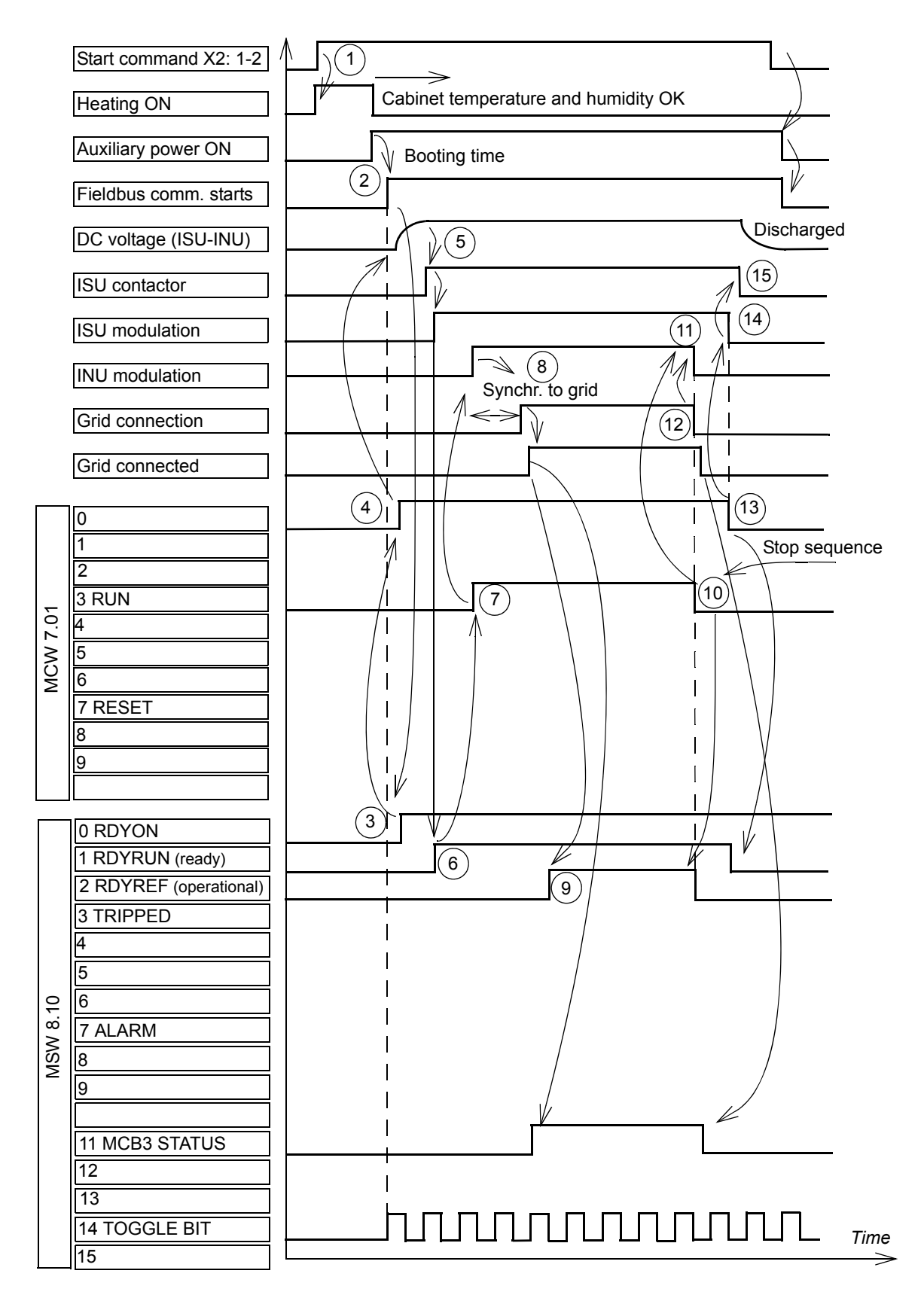

#### Fault sequence, profile B

An example of the control sequence after a fault situation is described below.

| Step | Command / end state | Description                                                                                                    | 8.10 CCU STATUS WORD bits after command 7.01 M<br>CONT<br>WORT |                     |        |                              |          |                    |         |                     |     |               |           |          | 1 MAIN<br>NTROL<br>ORD |         |       |       |      |
|------|---------------------|----------------------------------------------------------------------------------------------------|----------------------------------------------------------------|---------------------|--------|------------------------------|----------|--------------------|---------|---------------------|-----|---------------|-----------|----------|------------------------|---------|-------|-------|------|
|      |                     |                                                                                                    | ISU RDYREF                                                     | T MCB internal trip | MCB ON | Low voltage for ride through | 5 remote | 5 torque reduction | z alarm | 5 crowbar triggered | -   | g OFF 2 N STA | 5 tripped | 5 rdyref | t rdyrun               | 5 rdyon | RESET | 5 RUN | 2 ON |
| 1    | DUN=1               | Dovice is rupping                                                                                                    | 1                                                              | 012                 | 1      | 010                          | 1        | 00                 | 0       | 00                  | 0.0 | 1             | 03        | 1        | 1                      | 1       | 0/    | 1     | 00   |
| 1    | RUN-I               | Device is fulfilling.                                                                                                    | 1                                                              | 0                   | 1      | 0                            | 1        | 0                  | 0       | 0                   | 0   | 1             | 0         | 1        | 1                      | 1       | 0     |       | 0    |
| 2    |                     | Device is tripped for any reason,<br>stator is immediately<br>disconnected from the grid and<br>after that ISU is disconnected<br>from the grid. | 0                                                              | 0                   | 0      | 0                            | 1        | 0                  | 0       | 0                   | 0   | 1             | 1         | 0        | 0                      | 0       | 0     | 1     | 0    |
| 3    | RUN=0               | Run command must be<br>removed.                                                                                                    | 0                                                              | 0                   | 0      | 0                            | 1        | 0                  | 0       | 0                   | 0   | 1             | 1         | 0        | 0                      | 0       | 0     | 0     | 0    |
| 4    | RESET=1             | Fault is reseted.                                                                                                    | 0                                                              | 0                   | 0      | 0                            | 1        | 0                  | 0       | 0                   | 0   | 1             | 0         | 0        | 0                      | 1       | 1     | 0     | 0    |
| 5    | RESET=0             | RESET command must be<br>removed.                                                                                                    |                                                                |                     |        |                              |          |                    |         |                     |     |               |           |          |                        |         | 0     | 0     | 0    |

Device is ready for restart.

#### Normal stop sequence, profile B

An example of the control sequence after a normal stop is described below.

| Step | Command<br>/ end state | Description                                                                                                    | 8.10       | ).10 CCU STATUS WORD bits after command |        |                              |        |                  |       |                   |    |             |         |          | 7.01 MAIN<br>CONTROL<br>WORD |       |       |     |    |
|------|------------------------|----------------------------------------------------------------------------------------------------|------------|-----------------------------------------|--------|------------------------------|--------|------------------|-------|-------------------|----|-------------|---------|----------|------------------------------|-------|-------|-----|----|
|      |                        |                                                                                                    | ISU RDYREF | MCB internal trip                       | MCB ON | Low voltage for ride through | remote | torque reduction | alarm | crowbar triggered | -  | OFF 2 N STA | tripped | , rdyref | rdyrun                       | rdyon | RESET | RUN | ON |
|      | <b>B</b> 1111 (        |                                                                                                    | 013        | DIZ                                     | DTT    | 010                          | 69     | 80               | D7    | 00                | 05 | D4          | D3      | D2       | DT                           | Ud    | D7    | D3  | UU |
| 1    | RUN=1                  | Device is running.                                                                                                    | 1          | 0                                       | 1      | 0                            | 1      | 0                | 0     | 0                 | 0  | 1           | 0       | 1        | 1                            | 1     | 0     | 1   | 0  |
| 2    | RUN=0                  | Device is requested to stop.<br>Stator current is controlled to<br>zero, stator is disconnected from<br>the grid and both INU and ISU<br>modulation is stopped and ISU is<br>disconnected from the grid. | 0          | 0                                       | 0      | 0                            | 1      | 0                | 0     | 0                 | 0  | 1           | 0       | 0        | 1                            | 1     | 0     | 0   | 0  |
| 3    | RUN=0                  | When speed is below SWITCH-<br>OFF speed.                                                                                                    | 0          | 0                                       | 0      | 0                            | 1      | 0                | 0     | 0                 | 0  | 1           | 0       | 0        | 0                            | 1     | 0     | 0   | 0  |

#### Starting sequence when the ISU is started first separately

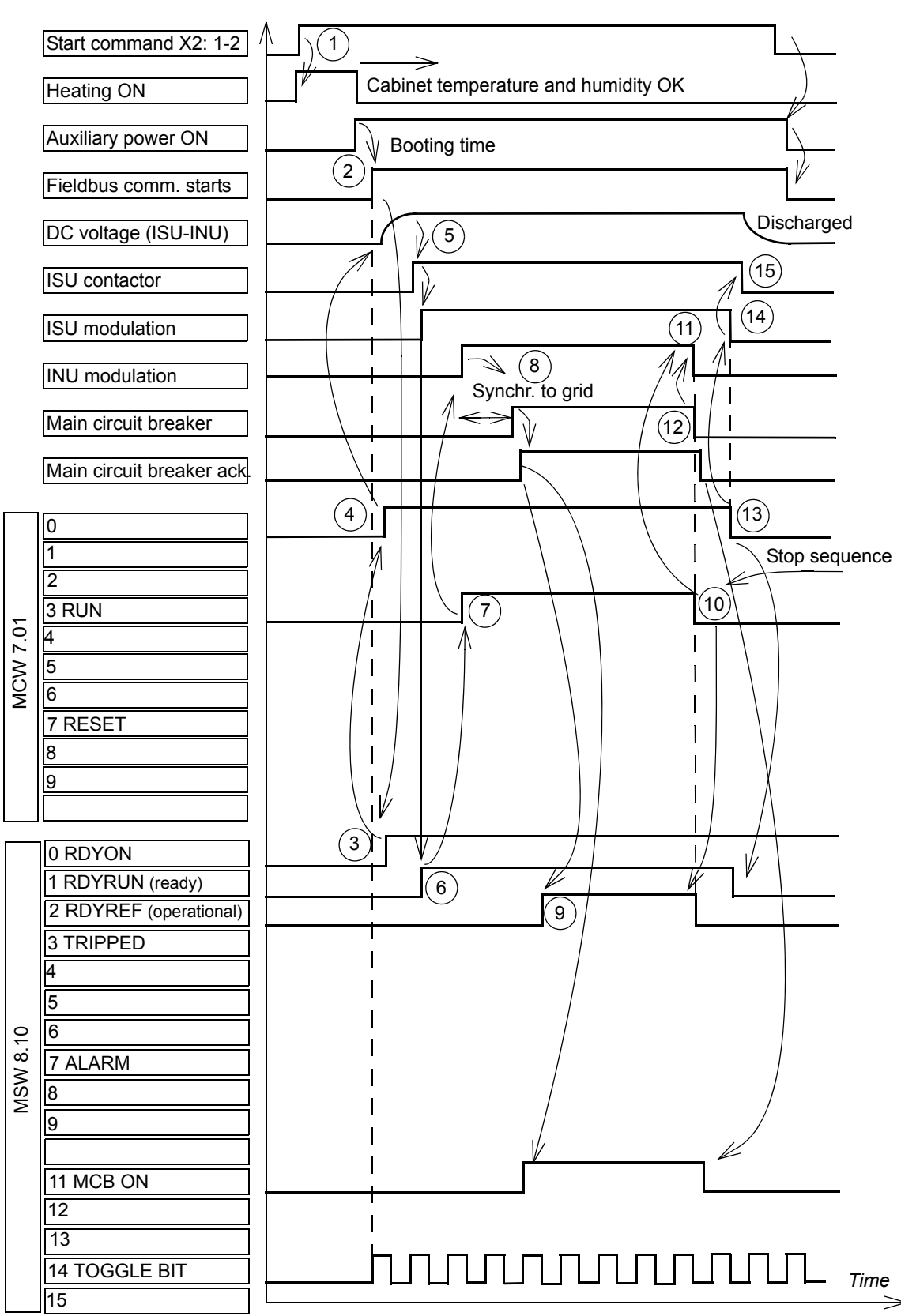

#### **ABB** Drives profile

#### Normal start and stop sequence, ABB drives profile

An example of the control sequence is described below.

| Step | Command / end state | Description                                                                                                    | 8.10       | CCL               | J STA  | TUS                          | WOF    | RD bit           | s aft | er co             | mma | nd          |         |        |        |       | 7.01<br>CON<br>WO | MAI<br>NTRC<br>RD | N<br>)L |
|------|---------------------|----------------------------------------------------------------------------------------------------|------------|-------------------|--------|------------------------------|--------|------------------|-------|-------------------|-----|-------------|---------|--------|--------|-------|-------------------|-------------------|---------|
|      |                     |                                                                                                    | ISU RDYREF | MCB internal trip | MCB ON | Low voltage for ride through | remote | torque reduction | alarm | crowbar triggered |     | OFF 2 N STA | tripped | rdyref | rdyrun | rdyon | RESET             | RUN               | NO      |
|      |                     |                                                                                                    | b13        | b12               | b11    | b10                          | b9     | b8               | b7    | b6                | b5  | b4          | b3      | b2     | b1     | b0    | b7                | b3                | b0      |
| 1    | RUN, ON<br>= 0      | Device is at a standstill, no fault.                                                                               | 0          | 0                 | 0      | 0                            | 1      | 0                | 0     | 0                 | 0   | 1           | 0       | 0      | 0      | 1     | 0                 | 0                 | 0       |
| 2    | ON=1                | DC bus is charged, ISU<br>contactor is closed and ISU<br>modulation is started.                                    | 1          | 0                 | 0      | 0                            | 1      | 0                | 0     | 0                 | 0   | 1           | 0       | 0      | 0      | 1     | 0                 | 0                 | 1       |
|      |                     | When speed is above SWITCH-<br>ON speed.                                                                           | 1          | 0                 | 0      | 0                            | 1      | 0                | 0     | 0                 | 0   | 1           | 0       | 0      | 1      | 1     | 0                 | 0                 | 1       |
| 3    | RUN=1               | INU is started, synchronised to the grid and stator is connected to the grid.                                      | 1          | 0                 | 1      | 0                            | 1      | 0                | 0     | 0                 | 0   | 1           | 0       | 1      | 1      | 1     | 0                 | 1                 | 1       |
| 4    | RUN=0               | Stator current is controlled to<br>zero, stator is disconnected from<br>the grid and INU modulation is<br>stopped. | 1          | 0                 | 0      | 0                            | 1      | 0                | 0     | 0                 | 0   | 1           | 0       | 0      | 1      | 1     | 0                 | 0                 | 0       |
| 5    | ON=0                | ISU modulation is stopped, ISU contactor is opened and DC bus is discharged.                                       | 0          | 0                 | 0      | 0                            | 1      | 0                | 0     | 0                 | 0   | 1           | 0       | 0      | 1      | 1     | 0                 | 0                 | 0       |
| 6    |                     | When speed is below SWITCH-<br>OFF speed.                                                                          | 0          | 0                 | 0      | 0                            | 1      | 0                | 0     | 0                 | 0   | 1           | 0       | 0      | 0      | 1     | 0                 | 0                 | 0       |

# Datasets

The datasets used for transmitting and receiving actual signals and parameters are shown in chapter *Communication details*.

# **Fieldbus signals**

For signals used in the software interface with a specific fieldbus, refer to the software interface specification delivered with the converter.

# How to configure the NETA-01 Ethernet Adapter Module

Configure the NETA-01 Ethernet Adapter Module as follows:

1. Follow instructions given in chapter *Quick start-up guide* in *NETA-01 Ethernet adapter module user's manual* [3AFE64605062 (English)] to connect to the module. The instruction on setting the IP address is given below.

Set the IP address of the NETA module with ARP protocol commands. The PC has to be configured for the point-to-point connection.

- Set all configuration DIP switches to OFF position. Switch the auxiliary 24 V DC power on.
- Open the DOS prompt on the PC.
- Type `arp -s <IP address> <MAC address>' Substitute <MAC address> with the MAC address of your module eg, 00-30-11-02-02-90. The MAC address is printed on the label on the side of the module. Substitute <IP address> with the IP address you want to use for the module eg, 10.0.0.7. Ask your network administrator for a free IP address. Type 'arp' at the command prompt for more instructions.
- Type `ping <IP address>'
- Type `arp -d <IP address>'

The module will adopt the IP address specified in the `arp  $\mbox{-s'}$  command after restarting the module.

- 2. Open the web pages of the module as follows:
  - Open the Web browser eg, Internet Explorer.
  - Write http:// and the IP address into the browser's address bar and press Enter.
  - Fill in the authorization information. User name: admin. Password: admin.
- 3. Access the **Configuration** menu.
- 4. Open the **Drives** tab and click the **Find drives** button. Make sure that the **Issue channel address** checkbox is ticked.
- 5. Change the **State** field of the activated converters from FBA DSET to FBA DSET10 and give appropriate names to the converters in the **Name** fields.

6. Check that the **Allow dataset editing** and **Enable Motor control applet** checkboxes are not ticked.

| 61746924<br> | Network Data    | set Scann | ing Parame    | eters     | Advance   | d Options |
|--------------|-----------------|-----------|---------------|-----------|-----------|-----------|
|              | Find drives     | I⊽ Is:    | sue channel a | address   |           |           |
| Drive 1      |                 | -         | Drive 6       |           |           |           |
| State:       | FBA DSET10 💌    | Addr: 11  | State:        | Disablec  | ~         | Addr:     |
| Name:        | ROTOR-SIDE CON  | Name:     |               |           |           |           |
| Drive 2      |                 |           | Drive 7       |           |           |           |
| State:       | FBA DSET10 💌    | Addr: 21  | State:        | Disablec  | ~         | Addr:     |
| Name:        | GRID-SIDE CONVE | ERTER     | Name:         |           |           |           |
| Drive 3      |                 |           | Drive 8       |           |           |           |
| State:       | Disabled 🛛 👻    | Addr:     | State:        | Disablec  | ~         | Addr:     |
| Name:        |                 |           | Name:         |           |           | 6         |
| Drive 4      |                 |           | Drive 9       |           |           |           |
| State:       | Disabled 🛛 😽    | Addr:     | State:        | Disablec  | ×         | Addr:     |
| Name:        |                 |           | Name:         |           |           |           |
| Drive 5      |                 |           |               |           |           |           |
| State:       | Disabled 🛛 💌    | Addr:     | Allow         | dataset   | editina   |           |
| Name:        |                 |           |               | e Motor c | ontrol ap | plet      |
|              |                 |           |               |           | 1         |           |
|              |                 |           |               | OK        |           | Cancel    |

- 7. Go to the **Network** tab and check that the **Connected to Tool Channel (Ch3)** is selected.
- 8. If the converter has only one rotor-side converter and one grid-side converter, select network type **Ring**.
- 9. Save settings by clicking **OK** and rebooting the module.

|     | net                 |              |         |                |       |
|-----|---------------------|--------------|---------|----------------|-------|
| _   | Ethernet Settings   |              | Etherne | DDCS Port      | 46823 |
| wet | and FTP access:     | 4,4,4,4      |         | 1              |       |
| Mod | bus/TCP access:     | 12.22        |         |                |       |
| Mod | bus Timeout:        | 0            | × 100ms | (0 = disabled) |       |
|     | ~                   |              |         |                |       |
| OC: | 5                   |              |         |                |       |
| × 0 | onnected to Tool Cl | hannel (Ch3) |         |                |       |
|     | Baudrate:           | 1 MBR 💌      |         |                |       |
| Ne  | twork Type          |              |         |                |       |
| œ   | Ring                |              |         |                |       |
| C   | Star NDEI           | J Adress:    | 124     |                |       |

Converters with one rotor-side converter and one grid-side converter

# How to create a full Backup Package and save it in .BPG format

While creating a Backup Package, the converter must be in remote control (not controlled from the DriveWindow).

Make a Backup Package with DriveWindow separately from each converter as follows:

- 1. Open a new backup folder by selecting from the File menu System Software / New / Backup Package.
- 2. Select from the File menu System Software / Backup command.
- 3. Select the appropriate converter and press **Backup**.
- 4. The backing up takes a few minutes.
- 5. Select from the File menu **System Software / Save as** command. Select a folder where you will save the Backup Package.
- 6. Give a file name to your Backup Package and press **Save**.
- 7. Close your folder by selecting from the **File** menu **System Software** / **Close** command.

| Eile       Edit       Yiew         Workspace       •         Parameters       •         System Software       •         System Software       •         Open       Open         Graph       •         Printer Setup       Save         Status Befresh       Save         Exit       Backup                                                                                                    | 1<br>Backup Package<br>Loading Package | DriveWindow         Eile       Edit       Yiew         Workspace       Parameters         System Software       New         Qraph       Open         Graph       Olose         Printer Setup       Save         Status Befresh       Save         Exit       Backup         Backup All       Restore         Download       Download |
|----------------------------------------------------------------------------------------------------|----------------------------------------|----------------------------------------------------------------------------------------------------|
| Select Drives           INU 800 1375_7LC (0)(11)           Drive names:         INU 800 1375_7LC (0)(11)                                                                                                    | Backup<br>Concel                       | cking up<br>Drive INU 800 1375_7LC (0)(11)<br>Te FLUX DDF<br>Cancel<br>Stimated time left: 1 min 36 sec (31/657 KB loaded)                                                                                                    |
| File       Edit       View       Network       Drive       Desktop         Workspace       Parameters       Image: Second second secon | Sav<br>Sa<br>Fie<br>Sa                 | ve As<br>ave in: Backup • • • • • • • • • • • • • • • • • • •                                                                                                    |

#### What is a Backup Package

A Backup Package is similar to a Loading Package. It is a single PC file with a filename extension of .BPG.

A Backup Package can be opened, saved, saved with a new name and closed. Backup and restore commands can be performed only if a Backup Package is open.
# How to restore a backup file into the RDCU or NDCU board

Restore a backup file into the RDCU or NDCU board as follows:

- 1. Select from the File menu System Software / Open command.
- 2. In the **Open** box, select the backup package and press **Open**.
- 3. Select System Software / Restore command.
- 4. Select the converter into which you want to restore the backup file.
- 5. Select the right backup file from the backup folder. (It may contain more than one backup.)
- 6. If you are sure of the restoring, press **Yes**.
- 7. Do not operate the converter or PC during the restoring.

Note: You cannot restore any converter while another converter is in local control.

| File       Edit       View       Network       Drive       Desktop         Workspace       Parameters       Image: Constraint of the second second s | Open<br>Look in: Backup<br>MAXC2000_1375_7LC 2010_06_22.80<br>(2)<br>File name: AAXC2300_1375_7LC 20<br>Files of type: Backup Packages (*SPO<br>C Open as read-only |                                                                      | File     Edit     Yiew       Workspace     •       Parameters     •       System Software     •       Graph     •       Printer Sotup     •       Status Betrisch     •       Barvis     •       Status Betrisch     •       Barvis     •       Barvis     • |
|----------------------------------------------------------------------------------------------------|----------------------------------------------------------------------------------------------------|----------------------------------------------------------------------|----------------------------------------------------------------------------------------------------|
| (4)                                                                                                    |                                                                                                    | 5                                                                    | Bownbern                                                                                                    |
| Select Drive                                                                                                    |                                                                                                    | Restore Drive INU 800 137                                            | i_7LC {0}{11} from 🛛 🛛                                                                                                    |
| INU 800 1375_7LC (0)(11)<br>Drive name: INU 800 1375_7LC (0)(11)                                                                                                    | Restore<br>Cancel                                                                                                    | INU 800 1375_7LC (0)(11)<br>Backup: INU 800 1375_7L                  | C (0K11) OK<br>Cancel                                                                                                    |
| DriveWindow                                                                                                    |                                                                                                    |                                                                      |                                                                                                    |
| 6 Are you sure you want t<br>Settingslifpanor\Desktop<br>Note that the operation                                                                                                    | o restore drive INU 800 1375_7LC (0)-<br>/(BackupIA3XC2300_1375_7LC 2010_0<br>reconnects the OPC server and clears i                                                | (11) from INU 800 1375_7LC {0}{11} in b<br>6_22.8PG?<br>the desktop. | ackup package C:\Documents and                                                                                                    |
|                                                                                                    | Yes                                                                                                    | No                                                                   |                                                                                                    |
| 7                                                                                                    | Restoring<br>Drive INU 800 1375_7LC {0}{<br>Boot Loader<br>Estimated time left: 3 min 45 set                                                                        | 11)<br>ec (0/626 KB loaded)                                          |                                                                                                    |

# How to save a parameter file (.dwp) to the PC

Save a parameter file to the PC with DriveWindow as follows:

- 1. Select the converter.
- 2. From the **File** menu, select **Parameters** / **Save as** command. If the command is disabled (gray), press the **Drive** / **Take Control** button (a).
- 3. Give a file name, locate the file in your hard disc and press **Save**.
- 4. Write a comment and press OK.

|                                    | File         Workspace         Parameters         System Software         Graph | <u>O</u> pen Ctrl+O<br><u>C</u> lose<br>Save <u>As Ctrl+S</u> (2) | (a)          |
|------------------------------------|---------------------------------------------------------------------------------|-------------------------------------------------------------------|--------------|
| - 🕈 Status                         | 3                                                                               | Save As                                                           | 2 (a fa di 💷 |
| 4                                  |                                                                                 | Save II: Darwp                                                    |              |
| File Comment [2010-06-22 14:58:00] | OK<br>Cancel                                                                    | File name: ADXC2300_1375_7LC 2010_06                              | 22 Save      |

**Note:** If the converter is running while the parameter file is saved, it will not be possible to edit the parameters off-line. The parameter file remains in the read-only status. Therefore, create always a full Backup Package for backup purposes. See section *How to create a full Backup Package and save it in .BPG format* on page *107*.

## How to download parameters into the converter

Download parameters into the converter as follows:

- 1. In the remote control mode, select the converter.
- 2. From the File menu, select the Parameters/Download command.
- 3. In the **Download** box, select the backup file and press **Open**.
- Tick "Restore user data (10...98)" for the restore type. Press OK.
   Note: Set parameters into group 99 manually afterwards.
- 5. If you are sure to proceed, press **Yes**. If Version conflict info appears, contact ABB.

**Note:** After downloading, check the parameters of groups 56 and 58 if an Adaptive Program is in use.

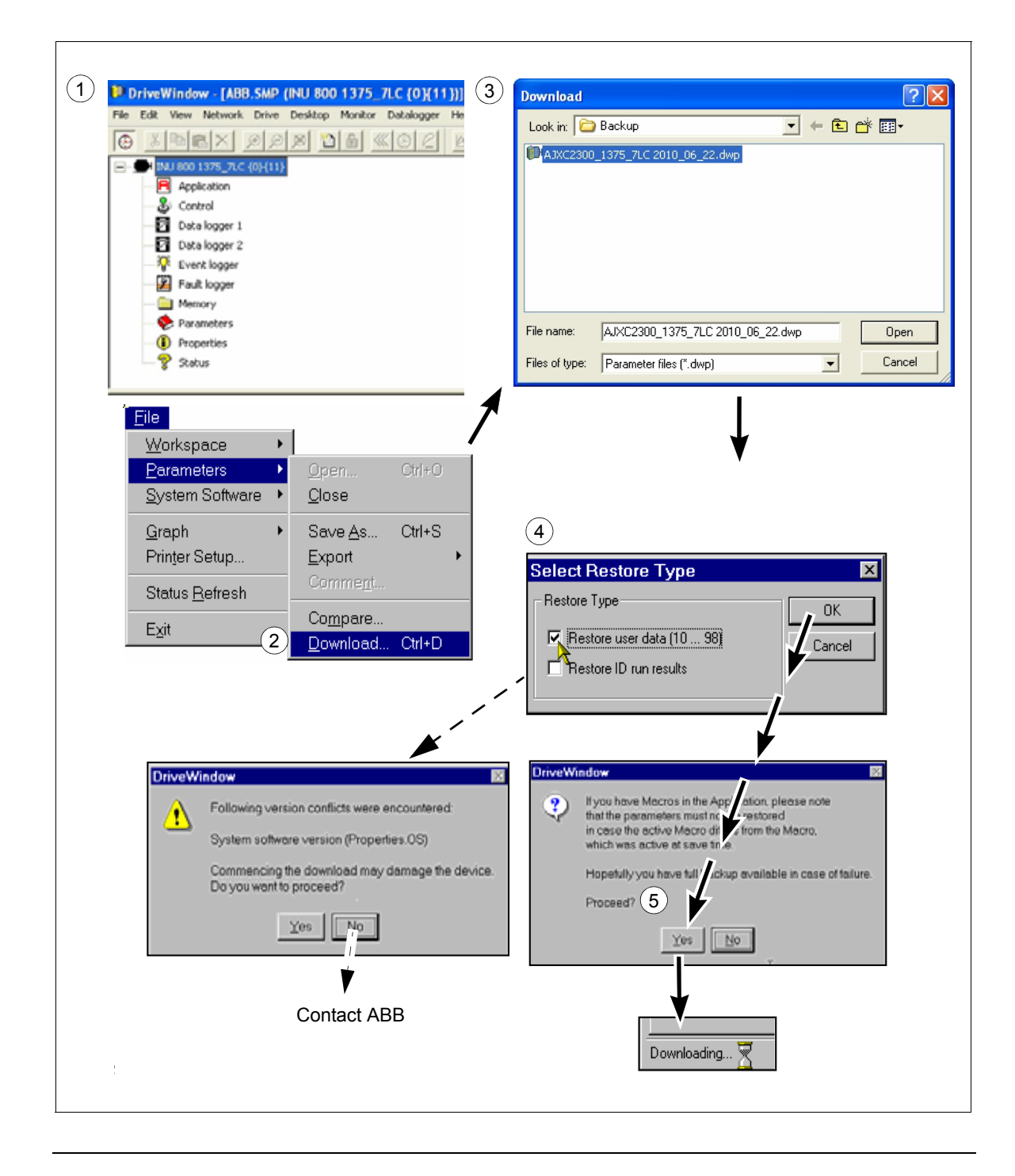

## How to update the firmware

- 1. Before updating the firmware it is recommended to create a full Backup Package of the old firmware in RDCU and NDCU boards and save the old parameter file. For details, see sections *How to create a full Backup Package and save it in .BPG format* and *How to save a parameter file (.dwp) to the PC*.
- Connect the fibre optic connectors to the board to be updated (RDCU or NDCU). Change the node address (70.15 CH3 NODE ADDR) of the board to be updated to 1 or to the same value as the default value in the update package (11 for INU, 21 for ISU). Download the new firmware version as instructed in section *How to restore a backup file into the RDCU or NDCU board*.
- 3. Set your converter type. Do the following settings in order to access those parameters: **INU**

16.01 PARAM LOCK to OFF
16.03 PASS CODE to 1
ISU
16.02 PARAMETER LOCK to OPEN
16.03 PASS CODE to 2303
A reboot is needed to validate the converter type selected. Switch the auxiliary voltage off and back on.

- 4. Download the old parameter file that was saved in step 1. For details, see section *How* to download parameters into the converter.
- 5. Force the new parameters into FLASH by selecting Yes.

| DriveWi | ndow 🛛 🕅                                                                                                    |
|---------|----------------------------------------------------------------------------------------------------|
| ?       | Parameters have now been dowloaded into RAM. In the background, the drive will write them into FLASH. Sometimes this can fail quietly. However, you have the option to force the drive to write all parameters into FLASH now. Do you want to force the parameters into FLASH now? Yes No |

6. If downloading of the parameters is succeeded, following note appears. Select **Yes**, and the update is ready and the updated board is connected.

| DriveWindow 🛛 |                                                                                                    |    |  |  |  |  |  |  |
|---------------|----------------------------------------------------------------------------------------------------|----|--|--|--|--|--|--|
| ?             | Downloading of parameters succeeded.<br>Do you want to restart the drive and<br>reconnect the OPC server?<br>Note that the operation clears the desktop. |    |  |  |  |  |  |  |
|               | Yes                                                                                                    | No |  |  |  |  |  |  |

If parameter download fails, an error note appears:

| DriveWi | ndow 🛛 🔀                                                                   |
|---------|----------------------------------------------------------------------------|
| 8       | Parameter download failed!<br>Drive may be unusable unless fully restored. |
|         | OK                                                                         |

- 1. Compare the parameters to the parameter settings given in section *Communication parameter settings*.
- 2. Do the start-up checks and settings as instructed in chapter *Start-up*.

#### Communication parameter settings

| Parameter               | Setting                              | Note                                                                                                    |
|-------------------------|--------------------------------------|----------------------------------------------------------------------------------------------------|
| 16.20 GRID CONNECT MODE | MCB1+MCB3/B                          |                                                                                                    |
| 31.01 CROWBAR HW TYPE   | ACTIVE CB                            | In case of one crowbar                                                                                                    |
|                         | 2 ACTIVE CBs                         | In case of two crowbars                                                                                                    |
|                         | 1 REV2 CB*                           | In case of one crowbar*                                                                                                    |
|                         | 2 REV2 CBs*                          | In case of two crowbars*                                                                                                    |
| 70.15 CH3 NODE ADDR     | 11                                   |                                                                                                    |
| 70.21 CH4 NODE ADDR     | 11                                   |                                                                                                    |
| 97.01 DEVICE NAME       | INU 800 xxxx_7LC                     | Use the correct converter type                                                                                                    |
| 99.27 MAX MEAS FLUX     | 2.43936                              | Default value when using NUIM-62C board                                                                                                  |
|                         | 2.805279                             | To be set manually when using NUIM-10C board                                                                                             |
| 99.28 MAX MEAS IS       | 3293<br>4116<br>4939<br>6585<br>6585 | Set according to power type.<br>See also section <i>NUIM-1x and</i><br><i>NUIM-6x current</i><br><i>measurements</i> on page <i>95</i> . |

INU

\* April 1, 2012 onwards.

In addition, the fieldbus module settings must be made. See the ACS800-67(LC) doubly-fed induction generator control program firmware manual [3AUA0000071689 (English)].

#### ISU

| Parameter               | Setting                  | Note                                                  |
|-------------------------|--------------------------|-------------------------------------------------------|
| 11.02 Q REF SELECT      | 2402                     |                                                       |
| 14.05 DO2 BIT NUMBER    | 3                        |                                                       |
| 30.04 DI4 EXT EVENT     | DI4=1 ALARMS             |                                                       |
| 30.13 DI7 EXT EVENT     | DI7=0 FAULTS             | To be set when DC chopper is included in the delivery |
| 30.20 EXT TMP 1 AI1 SEL | 1xPTC100                 |                                                       |
| 30.21 EXT TMP 1 FLT LO  | 4 degrees                |                                                       |
| 30.22 EXT TMP 1 ALM LO  | 7 degrees                |                                                       |
| 30.23 EXT TMP 1 ALM HI  | 46 degrees               |                                                       |
| 30.24 EXT TMP 1 FLT HI  | 56 degrees               |                                                       |
| 30.25 EXT TMP 1 DELAY   | 4 s                      |                                                       |
| 30.26 EXT TMP 2 AI2 SEL | 1xPTC100                 |                                                       |
| 30.27 EXT TMP 2 FLT LO  | 4 degrees                |                                                       |
| 30.28 EXT TMP 2 ALM LO  | 7 degrees                |                                                       |
| 30.29 EXT TMP 2 ALM HI  | 60 degrees               |                                                       |
| 30.30 EXT TMP 2 FLT HI  | 65 degrees               |                                                       |
| 30.31 EXT TMP 2 DELAY   | 4 s                      |                                                       |
| 40.02 NAMU BOARD ENABLE | ON                       |                                                       |
| 70.15 CH3 NODE ADDR     | 21                       |                                                       |
| 70.19 CH0 HW CONNECTION | RING                     |                                                       |
| 70.20 CH3 HW CONNECTION | RING                     |                                                       |
| 71.01 CH0 DRIVEBUS MODE | NO                       |                                                       |
| 90.02 D SET 10 VAL 2    | 2301, DC VOLT REF        |                                                       |
| 90.03 D SET 10 VAL 3    | 2402, Q POWER REF2       |                                                       |
| 90.04 D SET 12 VAL 1    | 15804, FAN SPEED RUN MIN |                                                       |
| 92.02 D SET 11 VAL 2    | 108, POWER               |                                                       |
| 92.03 D SET 11 VAL 3    | 107, REACTIVE POWER      |                                                       |
| 92.04 D SET 13 VAL 1    | 911, SUPPLY FAULT WORD   |                                                       |
| 92.05 D SET 13 VAL 2    | 912, SUPPLY ALARM WORD   |                                                       |
| 92.06 D SET 13 VAL 3    | 115, DI6-1 STATUS        |                                                       |
| 92.07 D SET 15 VAL 1    | 122, RO3-1 STATUS        |                                                       |
| 92.08 D SET 15 VAL 2    | 106, LINE CURRENT        |                                                       |
| 92.09 D SET 15 VAL 3    | 111, MAINS VOLTAGE       |                                                       |
| 92.10 D SET 17 VAL 1    | 119, AI1 [V]             |                                                       |
| 92.11 D SET 17 VAL 2    | 120, Al2 [mA]            |                                                       |

| Parameter               | Setting             | Note |
|-------------------------|---------------------|------|
| 92.12 D SET 17 VAL 3    | 121, Al3 [mA]       |      |
| 92.13 D SET 19 VAL 1    | 112, PP TEMP        |      |
| 92.14 D SET 19 VAL 2    | 406, CONV NOM POWER |      |
| 92.15 D SET 21 VAL 1    | 132, EXT TMP 1      |      |
| 92.16 D SET 21 VAL 1    | 133, EXT TMP 2      |      |
| 92.17 D SET 21 VAL 2    | 134, EXT TMP 3      |      |
| 92.18 D SET 21 VAL 2    | 135, EXT TMP 4      |      |
| 93.01 D SET 23 VAL 1    | 1901, DATA 1        |      |
| 93.02 D SET 23 VAL 2    | 1902, DATA 2        |      |
| 98.01 COMMAND SEL       | MCW                 |      |
| 98.02 COMM. MODULE      | CASCADE             |      |
| 98.11 AI/O EXT MODULE 1 | RAIO-SLOT1          |      |

# How to change the rotation direction of the generator

#### General

Terminal markings of the ABB generators for the stator (U, V, W) and rotor (K, L, M) are based on IEC 60034-8. The terminal markings are arranged so that the clockwise rotation is obtained when the alphabetical sequence of the letters (for example U1, V1, W1) corresponds to the time sequence of the system phase voltages. The phase sequence of the secondary winding (for example K, L, M) must correspond to the phase sequence of the primary winding (for example U, V, W). In counterclockwise rotation the time sequence of the system phase voltages are reversed by rearranging the supply cables (for example L2 and L3 in the case of 3-phase cabling). If the rotation direction of the generator is changed, U, V, W are changed to V, U, W. Respectively K, L, M are changed to L, K, M. Grid connections L1, L2, L3 connect to V, U, W and rotor connections U1, V1, W1 connect to L, K, M in counterclockwise rotation.

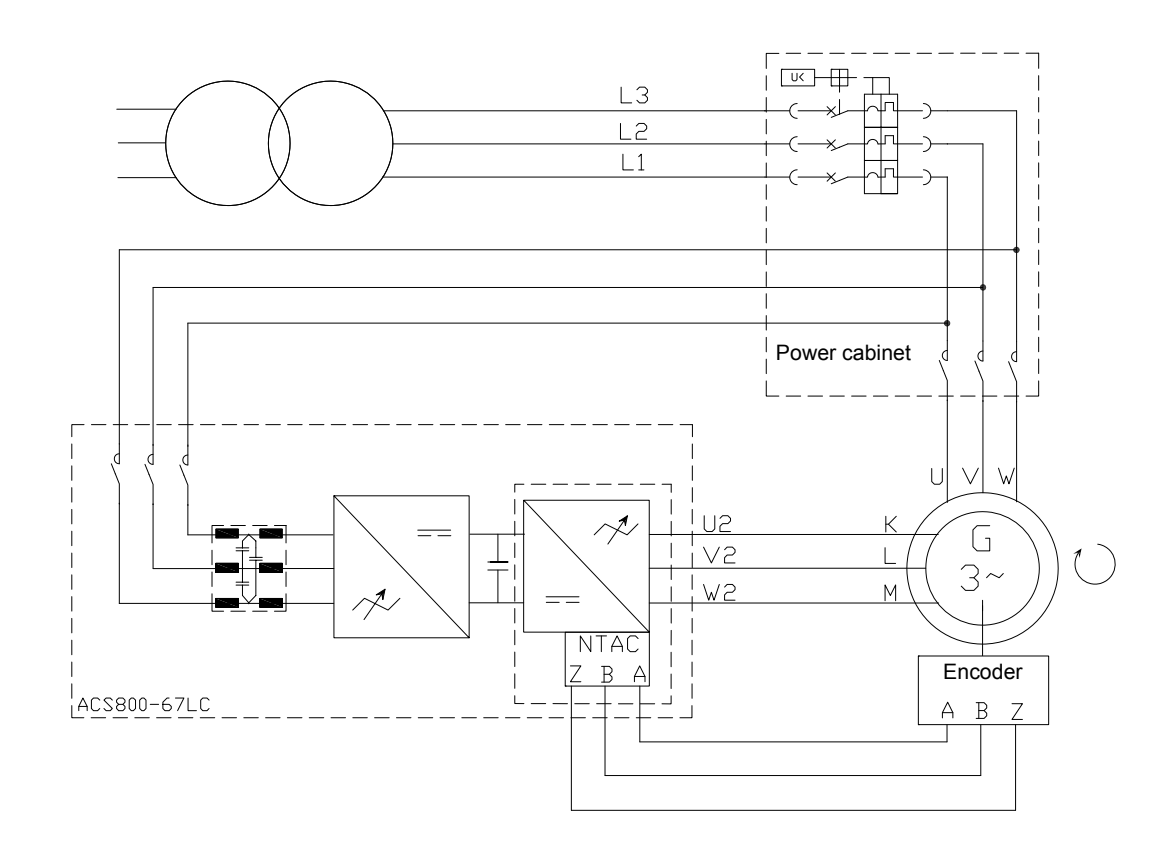

#### Clockwise rotation at drive end (D end)

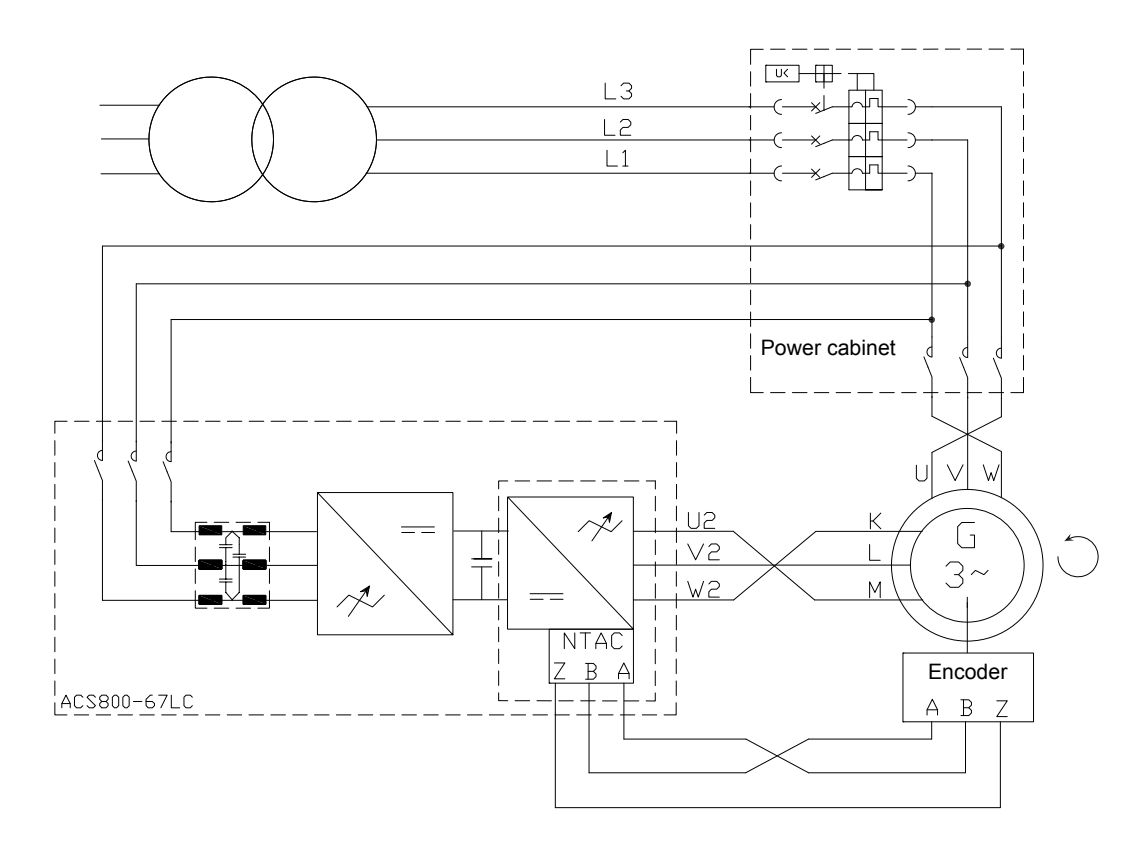

## Counterclockwise rotation at drive end (D end)

#### Measurements of the pressure transmitter

Current signal is converted into pressure unit (bar). The diagram below shows the conversion principle.

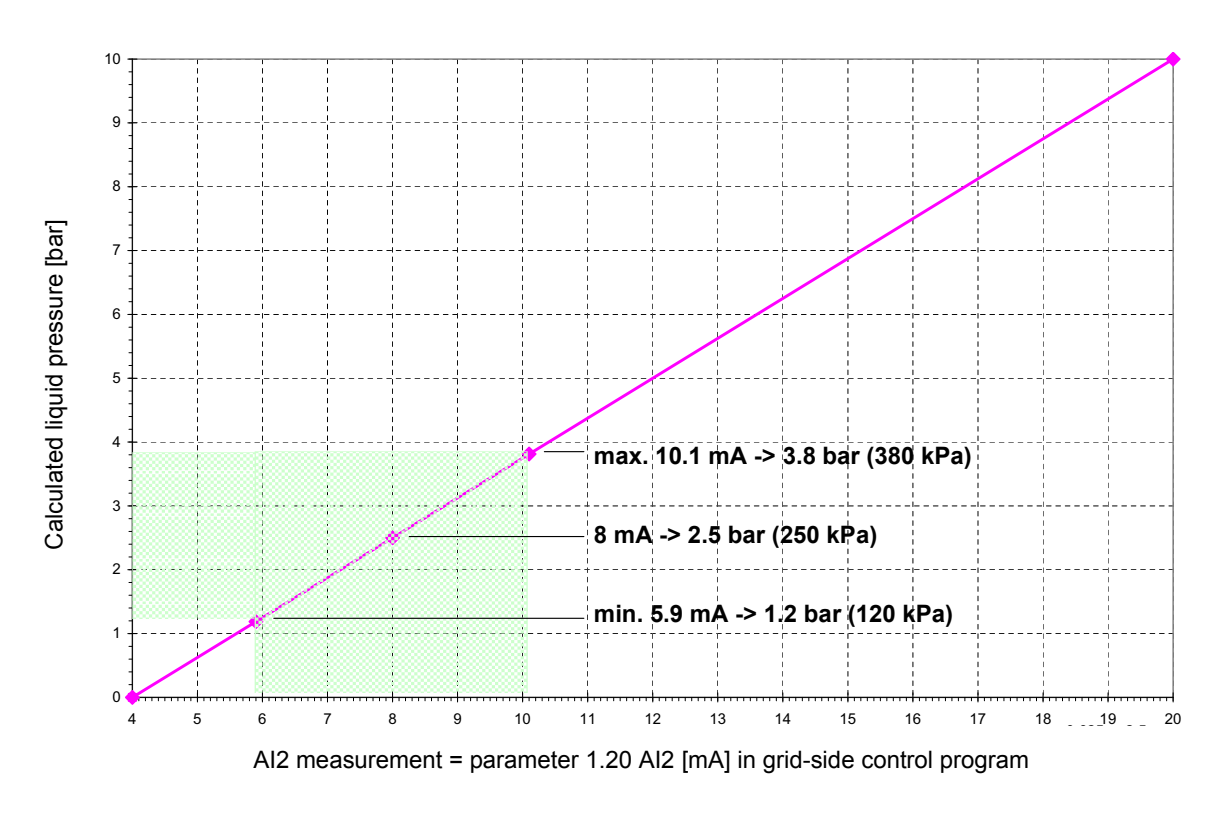

#### Liquid pressure vs. Al2 measurement

y = 0,625x - 2,5

Measuring range for the pressure sensor is 0...10 bar (0...1000 kPa) and 4...20 mA. Minimum and maximum limits for the pressure is shown in the diagram above in green. Fault limits for measurement are set in grid-side control program.

# How to download the diagnostics of APBU branching unit

APBUDL is a tool program for APBU datalogger control and data upload. It is highly recommended to use the APBUDL program with the RUSB-01 adapter. With following instructions the datalogger file is downloaded for further analysis.

Program file is APBUDL.exe. These files are also needed in the same directory or in the system directory: Dwc\_ddcp.dll, amctvb.dll, amctooli.dll.

#### Status:

- No communication (No communication between PC and APBU board)
- APBU found (Communication OK, logic version of APBU board)
- Status (Status of loggers; if data collection is on: logging. If logger has triggered: data ready)

#### Commands:

- u = Upload a logger
- t = Trig user logger
- I = Start user logger
- q = Quit

Data upload:

- u = Upload a logger
- Define how many percent of the samples is uploaded (1...100)
- Define which logger is uploaded (F/L/U) [First/Last/User]

Following files will be created:

First Logger: first.csv

Last Logger: last.csv

User Logger: user.csv

Note: Files must be renamed.

# Main circuit breaker settings in the start-up (option +C108 or +C109)

Set the correct trigger limits for the main circuit breaker protections (LSI) as described in the tables below.

| SACE Emax E3S-A20/230/LSI |                                            |           |   | Setting     | Trigger threshold                                         |
|---------------------------|--------------------------------------------|-----------|---|-------------|-----------------------------------------------------------|
| L                         | Overload protection                        | l1 + k    | = | 0.7 + 0.075 | (0.7 x 2000 A) + (0.075 x 2000 A) = 1550 A <sub>RMS</sub> |
|                           | Trip time curve                            | t1        | = | 3           | 3 s (3 x I1 = 4650 A <sub>RMS</sub> )                     |
| S                         | Selective short-<br>circuit protection     | 12        | = | 1.5         | 1.5 x 2000 A = 3000 A <sub>RMS</sub>                      |
|                           | Trip time curve                            | t2        | = | l>l2 0.3 s  | 0.3 s                                                     |
| I                         | Instantaneous short-<br>circuit protection | 13        | = | 3           | 3.0 x 2000 A = 6000 A <sub>RMS</sub>                      |
|                           |                                            | Frequency | = | 50          | (or 60 Hz)                                                |
|                           |                                            | InN       | = | OFF         |                                                           |

| SACE Emax E3S-A25/230/LSI |                                            |           |   | Setting     | Trigger threshold                                              |
|---------------------------|--------------------------------------------|-----------|---|-------------|----------------------------------------------------------------|
| L                         | Overload protection                        | l1 + k    | = | 0.9 + 0.025 | (0.9 x 2500 A) + (0.025 x 2500 A) =<br>2312.5 A <sub>RMS</sub> |
|                           | Trip time curve                            | t1        | = | 3           | 3 s (3 x I1 = 6937.5 A <sub>RMS</sub> )                        |
| S                         | Selective short-<br>circuit protection     | 12        | = | 1.5         | 1.5 x 2500 A = 3750 A <sub>RMS</sub>                           |
|                           | Trip time curve                            | t2        | = | l>l2 0.3 s  | 0.3 s                                                          |
| I                         | Instantaneous short-<br>circuit protection | 13        | = | 3           | 3.0 x 2500 A = 7500 A <sub>RMS</sub>                           |
|                           |                                            | Frequency | = | 50          | (or 60 Hz)                                                     |
|                           |                                            | InN       | = | OFF         |                                                                |

| SACE Emax E4S-A32/230/LSI |                                              |           |   | Setting     | Trigger threshold                                         |
|---------------------------|----------------------------------------------|-----------|---|-------------|-----------------------------------------------------------|
| L                         | Overload protection                          | l1 + k    | = | 0.8 + 0.025 | (0.8 x 3200 A) + (0.025 x 3200 A) = 2640 A <sub>RMS</sub> |
|                           | Trip time curve                              | t1        | = | 3           | 3 s (3 x I1 = 7920 A <sub>RMS</sub> )                     |
| S                         | Selective short-<br>circuit protection       | 12        | = | 1.5         | 1.5 x 3200 A = 4800 A <sub>RMS</sub>                      |
|                           | Trip time curve                              | t2        | = | l>l2 0.3 s  | 0.3 s                                                     |
| I                         | Instantaneous<br>short-circuit<br>protection | 13        | = | 3           | 3.0 x 3200 A = 9600 A <sub>RMS</sub>                      |
|                           |                                              | Frequency | = | 50          | (or 60 Hz)                                                |
|                           |                                              | InN       | = | OFF         |                                                           |

| SACE Emax E4S-A36/230/LSI |                                              |           |   | Setting    | Trigger threshold                                        |
|---------------------------|----------------------------------------------|-----------|---|------------|----------------------------------------------------------|
| L                         | Overload protection                          | l1 + k    | = | 0.8 + 0.05 | (0.8 x 3600 A) + (0.05 x 3600 A) = 3060 A <sub>RMS</sub> |
|                           | Trip time curve                              | t1        | = | 3          | 3 s (3 x I1 = 9180 A <sub>RMS</sub> )                    |
| S                         | Selective short-<br>circuit protection       | 12        | = | 1.5        | 1.5 x 3600 A = 5800 A <sub>RMS</sub>                     |
|                           | Trip time curve                              | t2        | = | l>l2 0.3 s | 0.3 s                                                    |
| I                         | Instantaneous<br>short-circuit<br>protection | 13        | = | 3          | 3.0 x 3600 A = 10800 A <sub>RMS</sub>                    |
|                           |                                              | Frequency | = | 50         | (or 60 Hz)                                               |
|                           |                                              | InN       | = | OFF        |                                                          |

| SACE Emax E4S-A40/230/LSI |                                              |           |   | Setting     | Trigger threshold                                         |
|---------------------------|----------------------------------------------|-----------|---|-------------|-----------------------------------------------------------|
| L                         | Overload protection                          | l1 + k    | = | 0.9 + 0.075 | (0.9 x 4000 A) + (0.075 x 4000 A) = 3900 A <sub>RMS</sub> |
|                           | Trip time curve                              | t1        | = | 3           | 3 s (3 x I1 = 11700 A <sub>RMS</sub> )                    |
| S                         | Selective short-<br>circuit protection       | 12        | = | 1.5         | 1.5 x 4000 A = 6000 A <sub>RMS</sub>                      |
|                           | Trip time curve                              | t2        | = | l>l2 0.3 s  | 0.3 s                                                     |
| I                         | Instantaneous<br>short-circuit<br>protection | 13        | = | 3           | 3.0 x 4000 A = 12000 A <sub>RMS</sub>                     |
|                           |                                              | Frequency | = | 50          | (or 60 Hz)                                                |
|                           |                                              | InN       | = | OFF         |                                                           |

#### 122 Practical examples, questions and answers

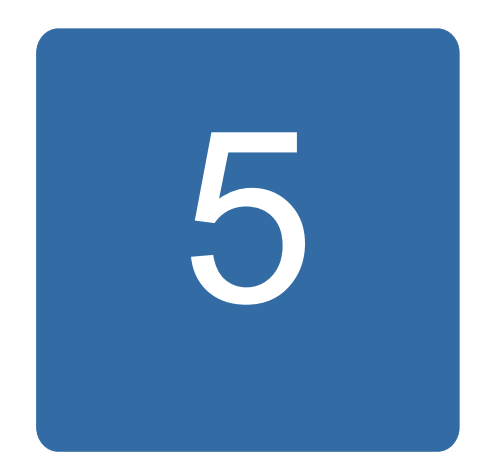

# Tracing the source of warnings, limits and faults

# What this chapter contains

This chapter describes the warnings, limits and faults of the converter and refers to descriptions of the warning and fault messages and LEDs given in other manuals.

# Warnings

Abnormal statuses are indicated by the warning words and messages.

# Limits

The converter control programs limit, for example, current, torque, power, speed and overvoltage. The performance of the limiters can be controlled by parameters.

The activation of the limits is indicated in limit words, for example in signals 08.03 LIMIT WORD 1 and 08.04 LIMIT WORD 2 in the System Control Program.

#### Current limit

Current is typically limited if it reaches either the rated value of the converter or the userdefined value, parameter 20.04 MAXIMUM CURRENT in the System Control Program.

#### Torque limit

The converter calculates shaft torque every 25 microsecond.

Torque is typically limited when

• the limit defined by parameter 20.05 USER POS TORQ LIM is met

- some factor in the torque reference chain requires it
- the pull-out torque of the generator approaches the torque reference.

#### Power limit

Parameters 20.17 P MOTORING LIM and 20.18 P GENERATING LIM define the maximum allowed power flows.

### Faults

The converter protects itself with many functions. When a protection function is activated, the converter is immediately stopped (tripped) to avoid damages. A fault does not necessary mean that there is any material failure in the converter.

#### How to identify the fault and what to do in a specific fault situation

Each RMIO board contains a fault logger. The latest faults and warnings are stored together with the time stamp at which the event was detected. The fault logger collects 64 of the most recent available pieces of information concerning faults (such as fault, warning, reset and system messages) into the fault buffer in the RAM memory. The latest 16 inputs are stored to the flash memory at the beginning of an auxiliary power supply loss if an internal +24 V power supply is used.

Each RMIO board also contains data loggers 1 and 2. They are used to monitor signals and to store them for later retrieval and analysis. The contents of the data loggers are stored to the RAM memory.

The fault logger can be browsed in DriveWindow under the **Fault** tab and the data loggers under the **Data logger** tab. For more information, refer to *DriveWindow user's manual* [3BFE64560981 (English)].

Compare the warning and fault messages of the fault logger to the messages listed in the firmware manual. Most warning and fault causes can be identified and corrected using the information in the fault tracing tables.

Before contacting ABB, see section *Further information* on page 12.

# LEDs of the converter

| Location           |                   | LED        | When LED is lit                                                                                                    |  |
|--------------------|-------------------|------------|----------------------------------------------------------------------------------------------------|--|
| RMIO-02            |                   | •          |                                                                                                    |  |
|                    | V30               | Red        | Converter in fault state                                                                                                    |  |
|                    | V22               | Green      | The 5 V power supply on the board is OK.                                                                                                    |  |
| Control panel m    | nounting platform |            |                                                                                                    |  |
|                    |                   | Red        | Converter in fault state                                                                                                    |  |
|                    |                   | Green      | The main 24 VDC power supply for the control panel and the RMIO board is OK.                                                                           |  |
| AINT-12            |                   |            |                                                                                                    |  |
|                    | V203              | Green      | The 5 V power supply on the board is OK.                                                                                                    |  |
|                    | V309              | Green      | Converter operation is enabled.                                                                                                    |  |
|                    | V310              | Red        | Prevention of unexpected start is ON.                                                                                                    |  |
|                    | V311              | Green      | The 24 V power supply for the gate drivers is OK.                                                                                                    |  |
| AITF-01C*          |                   | •          | •                                                                                                    |  |
|                    | V203              | Green      | The 5 V power supply on the board is OK.                                                                                                    |  |
|                    | V309              | Green      | Converter operation is enabled.                                                                                                    |  |
|                    | V310              | Red        | Prevention of unexpected start is ON.                                                                                                    |  |
|                    | V311              | Green      | The 24 V power supply for the gate drivers is OK.                                                                                                    |  |
| AFIN-01            |                   | •          | •                                                                                                    |  |
|                    | V13               | Green      | The 5 V power supply on the board is OK.                                                                                                    |  |
|                    | V14               | Green      | The converter is running.                                                                                                    |  |
|                    | V15               | Yellow     | Motor thermal switch is active (open).                                                                                                    |  |
|                    | V16               | Red        | Motor overcurrent                                                                                                    |  |
| APOW-01            |                   |            |                                                                                                    |  |
|                    | V16               | Green      | The 24 V output voltage is ON.                                                                                                    |  |
| AMC-33**           |                   | •          | •                                                                                                    |  |
|                    | F                 | Red        | Internal fault: LED is on during program boot.                                                                                                    |  |
| <u>R P T2 S1S0</u> | R                 | Green      | Not in use with the current software version                                                                                                    |  |
|                    | М                 | Green      | RESET signal is ON.                                                                                                    |  |
|                    | Р                 | Green      | Auxiliary voltage is OK.                                                                                                    |  |
| F M 115352         | T1T2              | Yellow     | DDCC channels CH0 (T1) and CH3 (T2) are receiving data.                                                                                                |  |
|                    | S1                | Yellow     | Application program is running.                                                                                                    |  |
|                    |                   | (blinking) |                                                                                                    |  |
|                    | S0S3              | Yellow     | Not in use with the current software version                                                                                                    |  |
| APBU-44            |                   | 1          |                                                                                                    |  |
|                    | V18 A (upper)     | Green      | The 3.3 V power supply voltage is OK.                                                                                                    |  |
|                    | V18 B (lower)     | Green      | Backup battery voltage is OK. LED does not indicate missing battery or the OFF state of the battery ON/OFF switch in APBU board revision D or earlier. |  |
|                    | V19 A (upper)     | Yellow     | Master channel (CNTL) is sending data.                                                                                                    |  |
|                    | V19 B (lower)     | Yellow     | Master channel (CNTL) is receiving data.                                                                                                    |  |
| NPBU-42            |                   |            | •                                                                                                    |  |
|                    | V5                | Green      | The 5 V logic voltage is OK. (RESET is inactive.)                                                                                                    |  |
|                    | V13               | Green      | AMC channel is receiving data.                                                                                                    |  |
|                    | V8                | Green      | AMC channel is sending data.                                                                                                    |  |
|                    | V20-23            | Green      | INT channel CH14 is receiving data.                                                                                                    |  |
|                    | V18               | Red        | Internal configuration fault                                                                                                    |  |
|                    | V24, V26          | Red        | For test use only                                                                                                    |  |

\* Located on the crowbar unit.

\*\*Located on the NDCU-33 unit.

## Warning and fault messages

Refer to

- ACS800 grid-side control program firmware manual [3AUA0000075077 (English)]
- ACS800-67(LC) doubly-fed induction generator control program firmware manual [3AUA0000071689 (English)].

# Checking the phase sequence of grid-side converter voltage measurement

If an OVERCURRENT fault or GRID SYNC FAIL fault occurs during the start-up when the operation of the converter is tested, or if the grid fault ride-through function fails, make the checks described in the table below.

| Action                                                                                                    | 1                                                                                                    |  |  |  |  |  |
|----------------------------------------------------------------------------------------------------|----------------------------------------------------------------------------------------------------|--|--|--|--|--|
|                                                                                                    | Check the value of grid-side converter parameter 01.11 MAINS VOLTAGE. Refer to <i>Grid-side control</i> program for ACS800 wind turbine converters firmware manual [3AUA0000075077 (English)].                                                                                                    |  |  |  |  |  |
|                                                                                                    | If the voltage level is correct, the communication between NAMU-01 board and DDCS channel 2 of the grid-side converter control board is OK.                                                                                                    |  |  |  |  |  |
|                                                                                                    | Check the phase sequence of the grid-side converter grid voltage measurement:                                                                                                    |  |  |  |  |  |
| 0                                                                                                    | Monitor the following grid-side converter signals with DriveWindow Datalogger at 1 ms intervals:                                                                                                    |  |  |  |  |  |
|                                                                                                    | 02.22 FLUX X NET ACT (NAMU-01 measured signal)                                                                                                    |  |  |  |  |  |
|                                                                                                    | 02.23 FLUX Y NET ACT (NAMU-01 measured signal)                                                                                                    |  |  |  |  |  |
|                                                                                                    | 02.20 FLUX X ACT (converter actual signal)                                                                                                    |  |  |  |  |  |
|                                                                                                    | 02.21 FLUX Y ACT (converter actual signal).                                                                                                    |  |  |  |  |  |
| 0                                                                                                    | Start the Datalogger and trigger it manually. Upload Datalogger information. An example view of the                                                                                                    |  |  |  |  |  |
|                                                                                                    |                                                                                                    |  |  |  |  |  |
| Setting<br>Property B<br>Property B<br>Property | Web           PRed_trained           w0           w1           w1 |  |  |  |  |  |
| 0                                                                                                    | If signals 02.22 FLUX X NET ACT and 02.20 FLUX X ACT are in phase and signals 02.23 FLUX Y NET ACT and 02.21 FLUX Y ACT are in phase, the measurement phase sequence is OK.                                                                                                    |  |  |  |  |  |
|                                                                                                    | <b>Note:</b> If the signals are not in phase, check the grid voltage measurement cabling of the grid-side converter NAMU-01 measuring unit and correct the phase sequence. See <i>ACS800-67LC wind turbine converters hardware manual</i> [3AUA0000058400 (English)].                                                                                                    |  |  |  |  |  |
|                                                                                                    |                                                                                                    |  |  |  |  |  |

# Faults in measurements

| Fault                                                       | Cause                                   | What to do                                                                                     |
|-------------------------------------------------------------|-----------------------------------------|------------------------------------------------------------------------------------------------|
| Pulse encoder pulses or zero pulse are missing or wrong     | Generator overcurrent fault             | If the encoder is of unisolated type, check that the cable is grounded only on converter side. |
|                                                             | Speed / position /<br>RTAC module fault | In case of wrong encoder direction, check the pulse encoder phasing (A/B channels).            |
|                                                             |                                         | Check the type and connection of the encoder; differential encoder is recommended.             |
| Current value is wrong.                                     | Faulty current                          | Check the current transformer.                                                                 |
| Torque actual value does not<br>correspond to the reference | transformer inside ISU or INU module    | Check the values in parameter group 99.                                                        |
| value.                                                      | Wrong values in                         |                                                                                                |
| There is reactive power without reference.                  | the inverter control                    |                                                                                                |
| Torque oscillates and overcurrent fault occurs.             | program                                 |                                                                                                |
| Current imbalance fault                                     |                                         |                                                                                                |
| Earth fault                                                 |                                         |                                                                                                |

128 Tracing the source of warnings, limits and faults

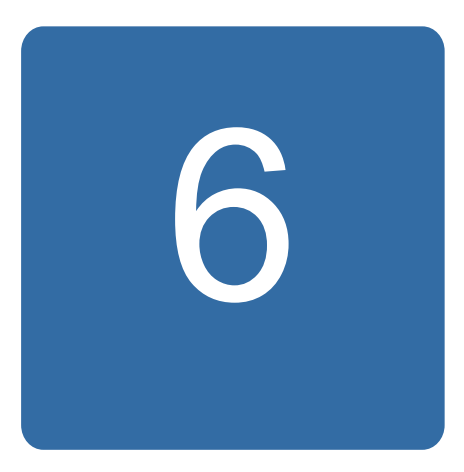

# **Communication details**

# What this chapter contains

This chapter shows the transmitted and received actual signals and parameters of the turbine controller and converter.

Acyclic signals and parameters are transmitted and received as requested. Cyclical communication is performed at fixed intervals.

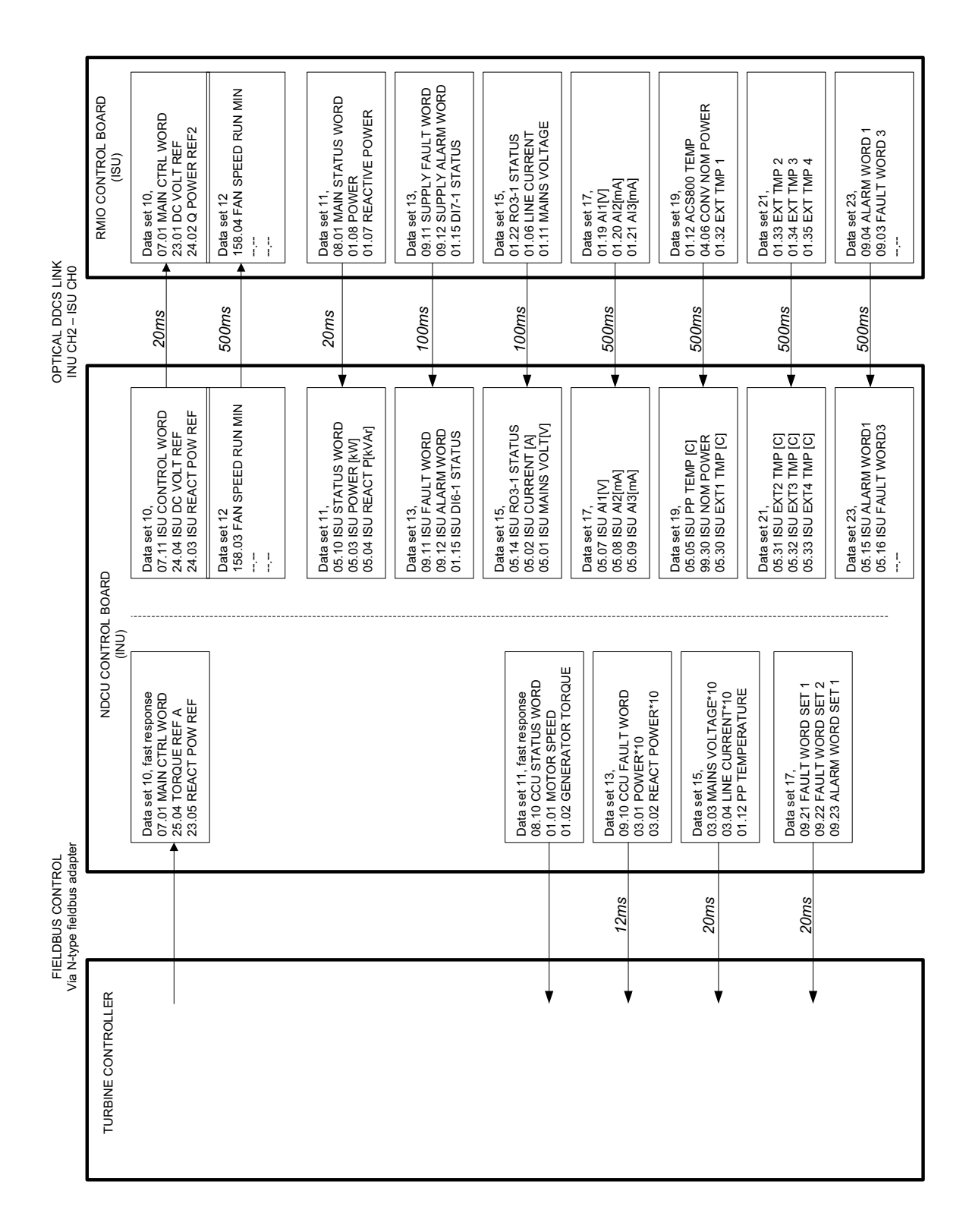

# Further information

#### Product and service inquiries

Address any inquiries about the product to your local ABB representative, quoting the type designation and serial number of the unit in question. A listing of ABB sales, support and service contacts can be found by navigating to <u>www.abb.com/drives</u> and selecting *Sales, Support and Service network*.

#### Product training

For information on ABB product training, navigate to <u>www.abb.com/drives</u> and select *Training courses*.

#### Providing feedback on ABB Drives manuals

Your comments on our manuals are welcome. Go to <u>www.abb.com/drives</u> and select *Document Library – Manuals feedback form (LV AC drives)*.

#### Document library on the Internet

You can find manuals and other product documents in PDF format on the Internet. Go to <u>www.abb.com/drives</u> and select *Document Library*. You can browse the library or enter selection criteria, for example a document code, in the search field.

# Contact us

ABB Oy

Drives P.O. Box 184 FI-00381 HELSINKI FINLAND Telephone +358 10 22 11 Fax +358 10 22 22681 www.abb.com/drives ABB Inc.

Automation Technologies Drives & Motors 16250 West Glendale Drive New Berlin, WI 53151 USA Telephone 262 785-3200 1-800-HELP-365 Fax 262 780-5135 www.abb.com/drives

#### ABB Beijing Drive Systems Co. Ltd.

No. 1, Block D, A-10 Jiuxianqiao Beilu Chaoyang District Beijing, P.R. China, 100015 Telephone +86 10 5821 7788 Fax +86 10 5821 7618 www.abb.com/drives

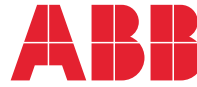